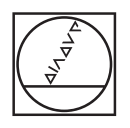

# HEIDENHAIN

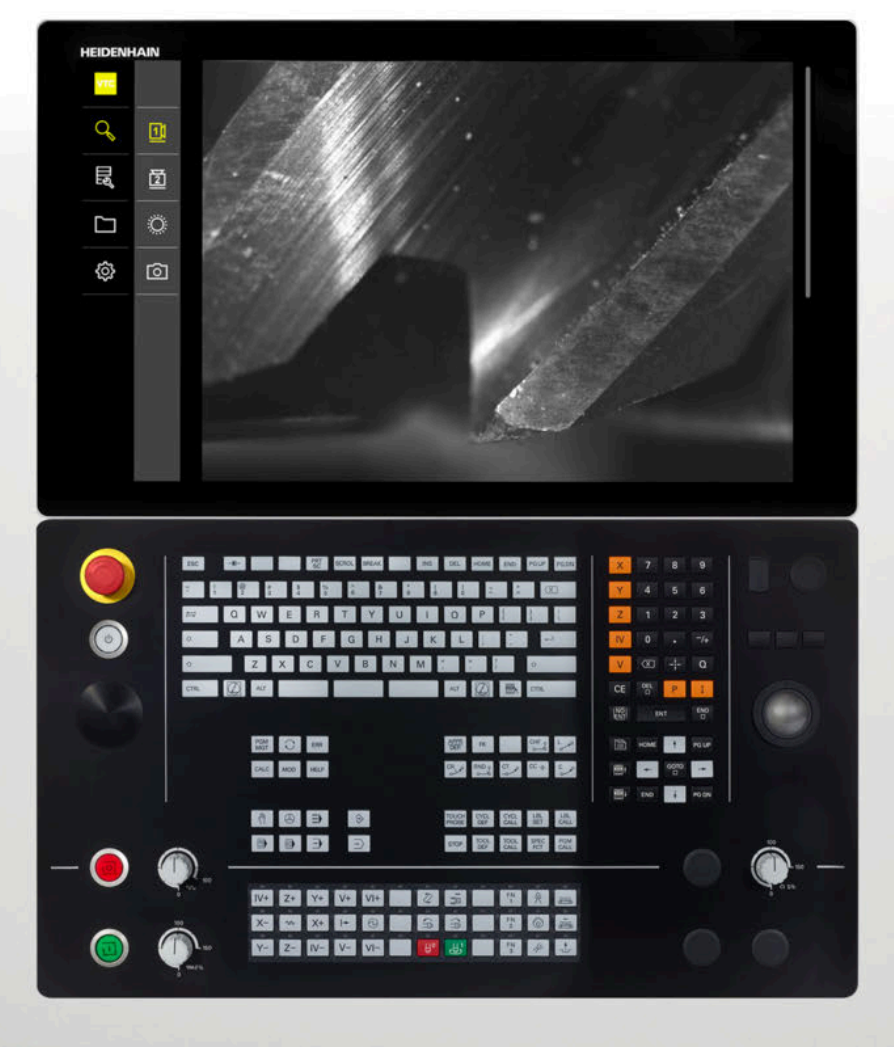

**VTC** Bruksanvisning

Programvara för kamerasystem VT 121, VT 122

Version 1.4.x

**Svenska (sv)** 11/2024

# Innehållsförteckning

| 1 | Grur  | ındläggande                                       |    |
|---|-------|---------------------------------------------------|----|
|   | 1.1   | Översikt                                          | 8  |
|   | 1.2   | Information om programvaran                       | 8  |
|   | 1.0   |                                                   | -  |
|   | 1.3   | Dokumentation om produkten                        | 8  |
|   |       | 1.3.1 Dokumentationens giltighet                  | 8  |
|   |       | 1.3.2 Hur dokumentationen skall läsas             | 9  |
|   |       | 1.3.3 Arkivering och spridning av dokumentationen | 9  |
|   | 1.4   | Om denna manual                                   | 10 |
|   |       | 1.4.1 Målgrupp för dokumentationen                | 10 |
|   |       | 1.4.2 Använda anvisningar                         | 10 |
|   |       | 1.4.3 Texthänvisningar                            | 11 |
|   |       |                                                   |    |
| 2 | Säke  | erhet                                             | 13 |
|   | 2.1   | Översikt                                          | 14 |
|   |       |                                                   |    |
|   | 2.2   | Allmänna säkerhetsföreskrifter                    | 14 |
|   | 2.3   | Avsett användningsområde                          | 14 |
|   | 2.4   | Felaktig användning                               | 14 |
|   | 25    | Personalens kvalifikationer                       | 1/ |
|   | 2.5   |                                                   | 14 |
|   | 2.6   | Skyldigheter för verksamhetsutövaren              | 15 |
|   | 2.7   | Allmänna säkerhetsanvisningar                     | 16 |
|   |       | 2.7.1 Information om elsäkerhet                   | 16 |
|   |       |                                                   |    |
| 3 | Prog  | gramvaru-installation                             | 17 |
|   | 2 1   | Översikt                                          | 10 |
|   | 3.1   | Oversikt                                          | 10 |
|   | 3.2   | Installera programvara                            | 18 |
|   |       |                                                   |    |
| 4 | ldrif | ttagning                                          | 19 |
|   | 4.1   | Översikt                                          | 20 |
|   | 4.2   | Konfigurera kameradrivrutinen                     | 20 |
|   |       |                                                   |    |

Välja kamera.....

20

4.3

| 5 | VTC  | -cykler                          | 21 |
|---|------|----------------------------------|----|
|   | 5.1  | Grunder                          | 22 |
|   |      | 5.1.1 VTC-verktygstabell         | 25 |
|   |      | 5.1.2 Översikt                   | 26 |
|   | 5.2  | Cykel 620 VT-KONFIGURATION       | 28 |
|   |      | 5.2.1 Cykelparametrar            | 29 |
|   | 5.3  | Cykeln 621 MANUELL INSPEKTION    | 30 |
|   |      | 5.3.1 Cykelparametrar            | 32 |
|   | 5.4  | Cykel 622 INSPELNINGAR           | 33 |
|   |      | 5.4.1 Cykelparametrar            | 35 |
|   | 5.5  | Cykel 623, BROTTKONTROLL         | 37 |
|   |      | 5.5.1 Cykelparametrar            | 38 |
|   |      | 5.5.2 Möjliga förfrågningar      | 39 |
|   | 5.6  | Cykel 624 SKÄRVINKEL MÄTNING     | 40 |
|   |      | 5.6.1 Cykelparametrar            | 41 |
|   | 5.7  | Grunder mätcykler                | 42 |
|   |      | 5.7.1 Allmänt                    | 42 |
|   | 5.8  | Cykel 625 VT-KALIBRERING         | 43 |
|   |      | 5.8.1 Cykelparametrar            | 44 |
|   | 5.9  | Cykel 626 TEMPERATURKOMPENSATION | 45 |
|   |      | 5.9.1 Cykelparametrar            | 47 |
|   | 5.10 | Cykel 627 VERKTYGSLÄNGD          | 48 |
|   |      | 5.10.1 Cykelparametrar           | 51 |
|   | 5.11 | Cykel 628 VERKTYGSRADIE          | 52 |
|   |      | 5.11.1 Cykelparametrar           | 54 |
|   | 5.12 | Cykel 629 VERKTYGSRADIE 2        | 56 |
|   |      | 5.12.1 Cykelparametrar           | 59 |
|   | 5.13 | Cykel 630 VERKTYGSMÄTNING        | 61 |
|   |      | 5.13.1 Cykelparametrar           | 63 |
|   | 511  |                                  | 64 |
|   | 0.14 | 5.14.1 Cykelparametrar           | 66 |

| 6 | Allm  | ant handhavande                                | 69 |
|---|-------|------------------------------------------------|----|
|   | 6.1   | Översikt                                       | 70 |
|   | 6.2   | Användargränssnitt                             | 70 |
|   | 6.3   | Manövrering med pekskärm och gester            | 71 |
|   | 6.4   | Allmänna manöverelement och funktioner         | 73 |
|   | 6.5   | Menyn Manual tool inspection                   | 76 |
|   | 6.6   | Menyn Tool evaluation                          | 77 |
|   | 6.7   | Menyn Inställningar                            | 78 |
| - |       | an Dana da an Antonio da Antonio               | 70 |
| 1 | Ivian | ueii verktygsinspektion                        | /9 |
|   | 7.1   | Översikt                                       | 80 |
|   | 7.2   | Visa kamerabild                                | 81 |
|   | 7.3   | Lighting palette                               | 82 |
|   |       | 7.3.1 Öppna belysningspaletten                 | 82 |
|   |       | 7.3.2 Manövreringsknappar hos Lighting palette | 83 |
|   |       | 7.3.3 Konfigurera belysning                    | 84 |
|   | 7.4   | Manuella singelbilder                          | 85 |
|   |       | 7.4.1 Ta en manuell singelbild                 | 85 |
|   |       | 7.4.2 Parametrar för singelbild                | 86 |
|   | 7 5   | Pongör                                         | 87 |
|   | 1.5   | Kengoi                                         | 07 |

| 8 | Verk | tygsutvä                                  | ärdering                                                                                                    | 89                              |
|---|------|-------------------------------------------|----------------------------------------------------------------------------------------------------|---------------------------------|
|   | 8.1  | Översik                                   | t                                                                                                    | 90                              |
|   | 8.2  | Navige                                    | ring i verktygsbedömningen                                                                                                    | 91                              |
|   | 8.3  | Menyni                                    | vå Tool evaluation                                                                                                    | 92                              |
|   |      | 8.3.1<br>8.3.2<br>8.3.3<br>8.3.4          | Manövreringsknappar hos menynivån Verktygsbedömning<br>Lägg till ny grupp<br>Döpa om och anpassa grupp<br>Radera grupp                                            | 92<br>92<br>93<br>93            |
|   | 8.4  | Menyni                                    | vå grupp                                                                                                    | 94                              |
|   |      | 8.4.1<br>8.4.2<br>8.4.3<br>8.4.4          | Manövreringsknappar hos menynivån Grupp<br>Lägg till ny verktygspost<br>Döpa om och anpassa verktygspost<br>Radera verktygsuppgift                                | 95<br>95<br>96<br>96            |
|   | 8.5  | Menvni                                    | vån Verktvg                                                                                                    | 97                              |
|   |      | 8.5.1<br>8.5.2<br>8.5.3<br>8.5.4          | Manövreringsknappar för menynivån verktyg<br>Lägga till ny bildserie<br>Döpa om och anpassa bildserie<br>Radera bildserier och singelbilder                       | 98<br>98<br>99<br>100           |
|   | 8.6  | Verktyg                                   | jsanalys                                                                                                    | 101                             |
|   |      | 8.6.1<br>8.6.2<br>8.6.3<br>8.6.4<br>8.6.5 | Arbeta i läget Bildvisning<br>Arbeta i läget Inspektion<br>Arbeta i läget Förslitningsmätning.<br>Exportera slitagevärden till fil.<br>Arbeta i läget Jämförelse. | 102<br>104<br>107<br>110<br>112 |

|    | Instä                                         | Ilningar                                                                                                    | 115                                                                                                    |
|----|-----------------------------------------------|----------------------------------------------------------------------------------------------------|----------------------------------------------------------------------------------------------------|
|    | 91                                            | Översikt                                                                                                    | 116                                                                                                    |
|    | 2.1                                           | 911 Programinformation                                                                                                    | 116                                                                                                    |
|    |                                               | 9.1.2 Bilddatabas                                                                                                    | 116                                                                                                    |
|    |                                               | 9.1.3 Ljud                                                                                                    | 116                                                                                                    |
|    |                                               | 9.1.4 Enheter                                                                                                    | 117                                                                                                    |
|    |                                               | 9.1.5 Upphovsrätt                                                                                                    | 118                                                                                                    |
|    | 9.2                                           | Sensors                                                                                                    | 118                                                                                                    |
|    |                                               | 9.2.1 Kamera                                                                                                    | 118                                                                                                    |
|    |                                               | 9.2.2 Virtuell kamera eller hårdvarukamera                                                                                                    | 118                                                                                                    |
|    | 9.3                                           | Datasnitt                                                                                                    | 119                                                                                                    |
|    |                                               | 9.3.1 OPC UA-server                                                                                                    | 119                                                                                                    |
|    | 9.4                                           | Service                                                                                                    | 120                                                                                                    |
|    |                                               | 9.4.1 Information om fast pgmvara                                                                                                    | 120                                                                                                    |
|    |                                               | 9.4.2 Spara eller återställa                                                                                                    | 121                                                                                                    |
|    |                                               | 9.4.3 Programalternativ                                                                                                    | 121                                                                                                    |
|    |                                               | 9.4.4 Verktyg                                                                                                    | 121                                                                                                    |
|    |                                               |                                                                                                    |                                                                                                    |
| 10 | Servi                                         | ce och underhåll                                                                                                    | 123                                                                                                    |
|    | 10.1                                          | Översikt                                                                                                    | 124                                                                                                    |
|    | 10.2                                          | Spara inställningarna                                                                                                    | 124                                                                                                    |
|    |                                               | ·                                                                                                    |                                                                                                    |
|    |                                               |                                                                                                    | 408                                                                                                    |
|    | 10.3                                          | Aterställ inställningar                                                                                                    | 125                                                                                                    |
|    | 10.3                                          | Aterställ inställningar                                                                                                    | 125<br>125                                                                                                    |
|    | 10.3<br>10.4<br>10.5                          | Aterställ inställningar<br>Aktivera Programalternativ<br>Begär licensnyckel                                                                                                    | 125<br>125<br>126                                                                                                  |
|    | 10.3<br>10.4<br>10.5<br>10.6                  | Aterställ inställningar<br>Aktivera Programalternativ<br>Begär licensnyckel<br>Aktivera licensnyckel                                                                                                    | 125<br>125<br>126<br>127                                                                                           |
|    | 10.3<br>10.4<br>10.5<br>10.6                  | Aterställ inställningar.         Aktivera Programalternativ.         Begär licensnyckel.         Aktivera licensnyckel.         10.6.1       Läs in licensnyckel som licensfil.                                                                                            | <ul> <li>125</li> <li>125</li> <li>126</li> <li>127</li> <li>127</li> </ul>                                        |
|    | 10.3<br>10.4<br>10.5<br>10.6                  | Aterställ inställningar.         Aktivera Programalternativ.         Begär licensnyckel.         Aktivera licensnyckel.         10.6.1       Läs in licensnyckel som licensfil.         10.6.2       Mata in licensnyckel manuellt.                                        | 125<br>125<br>126<br>127<br>127<br>127                                                                             |
|    | 10.3<br>10.4<br>10.5<br>10.6<br>10.7          | Aterställ inställningar.         Aktivera Programalternativ.         Begär licensnyckel.         Aktivera licensnyckel.         10.6.1       Läs in licensnyckel som licensfil.         10.6.2       Mata in licensnyckel manuellt.         Kontrollera Programalternativ. | <ul> <li>125</li> <li>125</li> <li>126</li> <li>127</li> <li>127</li> <li>127</li> <li>128</li> </ul>              |
|    | 10.3<br>10.4<br>10.5<br>10.6<br>10.7          | Aterställ inställningar.   Aktivera Programalternativ.   Begär licensnyckel.   Aktivera licensnyckel.   10.6.1 Läs in licensnyckel som licensfil.   10.6.2 Mata in licensnyckel manuellt.   Kontrollera Programalternativ.                                                 | <ul> <li>125</li> <li>125</li> <li>126</li> <li>127</li> <li>127</li> <li>127</li> <li>128</li> </ul>              |
| 11 | 10.3<br>10.4<br>10.5<br>10.6<br>10.7          | Aterställ inställningar   Aktivera Programalternativ   Begär licensnyckel   Aktivera licensnyckel   10.6.1 Läs in licensnyckel som licensfil   10.6.2 Mata in licensnyckel manuellt   Kontrollera Programalternativ                                                        | <ul> <li>125</li> <li>125</li> <li>126</li> <li>127</li> <li>127</li> <li>127</li> <li>128</li> <li>129</li> </ul> |
| 11 | 10.3<br>10.4<br>10.5<br>10.6<br>10.7<br>Index | Aterställ inställningar   Aktivera Programalternativ   Begär licensnyckel   Aktivera licensnyckel   10.6.1 Läs in licensnyckel som licensfil   10.6.2 Mata in licensnyckel manuellt   Kontrollera Programalternativ                                                        | <ul> <li>125</li> <li>125</li> <li>126</li> <li>127</li> <li>127</li> <li>127</li> <li>128</li> <li>129</li> </ul> |

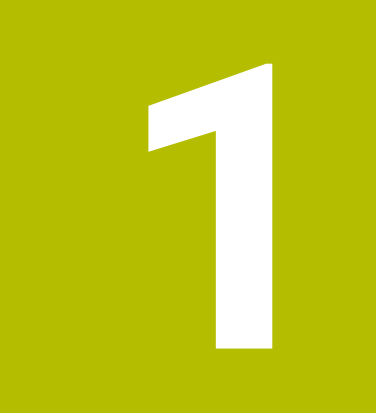

# Grundläggande

# 1.1 Översikt

Det här kapitlet innehåller information om den här produkten och dessa anvisningar.

# 1.2 Information om programvaran

Programvaran VTC är en del av ett kamerasystem för verktygsinspektion. I kombination med kameran VT 121 kan verktygets skick och slitage i verktygsmaskinens innerutrymme kontrolleras. Kameran VT 122 kan även användas för att mäta verktyg.

Dessutom är följande användningsområden också möjliga:

- Verktygsinspektion före kritiska bearbetningssteg
- Optimering av skärparametrar
- Optimering av NC-program
- Brottkontroll
- Verktygsinspektion efter att verktygets livslängd löpt ut

Programvaran VTC kan från och med NC-programvaran 34059x-10 anslutas till ett HEIDENHAIN-styrsystem TNC7 eller TNC 640. Inspelningen, brottkontrollen och mätningen styrs sedan automatiskt via cykler.

Programvaran VTC kan användas för att visuellt utvärdera inspelningar. Dessutom kan du manuellt skapa bilder, ställa in belysningen och exponeringstiden och hantera bilddatabasen.

# 1.3 Dokumentation om produkten

## 1.3.1 Dokumentationens giltighet

M

Innan du använder dokumentationen och programvaran måste du kontrollera att dokumentation och programvara stämmer överens.

Den här användarhandboken gäller för versionen 1280600.1.4.x av programvaran VTC samt cykelpaketen 1386761-xx-xx (TNC7) och 1334619-xx-03-xx (TNC 640) för kamerasystemet VT 121 och VT 122.

Om versionsnumren inte stämmer överens och dokumentationen därmed inte är giltig, hittar du den aktuella dokumentationen under **www.heidenhain.com**.

## 1.3.2 Hur dokumentationen skall läsas

## 

# Dödsolyckor, personskador eller materiella skador genom att inte beakta dokumentationen!

Om du inte beaktar dokumentationen kan dödsolyckor, personskador eller materiella skador uppstå.

- Läs dokumentationen noggrant och fullständigt

Följande tabell innehåller dokumentationens olika delar i prioritetsordning vid läsning.

| Dokumentation   | Beskrivning                                                                                                    |  |  |
|-----------------|----------------------------------------------------------------------------------------------------|--|--|
| Tillägg         | Ett tillägg kompletterar eller ersättare motsvarande innehåll<br>i driftsinstruktionen och i användarhandboken. Då ett tillägg<br>medföljer leveransen har det högsta prioritet vid läsning. Allt<br>övrigt innehåll i dokumentationen är fortfarande giltig.             |  |  |
| Bruksanvisning  | Bruksanvisningen innehåller all information och alla säker-<br>hetsanvisningar för att montera och installera enheten på<br>korrekt sätt. Driftsinstruktionen medföljer leveransen Driftin-<br>struktionen har näst högsta prioritet vid läsning.                         |  |  |
| Användarhandbok | Den här användarhandboken innehåller all information<br>och alla säkerhetsanvisningar för att använda enheten på<br>korrekt och avsett sätt. Användarhandboken kan hämtas<br>på <b>www.heidenhain.com</b> . Användarhandboken har tredje<br>högsta prioritet vid läsning. |  |  |

#### Önskas ändringar eller har du funnit tryckfel?

Vi önskar alltid att förbättra vår dokumentation. Hjälp oss med detta och informera oss om önskade ändringar via följande E-postadress:

### userdoc@heidenhain.de

## 1.3.3 Arkivering och spridning av dokumentationen

Användarhandboken måste förvaras i omedelbar närhet av arbetsplatsen och alltid finnas tillgänglig för all personal. Operatören måste informera personalen om var användarhandboken finns. Om användarhandboken har blivit oläsbar måste operatören skaffa en ny sådan från tillverkaren.

Om programvaran överlämnas till tredje part måste även användarhandboken överlämnas till den nya ägaren.

## 1.4 Om denna manual

Denna manual innehåller all information och alla säkerhetsanvisningar för att på ett korrekt sätt använda programvaran VTC.

## 1.4.1 Målgrupp för dokumentationen

Den här anvisningen skall läsas och beaktas av alla personer som är involverade i följande arbetsuppgifter:

- Software-installation
- Programvarukonfiguration
- Handhavande
- Service och underhåll

## 1.4.2 Använda anvisningar

### Säkerhetsanvisningar

Säkerhetsanvisningar varnar för risker vid användning av enheten och ger information om hur dessa kan undvikas. Säkerhetsanvisningarna är klassificerade efter hur allvarlig risken är och indelade i följande grupper:

# 

**Fara** indikerar fara för personer. Om du inte följer instruktionerna för att undvika faran, leder faran **med säkerhet till dödsfall eller allvarlig kroppsskada**.

# 

Varning indikerar faror för personer. Om du inte följer instruktionerna för att undvika faran, leder faran troligen till dödsfall eller allvarlig kroppsskada.

# 

**Försiktighet** indikerar faror för personer. Om du inte följer instruktionerna för att undvika faran, leder faran **troligen till lättare kroppsskada**.

# HÄNVISNING

**Observera** indikerar faror för utrustning eller data. Om du inte följer instruktionerna för att undvika faran, leder faran **troligen till skador på utrustning**.

## Informationsanvisning

Informationsanvisningarna i denna bruksanvisning säkerställer en felfri och effektiv användning av enheten. Informationsanvisningarna är indelade i följande grupper:

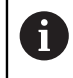

Informationssymbolen indikerar ett Tips.

Ett tips innehåller viktig ytterligare eller kompletterande information.

Kugghjulssymbolen står för en **maskinberoende** funktion. Den beskrivna funktionen är maskinberoende om t.ex.:

- din maskin är utrustad med ett nödvändigt program- eller maskinvarualternativ
- funktionens beteende beror på inställningar som kan konfigureras i maskinen

# 

### Boksymbolen indikerar en hänvisning.

En hänvisning leder till extern dokumentation, t.ex. dokumentation från maskintillverkaren eller en tredjepartsleverantör.

## 1.4.3 Texthänvisningar

| Visning                                           | Betydelse                                              |
|---------------------------------------------------|--------------------------------------------------------|
| beskriver en handling och utfallet av en handling |                                                        |
| >                                                 | Exempel:                                               |
|                                                   | ► Tryck på <b>OK</b>                                   |
|                                                   | <ul> <li>Meddelandet stängs.</li> </ul>                |
| =                                                 | beskriver en uppräkning                                |
| =                                                 | Exempel:                                               |
|                                                   | <ul> <li>Gränssnitt TTL</li> </ul>                     |
|                                                   | <ul> <li>Gränssnitt EnDat</li> </ul>                   |
|                                                   | •                                                      |
| fetstil                                           | beskriver menyer, presentationer och funktionsknappar  |
|                                                   | Exempel:                                               |
|                                                   | Klicka på Stäng av                                     |
|                                                   | > Operativsystemet stängs av.                          |
|                                                   | <ul> <li>Stäng av enheten med strömbrytaren</li> </ul> |

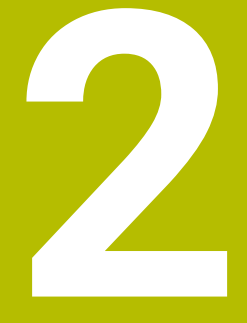

# Säkerhet

## 2.1 Översikt

Det här kapitlet innehåller viktig säkerhetsinformation för att montera och installera enheten på ett korrekt sätt.

# 2.2 Allmänna säkerhetsföreskrifter

För användning av systemet gäller allmänt vedertagna säkerhetsföreskrifter som är nödvändiga speciellt vid hantering av strömförande utrustning. Att inte följa dessa säkerhetsåtgärder kan resultera i förstörd utrustning eller personskada.

Säkerhetsföreskrifterna kan variera mellan olika företag. Om det finns en konflikt mellan innehållet i denna manual och de interna reglerna på företaget där enheten används, skall de mer restriktiva reglerna gälla.

## 2.3 Avsett användningsområde

Programvaran VTC är endast avsedd att användas till följande:

- Inspektion och visuell mätning av verktyg i bearbetningscentra
- Processmätning av verktyg i bearbetningscentra (endast i kombination med kameran VT 122)

# 2.4 Felaktig användning

All användning som inte har nämnts under "Avsett användningsområde" ska betraktas som felaktig. Maskintillverkaren och maskinoperatören är ensamma ansvariga för eventuella skador som uppstår.

Det är i synnerhet otillåtet att använda programvaran som en del av en säkerhetsfunktion.

## 2.5 Personalens kvalifikationer

Personal för användning måste ha rätt utbildning för dessa arbetsuppgifter och ha tillgodogjort sig nödvändig information via programvarans dokumentation. Personalkrav som är nödvändiga för olika typer av arbetsoperationer på enheten, anges i respektive kapitel i denna manual.

Nedan beskrivs personalkategorierna närmare avseende deras kvalifikationer och arbetsuppgifter.

#### Operatör

Operatören använder och arbetar med enheten inom ramen för det avsedda användningsområdet. Denne informeras av verksamhetsutövaren om potentiella risker vid felaktigt handhavande.

#### **Kvalificerad personal**

Kvalificerad personal utbildas av verksamhetsutövaren i utökad hantering och parameterinställning. Kvalificerad personal har via sin yrkesutbildning, kunskap och erfarenhet samt kännedom om relevanta bestämmelser förmågan att utföra det arbete som tilldelats beträffande den aktuella applikationen och på egen hand identifiera och undvika potentiella risker.

# 2.6 Skyldigheter för verksamhetsutövaren

Verksamhetsutövaren äger eller hyr enheten och kringutrustningen. Han ansvarar alltid för att användningen sker på avsett sätt.

Verksamhetsutövaren måste:

- tilldela olika arbetsuppgifter vid enheten till kvalificerad, lämplig och auktoriserad personal
- instruera personalen beträffande befogenheter och uppgifter
- ställ samtliga medel till förfogande, som personalen behöver för att kunna uppfylla de tilldelade uppgifterna
- säkerställa att utrustningen endast används i tekniskt fullgott skick
- säkerställa att utrustningen är skyddad mot obehörig användning

# 2.7 Allmänna säkerhetsanvisningar

Ansvaret för alla system där denna produkt används, ligger hos montören eller installatören av dessa system.

De specifika säkerhetsinstruktionerna, som måste följas vid olika typer av operationer i enheten, finns angivna i respektive kapitel i denna manual.

## 2.7.1 Information om elsäkerhet

i

## 

### Om enheten öppnas kan farlig kontakt med spänningsförande delar uppstå!

Detta kan resultera i elektrisk stöt, brännskador eller dödsfall.

- Öppna inte höljet under några som helst omständigheter
- Ingrepp får bara utföras av tillverkaren

# 

# Risk för farlig ström genom kroppen vid direkt eller indirekt kontakt med strömförande delar!

Detta kan resultera i elektrisk stöt, brännskador eller dödsfall.

- Arbete med el och strömförande komponenter får bara utföras av behörig elektriker
- Använd enbart kabel och kontakter som är tillverkade enligt godkänd standard för nätanslutning och anslutning av alla gränssnitt
- > Låt tillverkaren byta ut defekta elektriska komponenter direkt
- Kontrollera regelbundet alla anslutna kablar och anslutningskontakter på enheten. Åtgärda defekter såsom lösa anslutningar eller skadade kablar omedelbart

## HÄNVISNING

#### Skador på ingående komponenter i enheten!

Om du öppnar enheten upphör garantin att gälla.

- Öppna inte höljet under några som helst omständigheter
- Ingrepp får bara utföras av utrustningens tillverkare

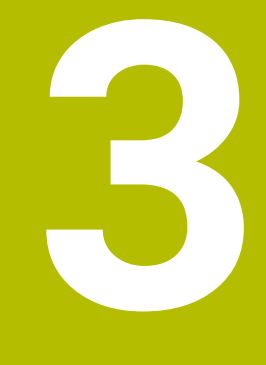

# Programvaruinstallation

# 3.1 Översikt

Detta kapitel innehåller all information om VTC nedladdning och avsedd installation på en dator.

# 3.2 Installera programvara

## Ladda ner installationsfil

Innan du kan installera VTC behöver du hämta en installationsfil från HEIDENHAINhemsidan .

Ladda ner den senaste versionen från: www.heidenhain.com/service/downloads/software

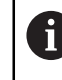

Om det behövs ändrar du den valda kategorin.

- Navigera till din webbläsares download-katalog
- Packa upp de hämtade filerna i en tillfällig lagringsmapp
- > Installationsfilen packas upp i den tillfälliga lagringsmappen.

### Kontrollera förutsättningarna

För att köra VTC rekommenderar HEIDENHAIN en PC med följande minimikrav:

- Fyrkärnig processor
- Arbetsminne 8 GB RAM
- Hårddiskutrymme på 0,5 GB för cirka 1 000 bilder
- Microsoft Windows 11 eller Microsoft Windows 10

### Installera VTC och drivrutin

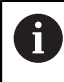

För att kunna genomföra installationen måste du vara inloggad som administratör i Microsoft Windows.

Gör på följande sätt för att installera VTC och drivrutin:

- Dubbelklicka på varje installationsfil för att starta den
- > Setup Wizard visas.
- Acceptera licensvillkoren
- Följ installationsprogrammets anvisningar
- > VTC eller drivrutinen installeras. Om det behövs skapas skrivbordsikonen.
- Klicka på Slutför för att slutföra installationen
- > VTC eller drivrutinen installerades.

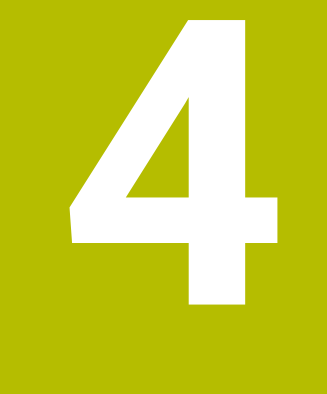

# Idrifttagning

# 4.1 Översikt

Detta kapitel innehåller all information för driftsättning. Du konfigurerar anslutningen mellan kamerasystemet VT 121 eller VT 122 och programvaran VTC.

# 4.2 Konfigurera kameradrivrutinen

För att VTC ska känna igen kamerasystemet, måste det konfigureras med hjälp av drivrutinprogramvaran IDS Camera Manager.

Gör så här för att konfigurera det anslutna kamerasystemet:

- Starta drivrutinprogramvaran IDS Camera Manager via Microsoft Windows startmeny
- > I tabellen Camera list visas en post för kameran.
- Tryck på funktionsknappen Automatic ETH configuration
- > Konfigurationen utförs automatiskt och bekräftas med en dialogruta.
- I kolumnerna Free och Avail. i tabellen Camera list visas posten Yes.
   Om den automatiska konfigurationen misslyckas gör du följande:
- tryck på alternativet Expert mode
- Dialogrutan IDS Camera Manager utökas
- Tryck på funktionsknappen Manual ETH configuration
- Ange kamerasystemets fasta IP-adress i området Parameters

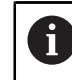

Låt en IT-specialist ange IP-adressen.

Tryck på funktionsknappen Close

# 4.3 Välja kamera

För att VTC ska kunna styra kamerasystemet måste du välja det i inställningarna.

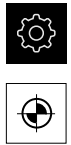

- Tryck på Inställningar på huvudmenyn
- Tryck på Sensorer
- Tryck på Camera
- Välj önskad kamera
- Klicka på Activate.
- > Önskad kamera är tillgänglig i VTC.

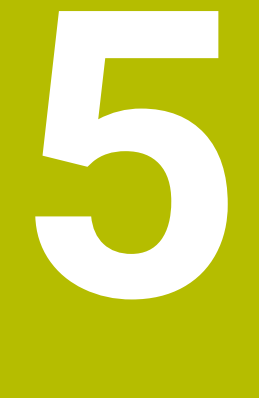

# **VTC-cykler**

# 5.1 Grunder

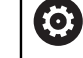

Beakta anvisningarna i Er maskinhandbok!

Maskintillverkaren måste godkänna och anpassa denna funktion. Programvarualternativet **Python** (#46/#7-01-1) måste vara aktiverat. Programvarualternativet **Remote Desktop Manager** (#133/#3-01-1) måste vara aktiverat.

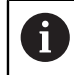

HEIDENHAIN garanterar endast att VTC-cyklerna fungerar om kameran är inställd med ett HEIDENHAIN-avkännarsystem.

För användning av den kamerabaserade verktygsinspektionen behövs följande komponenter:

- VTC-software
- Kameradrivrutin
- **Python** (#46/#7-01-1)
- Remote Desktop Manager (#133/#3-01-1)
- Maskinvara:
  - HEIDENHAIN-kamerasystem VT 121 eller VT 122 med tillbehör
  - Extern datorenhet med operativsystemet Windows 10 eller 11
  - Avkännarsystem

## Användningsområde

Kamerabaserad verktygsinspektion gör att du visuellt kan kontrollera ditt verktyg på en extern datorenhet och kontrollera slitage med hjälp av bilder. Dessutom kan du konstatera ett verktygsbrott före och under bearbetningen. Du har också möjlighet att mäta verktyget och bestämma verktygsinformationen längd, radie, hörnradie och spetsvinkel. Omedelbart efter att VTC-programvaran har ställts in finns cykler tillgängliga på styrsystemet. Kör VTC-programvaran på en extern datorenhet med operativsystemet Windows 10.

En visuell inspektion av verktyget kan utföras med cylindriska fräsar, kul- och torusfräsar. En borr kan också ses visuellt på kamera 2.

Styrsystemet känner igen de olika verktygstyperna genom följande poster i verktygshanteringen.

| Verktygstyp     | R  | R2                | T-ANGLE |
|-----------------|----|-------------------|---------|
| Cylindrisk fräs | >0 | 0                 | 0       |
| Kulfräs         | >0 | = R               | 0       |
| Torusfräs       | >0 | >0 och < <b>R</b> | 0       |
| Borr            | >0 | 0                 | >0      |

## Begrepp

I samband med VTC används följande begrepp:

| Begrepp                          | Förklaring                                                                                                    |  |
|----------------------------------|----------------------------------------------------------------------------------------------------|--|
| Kamera 1                         | Vy av verktyget vanligtvis från sidan                                                                                                    |  |
| Kamera 2                         | Vy av verktyget vanligtvis underifrån                                                                                                    |  |
| Singelbild                       | En singelbild är en bild av ett enskilt verktygsskär.                                                                                     |  |
| Panoramabild                     | En panoramabild är en 360°-bild av verktyget, ev.<br>med inspektionsläge.                                                                 |  |
| Mosaikbild                       | En mosaikbild är en komplett bild av verktyget<br>underifrån.                                                                             |  |
| Profilbild                       | En profilbild är en bild av enskilda skär hos kul- eller<br>torusfräsar med vändskär.                                                     |  |
| Verktygsbedömning                | De skapade bilderna lagras i verktygbedömningen.                                                                                          |  |
| Säkerhetshöjd                    | Den säkra höjden fastställs i cykeln. Den är 20,5 mm<br>och utgår från kamera 2:s referensyta.                                            |  |
| Skärpedjup/säkerhetsav-<br>stånd | Skärpedjupet ligger i mitten av kameran. Säkerhets-<br>avståndet till kameran är följande värde och utgår<br>från kamera 1:s referensyta. |  |
|                                  | VT 121 = 20,5 mm                                                                                                    |  |
|                                  | VT 122 = 52 mm                                                                                                    |  |

## Observera för VTC-cykler

Alla VTC-cykler är DEF-aktiva. Styrsystemet utför cykeln automatiskt så snart cykeldefinitionen läses in vid programkörningen.

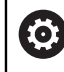

Matningar, placering och varvtal definieras av din maskintillverkare.

# HÄNVISNING

#### Varning kollisionsrisk!

Kollisionsrisk vid automatisk placering av verktyget framför kameran. Kameran, maskinen och verktyget kan skadas.

- Läs i maskinhandboken
- Kör till maximal höjd med M140 MB MAX före placering

# HÄNVISNING

#### Varning kollisionsrisk!

Under en visuell inspektion av kamera 1 flyttar cykeln verktyget till den yttre verktygsradien. Om verktygsskaftets radie är större än verktygsradien finns det risk för kollision.

 Testa NC-programmet eller programavsnittet med driftsättet PROGRAM ENKELBLOCK

## HÄNVISNING

#### Varning kollisionsrisk!

Om du har aktiverat spindeln före cykelanropet återställer styrsystemet vid **avbrott** av cykeln **inte** detta tillstånd i slutet av cykeln. Det finns risk för kollision!

- Kontrollera varvtalet efter cykelns slut
- Om det behövs anropar du verktyget igen med önskat varvtal efter att cykeln har anropats
- Programmera spindelstarten efter att NC-programmet har avbrutits

## HÄNVISNING

#### Varning kollisionsrisk!

Om verktyget inte mäts mot verktygets nedre kant under den visuella inspektionen finns det risk för kollision!

- Mätning av verktyget mot den nedre kanten
- Mät verktygslängden i förväg med mätcyklerna 627 eller 630

## HÄNVISNING

#### Varning kollisionsrisk!

Om den faktiska verktygsdiametern är större än den uppmätta verktygsdiametern finns det risk för kollision vid kamera 1!

Mät verktyget till den yttersta verktygsradien

- HEIDENHAIN rekommenderar att utföra cykeln i FUNCTION MODE MILL.
- För att uppnå användbara resultat måste ljuset vara optimalt inställt. Ljuset kan du ställa in med hjälp av cykeln 621 MANUELL INSPEKTION.
- Bilderna måste tas i samma läge för rotationsaxlarna och samma kinematik som kameran kalibrerades med. Detta läge kan din maskintillverkare ev. spara i cyklerna.

## 5.1.1 VTC-verktygstabell

I **VTC-TOOLS.TAB** sparar du de data som du behöver för att ta singelbilder. Tabellen ligger i mappen **TNC:\table\**.

| Förkortn.                                                                                   | Inmatning                                                                                                    | Dialog                       |
|---------------------------------------------------------------------------------------------|----------------------------------------------------------------------------------------------------|------------------------------|
| т                                                                                           | Verktygsnummer<br>Verktygsnumret från <b>TOOL.T</b>                                                                                                    | -                            |
| START-ANGLE                                                                                 | Spindelvinkel för det första skäret<br>Du har möjligheten att bestämma skärens spindel-<br>vinkel med cykeln <b>624</b> eller ställa in den manuellt.<br>Minsta verktygsdiameter för automatisk skäridentifie-<br>ring är 1,9 mm.                                                                                                    | Spindelvinkel, första skäret |
| TOOL-ID                                                                                     | Verktygsidentitetsnummer<br>Verktygsidentitetsnumret gör det möjligt för operatö-<br>ren att identifiera verktyget i verktygsbedömningen.<br>Identitetsnumret är det aktuella datumet<br>och en sekundnoggrann tidsstämpel t.ex.<br><b>20191014112159</b> .                                                                                                    | TOOL-ID                      |
| ANGLE-2 till<br>ANGLE-32                                                                    | Spindelvinkel för skären 2 till 32<br>Du har möjligheten att bestämma skärens spindelvin-<br>kel med cykeln <b>624</b> eller ställa in den manuellt.                                                                                                    | Spindelvinkel skär 2<br>     |
| REF-ANGLE                                                                                   | Ingreppsvinkel i grader<br>Med ingreppsvinkeln definierar du punkten på<br>verktygsradien <b>R</b> eller <b>R2</b> , vilken kameran fokuserar<br>mot på verktyget. Detta värde är fungerar endast för<br>kul- eller torusfräsar.                                                                                                    | Ingreppsvinkel               |
| <ul> <li>Användn</li> <li>För resamt</li> <li>Spinden ver</li> <li>Verktydet mit</li> </ul> | ingsråd:<br>gelbundet fördelade skär på fräsens omkrets räcker en vi<br>skärantalet <b>CUT</b> i verktygstabellen.<br>elvinkeln kan du bestämma med cykeln <b>624</b> eller bestäm<br>rktygsförinställningsapparat och ange manuellt.<br>/get sparas till dess att du raderar det manuellt eller skrive<br>ed ett verktyg med identiskt verktygsnummer <b>T</b> . | nkel<br>ma med<br>er över    |

# 5.1.2 Översikt

Styrsystemet tillhandahåller cykler med vilka du kan programmera en kamerabaserad övervakning av verktygen.

Gör på följande sätt:

- ► Tryck på knappen **TOUCH PROBE**
- > Styrsystemet visar de olika cykelgrupperna.
- ► VTC väljs

Styrsystemet tillhandahåller följande cykler:

| 6 | Cyklerna <b>620</b> till <b>624</b> är tillgängliga med kameran <b>VT 121</b><br>och <b>VT 122</b> . |
|---|----------------------------------------------------------------------------------------------------|
|   | Cyklerna <b>625</b> till <b>631</b> är endast tillgängliga med kameran<br><b>VT 122</b> .            |

| Cykel-<br>nummer | Cykel                                                                     | Sida |
|------------------|---------------------------------------------------------------------------|------|
| 620              | VT-KONFIGURATION                                                          | 28   |
|                  | <ul> <li>Kalibrering av kamerasystemet</li> </ul>                         |      |
| 621              | MANUELL INSPEKTION                                                        | 30   |
|                  | <ul> <li>Kontrollera verktyget med en realtidsbild</li> </ul>             |      |
|                  | Inställning av belysningen                                                |      |
|                  | Välj kamera 1 eller kamera 2                                              |      |
| 622              | BILDER                                                                    | 33   |
|                  | <ul> <li>Skapa och lagra bilder automatiskt</li> </ul>                    |      |
|                  | <ul> <li>Välja inspelningsläge</li> </ul>                                 |      |
|                  | Välj kamera 1 och/eller kamera 2                                          |      |
| 623              | BROTTKONTROLL                                                             | 37   |
|                  | Enkel brottdetektering                                                    |      |
|                  | <ul> <li>Välj kamera 1</li> </ul>                                         |      |
| 624              | SKAERVINKEL MAETNING                                                      | 40   |
|                  | <ul> <li>Automatisk spindelvinkelbestämning för alla skär</li> </ul>      |      |
|                  | <ul> <li>Välj kamera 2</li> </ul>                                         |      |
| 625              | VT-KALIBRERING                                                            | 43   |
|                  | <ul> <li>Kalibrering av kameran VT 122 med ett referensverktyg</li> </ul> |      |
| 626              | TEMPERATURKOMPENSATION                                                    | 45   |
|                  | <ul> <li>Kompensera för temperaturrelaterade avvikelser</li> </ul>        |      |
|                  | <ul> <li>Utför en referensmätning eller en jämförelsemätning</li> </ul>   |      |
| 627              | VERKTYGSLAENGD                                                            | 48   |
|                  | Mätning verktygslängd                                                     |      |
|                  | Skriv verktygslängden eller deltalängden i verktygstabellen               |      |
| 628              | VERKTYGSRADIE                                                             | 52   |
|                  | <ul> <li>Mätning av verktygsradien</li> </ul>                             |      |
|                  | Skriv verktvasradien eller deltaradien i verktvastabellen                 |      |

5

| Cykel-<br>nummer | Cykel                                                                                                    | Sida |
|------------------|----------------------------------------------------------------------------------------------------|------|
| 629              | VERKTYGSRADIE 2                                                                                                    | 56   |
|                  | Mät hörnradien R2                                                                                                    |      |
|                  | Anpassa längden och radien efter hörnradiens resultat.                                                                    |      |
|                  | Skriv verktygslängden, -radien och <b>R2</b> eller deltavärden i verktygstabellen                                         |      |
| 630              | VERKTYGSMAETNING                                                                                                    | 61   |
|                  | <ul> <li>Mätning av verktygslängd och -radie</li> </ul>                                                                   |      |
|                  | <ul> <li>Skriv verktygslängden och -radien eller deltavärdena i verktygstabellen</li> </ul>                               |      |
| 631              | MÄTA VERKTYGSSPETSEN                                                                                                    | 64   |
|                  | <ul> <li>Mät den teoretiska verktygslängden, längden på den cylindriska delen av<br/>borren eller spetsvinkeln</li> </ul> |      |
|                  | <ul> <li>Skriv verktygslängden eller deltalängden <b>DL</b> i verktygstabellen</li> </ul>                                 |      |
|                  | <ul> <li>Skrivning av spetsvinkeln i verktygstabellen</li> </ul>                                                          |      |

# 5.2 Cykel 620 VT-KONFIGURATION

## Användningsområde

i

HEIDENHAIN garanterar funktionen för cykeln **VT KONFIGURATION** endast i kombination med HEIDENHAIN-avkännarsystem.

Med cykeln **620 VT KONFIGURATION** mäter du kamerasystemet med ett avkännarsystem.

Cykeln använder cirkelytan på kamerans ovansida som startposition. Du måste manuellt placera ditt avkännarsystem ovanför startpositionen i förväg.

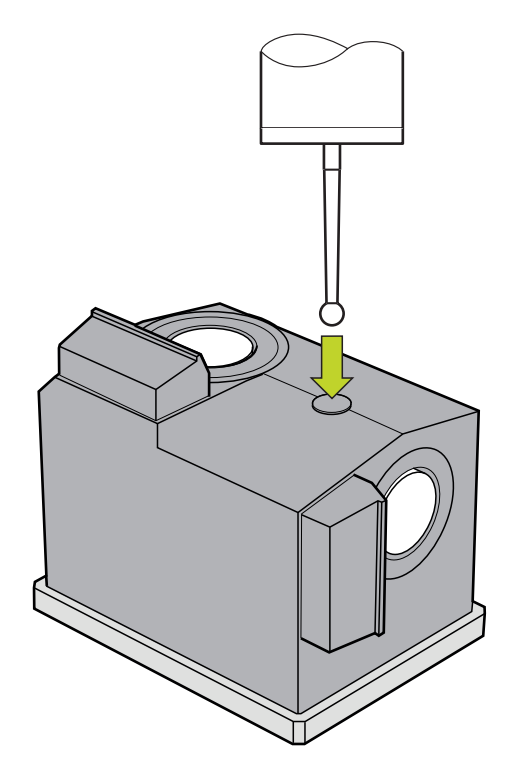

Koordinaterna för kamerasystemet som bestäms under kalibreringen är koordinater i maskinens koordinatsystem.

#### Cykelförlopp:

- 1 Cykeln avbryter NC-programmet.
- 2 I ett dialogfönster informerar styrsystemet dig om att avkännarsystemet måste stå i rätt position.
- 3 Manuellt ingrepp:
- Placera avkännarsystemet ovanför cirkelytan
- Tryck på NC-start, så snart avkännarsystemet har nått rätt position
- 4 Styrsystemet känner sedan av cirkelytan i verktygsaxeln.
- 5 Avkännarsystemet placeras mot hörnpunktens **Q624** anliggande sidor och känner av de båda sidorna.
- 6 Vid cykelns slut förflyttas avkännarsystemet till den säkra höjden.

## Anmärkning

- VTC kan inte utföras aktivt i kombination med VRID BEARBETNINGSPLAN.
- Ytterligare information: "Observera för VTC-cykler", Sida 24

## 5.2.1 Cykelparametrar

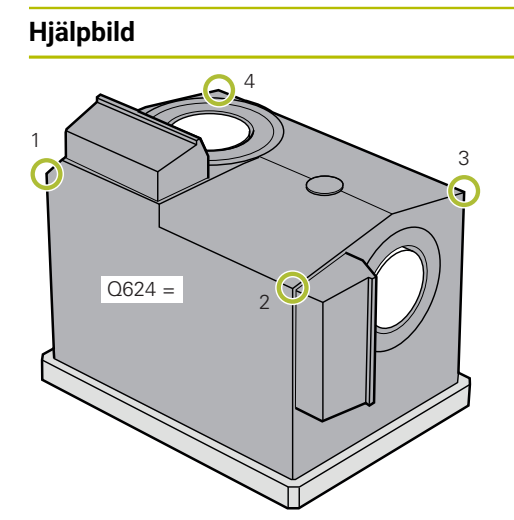

## Parametrar

#### Q623 Blickvinkel

Ungefärlig vinkel (+/-10°) för kamera 1:s visningsriktning med utgångspunkt från huvudaxeln X+. Styrsystemet bestämmer den exakta vinkeln under kalibreringsproceduren. Inmatning: **0-360** 

### Q624 Antal kanter för utgångspunkt

Hörnets nummer definierar de intilliggande sidorna där avkänning utförs.

Inmatning: 1, 2, 3, 4

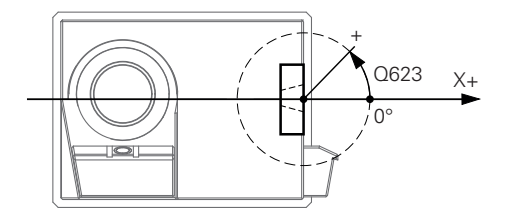

#### Exempel

| 11 TCH PROBE 620 VT EINRICHTUNG ~ |                |  |
|-----------------------------------|----------------|--|
| Q623=+0                           | ;BLICKVINKEL ~ |  |
| Q624=+1                           | ;ANTAL KANTER  |  |

# 5.3 Cykeln 621 MANUELL INSPEKTION

## Användningsområde

Med cykeln **621 MANUELL INSPEKTION** kontrollerar du verktyg visuellt och ställer in belysningen.

## Cykelförlopp:

- 1 Styrsystemet flyttar verktyget till säker höjd och placerar det sedan framför den valda kameran.
  - Q620=1: Styrsystemet placerar verktyget förskjutet med verktygsradien och säkerhetsavståndet bredvid kamera 1. Placeringen är beroende av Q629 Ingreppsvinkel.
  - Q620=2: Styrsystemet placerar verktyget på den säkra höjden ovanför kamera 2.
- 2 Cykeln stänger sedan av eventuell aktiverad spindelrotation.
- 3 Med **NC-start** kan du fortsätta cykeln.
- 4 Styrsystemet placerar verktyget på säkerhetshöjden vid cykelns slut.
- 5 Om spindelrotation var aktiv före cykelanropet, återställer styrsystemet detta tillstånd vid cykelns slut.

Ytterligare information: "Observera för VTC-cykler", Sida 24

### Rengöringsfunktion

- Före cykelns början aktiveras tryckluftsmunstyckena på båda kamerorna i två sekunder.
- Före cykeln MANUELL INSPEKTION utsätts verktyget för tryckluft i en sekund.

## Anmärkning

## Information om verktyget

## Sidobild - kamera 1

| Verktygstyp | Minsta verktygs-<br>diameter | Maximal<br>verktygsdiameter | R2      |
|-------------|------------------------------|-----------------------------|---------|
| Borr        | 0,2 mm                       | 32 mm                       | -       |
| Pinnfräs    | 0,2 mm                       | Ingen begräns-<br>ning      | -       |
| Kulfräs     | 0,2 mm                       | 32 mm                       | -       |
| Torusfräs   | 0,2 mm                       | 32 mm                       | <=16 mm |

### Bild underifrån - kamera 2

| Verktygstyp | Minsta verktygs-<br>diameter | Maximal<br>verktygsdiameter | R2      |
|-------------|------------------------------|-----------------------------|---------|
| Borr        | 0,2 mm                       | 32 mm                       | -       |
| Pinnfräs    | 0,2 mm                       | Ingen begräns-<br>ning      | -       |
| Kulfräs     | 0,2 mm                       | 32 mm                       | -       |
| Torusfräs   | 0,2 mm                       | 32 mm                       | <=16 mm |

Beroende på verktyg måste du lagra följande värden i verktygstabellen:

- R
- $= -\mathbf{L}$
- Ytterligare information: "Observera för VTC-cykler", Sida 24

## 5.3.1 Cykelparametrar

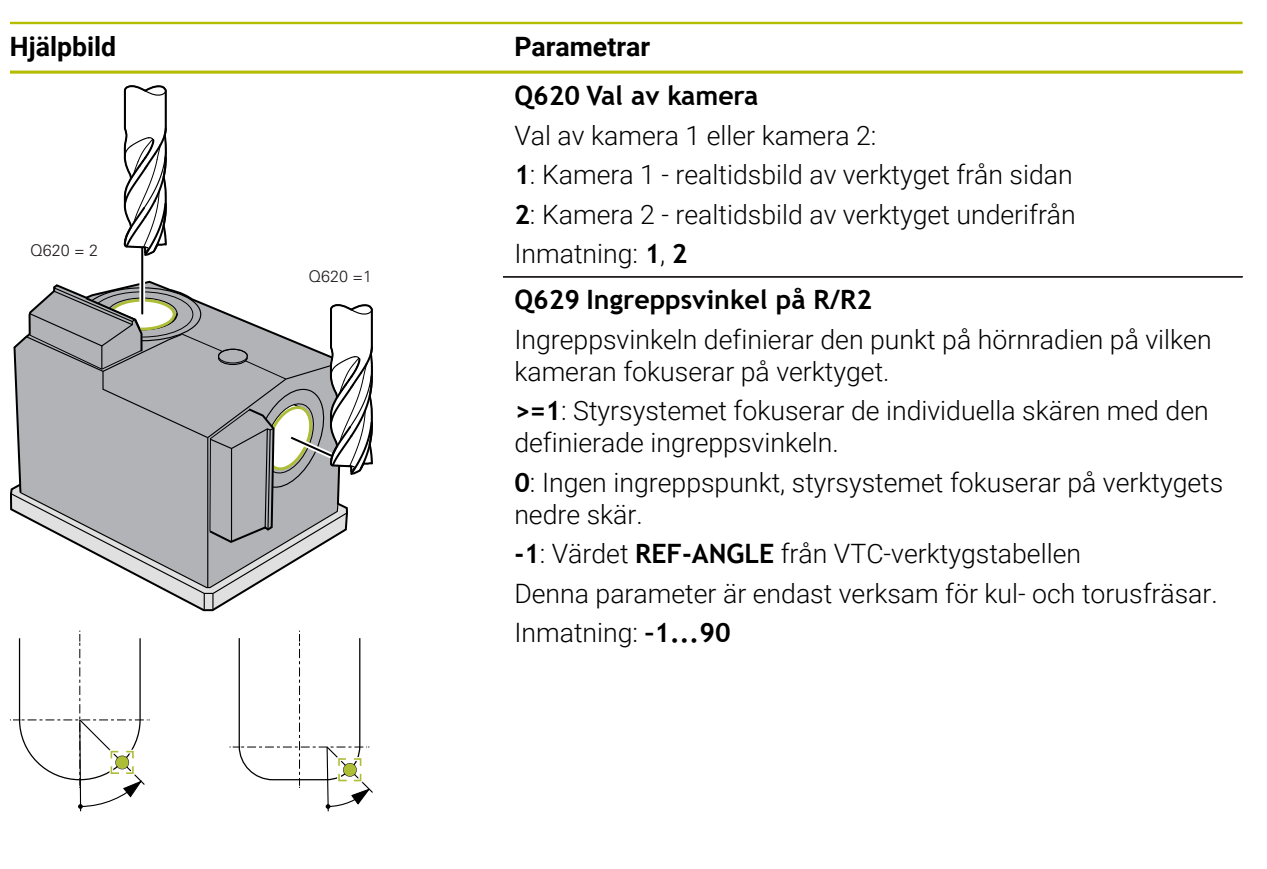

#### Exempel

| 11 TCH PROBE 621 MANUELL INSPEKTION ~ |                 |  |
|---------------------------------------|-----------------|--|
| Q620=+1                               | ;KAMERAVAL ~    |  |
| Q629=+0                               | ;INGREPPSVINKEL |  |

# 5.4 Cykel 622 INSPELNINGAR

## Användningsområde

Med cykeln 622 INSPELNINGAR tar du bilder av verktyget och sparar dem.

## Cykelförlopp:

- 1 Styrsystemet flyttar verktyget till säker höjd och placerar det sedan framför den valda kameran:
  - Q620=1: Styrsystemet placerar verktyget förskjutet med verktygsradien och säkerhetsavståndet bredvid kamera 1.
  - Q620=2: Styrsystemet placerar verktyget på den säkra höjden ovanför kamera 2.
- 2 Spindelrotationen stoppas eller minskas beroende av Q621:
  - Panoramabild på kamera 1: Spindelrotationen minskas
  - Panoramabild på kamera 2: Spindelrotationen stoppas
  - Singelbild: Spindelrotationen stoppas
- 3 Cykeln skapar önskade bilder
  - När Q622 inte är lika med 0, tar styrsystemet flera bilder i flera fokusplan beroende på radien R2.
- 4 Den externa datorenheten sparar bilderna i VTC-programvarans verktygsbedömning i den definierade undermappen.
- 5 Styrsystemet placerar verktyget på säkerhetshöjden vid cykelns slut.
- 6 Om spindelrotation var aktiv före cykelanropet, återställer styrsystemet detta tillstånd vid cykelns slut.

### Rengöringsfunktion

- Före cykelns början aktiveras tryckluftsmunstyckena på båda kamerorna i två sekunder.
- Innan bilden tas matas tryckluft mot verktyget i en sekund.
- Under singelbilden matas tryckluft mot varje nödvändigt skär i en halv sekund.
- Under panoramabilden matas tryckluft mot verktyget kort i början av bilden.

## Anmärkning

 Om du programmerar singelbilder måste skärens spindelvinkel vara sparad i VTC-TOOLS.TAB.

Ytterligare information: "VTC-verktygstabell", Sida 25

- Profilvyn är avsedd för kulfräsar eller torusfräsar med vändskär utan spiralformad egg.
- Panoramabilden på kamera 1 är lämplig för cylindriska pinnfräsar.
- När du definierar en mosaikbild på kamera 2 tar kameran flera bilder av verktygets undersida och sammanfogar dem automatiskt till en skarp bild.
- Ett VTC-alternativ krävs för Panorama med cykel 622.

## Information om verktyget

## Sidobild - kamera 1

| Verktygstyp | Minsta verktygs-<br>diameter | Maximal<br>verktygsdiameter | R2      |
|-------------|------------------------------|-----------------------------|---------|
| Borr        | 0,2 mm                       | 32 mm                       | -       |
| Pinnfräs    | 0,2 mm                       | Ingen begräns-<br>ning      | -       |
| Kulfräs     | 0,2 mm                       | 32 mm                       | -       |
| Torusfräs   | 0,2 mm                       | 32 mm                       | <=16 mm |

## Bild underifrån - kamera 2

| Verktygstyp | Minsta verktygs-<br>diameter | Maximal<br>verktygsdiameter | R2      |
|-------------|------------------------------|-----------------------------|---------|
| Borr        | 0,2 mm                       | 32 mm                       | -       |
| Pinnfräs    | 0,2 mm                       | Ingen begräns-<br>ning      | -       |
| Kulfräs     | 0,2 mm                       | 32 mm                       | -       |
| Torusfräs   | 0,2 mm                       | 32 mm                       | <=16 mm |

Beroende på verktyg måste du lagra följande värden i verktygstabellen:

- **R**
- = L.
- R2
- **CUT** Denna inmatning behöver du inte för en panoramabild.
- T-ANGLE
- Ytterligare information: "Observera för VTC-cykler", Sida 24

## 5.4.1 Cykelparametrar

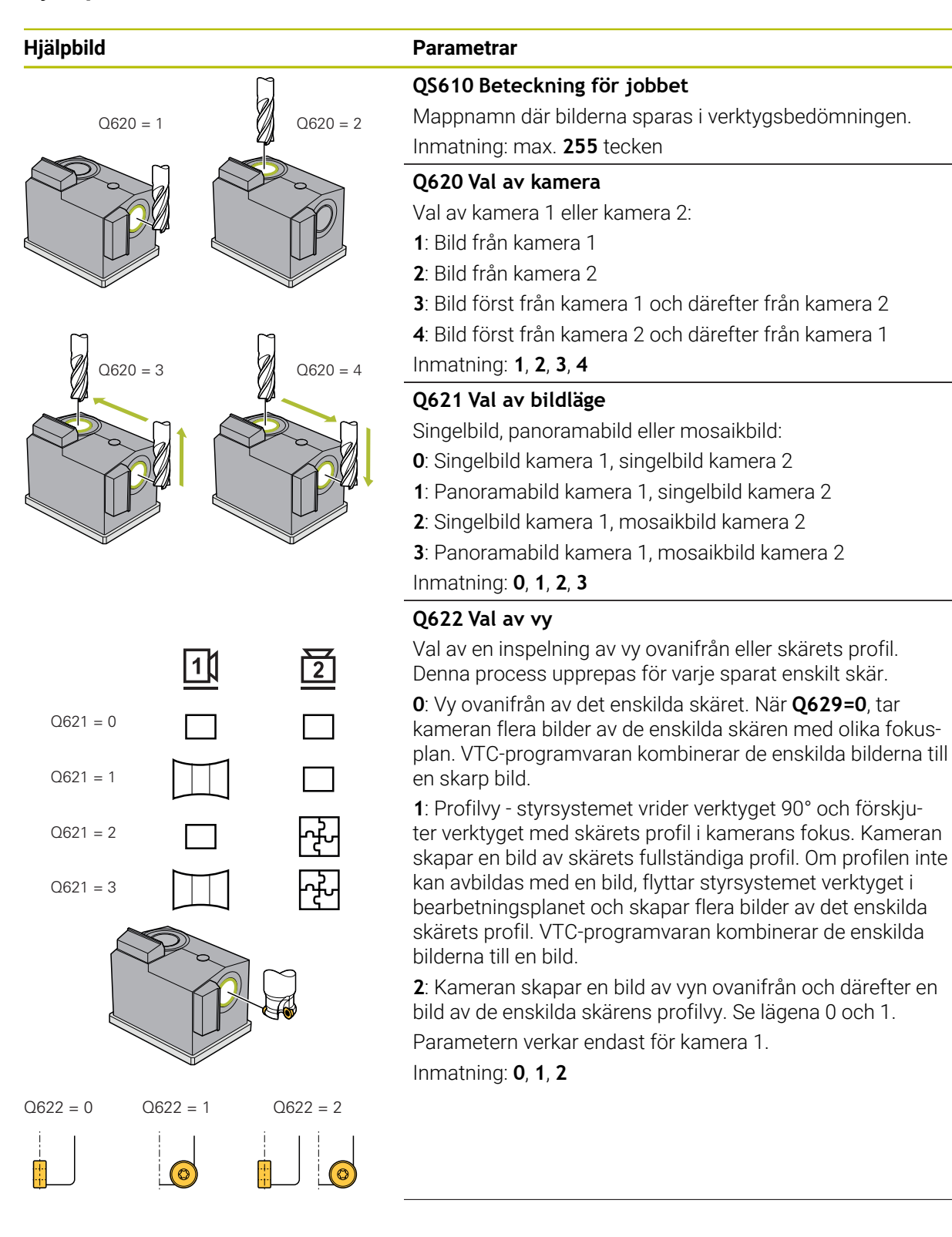

#### Hjälpbild

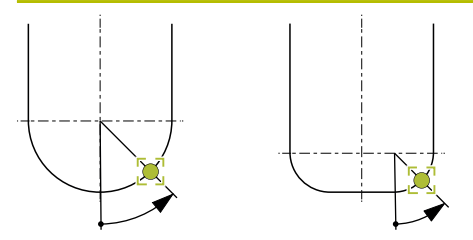

## Parametrar

### Q629 Ingreppsvinkel på R/R2

Ingreppsvinkeln definierar den punkt på hörnradien på vilken kameran fokuserar på verktyget.

>=1: Styrsystemet fokuserar de individuella skären med den definierade ingreppsvinkeln.

**0**: Ingen ingreppspunkt, styrsystemet fokuserar på verktygets nedre skär.

-1: Värdet REF-ANGLE från VTC-verktygstabellen

Denna parameter är endast verksam för kul- och torusfräsar. Inmatning: **-1...90** 

#### Exempel

| 11 TCH PROBE 622 BILDER ~ |                    |
|---------------------------|--------------------|
| QS610="TEST"              | ;JOBBNAMN ~        |
| Q620=+1                   | ;KAMERAVAL ~       |
| Q621=+0                   | ;AUFNAHME MODUS ~  |
| Q622=+0                   | ;AUSWAHL ANSICHT ~ |
| Q629=+0                   | ;INGREPPSVINKEL    |
## 5.5 Cykel 623, BROTTKONTROLL

#### Användningsområde

Med cykeln **623 BROTTKONTROLL** kan du konstatera ett verktygsbrott. Styrsystemet sparar resultatet i parametern **Q601**. Brottkontroll kan du göra med cylindriska fräsar, borrar, kul- och torusfräsar.

#### Cykelförlopp:

i

- 1 Styrsystemet flyttar verktyget till säker höjd och placerar det sedan bredvid kamera 1 vid den yttersta verktygsradien + säkerhetsavstånd.
- 2 Styrsystemet slår på spindeln.
- 3 VTC-programvaran jämför brottkontrollens värde med värdet från styrsystemet **LBREAK** och kontrollerar om verktyget har gått sönder eller inte. Styrsystemet sparar resultatet i **Q601**.
- 4 Styrsystemet placerar verktyget på säkerhetshöjden vid cykelns slut.
- 5 Om spindelrotation var aktiv före cykelanropet, återställer styrsystemet detta tillstånd vid cykelns slut.

Styrsystemet flyttar sig närmare kameran för kul- och torusfräsar eller borrar än för cylindriska fräsar:

- Kulfräs: **R** närmare kameran
- Torusfräs: **R2** närmare kameran
- Borr: **R** närmare kameran

#### Resultatparameter Q601:

| Resultat | Betydelse                      |
|----------|--------------------------------|
| -1       | Inget resultat kunde bestämmas |
| 0        | Verktyget har inte gått sönder |
| 2        | Verktyg brutet                 |

#### Rengöringsfunktion

- Före cykelns början aktiveras tryckluftsmunstyckena på båda kamerorna i två sekunder.
- Innan bilden tas matas tryckluft direkt mot verktyget i en sekund.

## Anmärkning

Din maskintillverkare avgör om ditt verktyg spärras i händelse av ett brott.

• Om ett **LBREAK** sparas i verktygstabellen, kan brottkontrollen ske med verktyget.

#### Information om verktyget

#### Brottkontroll

| Verktygstyp | Minsta verktygs-<br>diameter | Maximal<br>verktygsdiameter | R2      |
|-------------|------------------------------|-----------------------------|---------|
| Borr        | 0,5 mm                       | 32 mm                       | -       |
| Pinnfräs    | 0,5 mm                       | Ingen begräns-<br>ning      | -       |
| Kulfräs     | 0,5 mm                       | 32 mm                       | -       |
| Torusfräs   | 0,5 mm                       | 32 mm                       | <=16 mm |

Beroende på verktyg måste du lagra följande värden i verktygstabellen:

- R
- = L
- R2
- LBREAK
- Ytterligare information: "Observera f
  ör VTC-cykler", Sida 24

## 5.5.1 Cykelparametrar

| Hjälpbild | Parametrar                                                                                                   |
|-----------|----------------------------------------------------------------------------------------------------|
|           | Cykel <b>623</b> innehåller inte några cykelparametrar. Avsluta<br>cykelinmatningen med knappen <b>END</b> . |

#### Exempel

11 TCH PROBE 623 BROTTKONTROLL

 $<sup>\</sup>bigcirc$ 

## 5.5.2 Möjliga förfrågningar

Cykeln BROTTKONTROLL för in ett värde i parametern Q601.

- Följande värden är möjliga:
- **Q601** = -1: Inget resultat
- **Q601** = 0: Verktyget har inte gått sönder
- **Q601** = 2: Verktyget brutet

Exempel på anrop av parametern Q601:

| Råämnesdefinition cylinder                         |
|----------------------------------------------------|
| Aktivera fräsdrift                                 |
|                                                    |
|                                                    |
|                                                    |
| Definiera cykel 623                                |
| När parameter Q601=-1, hoppa till LBL 20           |
| När parameter Q601=0, hoppa till LBL 21            |
| När parameter Q601=+2, hoppa till LBL 22           |
| Programmera bearbetning                            |
|                                                    |
| Definition LBL 22                                  |
| Programstopp, operatören kan kontrollera verktyget |
|                                                    |
|                                                    |
|                                                    |

## 5.6 Cykel 624 SKÄRVINKEL MÄTNING

## Användningsområde

Med cykeln **624 SKÄRVINKEL MÄTNING** bestämmer du automatiskt skärens spindelvinkel. Denna för styrsystemet in i tabellen **VTC-TOOLS.TAB**.

Ytterligare information: "VTC-verktygstabell", Sida 25

Skärens spindelvinklar behöver du för förplaceringen i cykeln **621** och för singel- och profilbilder i cykeln **622**. Cykeln **624** rekommenderas därför för varje använt verktyg.

### Cykelförlopp:

- 1 Styrsystemet flyttar verktyget till den säkra höjden och flyttar det sedan ovanför kamera 2.
- 2 Om en spindelrotation är aktiverad stoppar styrsystemet denna rörelse.
- 3 Cykeln bestämmer automatiskt skärens spindelvinklar.
- 4 Spindelvinklarna förs in i VTC-TOOLS.TAB.
- 5 Styrsystemet placerar verktyget på säkerhetshöjden vid cykelns slut.
- 6 Om spindelrotation var aktiv före cykelanropet, återställer styrsystemet detta tillstånd vid cykelns slut.

### Rengöringsfunktion

- Före cykelns början aktiveras tryckluftsmunstyckena på båda kamerorna i två sekunder.
- Innan bilden tas matas tryckluft direkt mot verktyget i en sekund.
- Under bestämningen av skärens spindelvinklar matas tryckluft mot varje efterföljande skär under en halv sekund.

## Anmärkning

- Skärens spindelvinkel kan endast bestämmas med cylindriska fräsar och kuleller torusfräsar.
- För att genomföra en optimal skäridentifiering rekommenderar HEIDENHAIN att man för kul- eller torusfräsar i parametern Q629 Ingreppsvinkel programmerar ett värde mellan +30° och +60°.
- Ytterligare information: "Observera f
  ör VTC-cykler", Sida 24

#### Information om verktyget

#### Bild underifrån - kamera 2

| Verktygstyp | Minsta verktygs-<br>diameter | Maximal<br>verktygsdiameter | R2      |
|-------------|------------------------------|-----------------------------|---------|
| Pinnfräs    | 1,9 mm                       | Ingen begräns-<br>ning      |         |
| Kulfräs     | 1,9 mm                       | 32 mm                       |         |
| Torusfräs   | 1,9 mm                       | 32 mm                       | <=16 mm |

- Beroende på verktyg måste du lagra följande värden i verktygstabellen:
  - R
  - $= -\mathbf{L}$
  - R2

40

- CUT

## 5.6.1 Cykelparametrar

| Hjälpbild | Parametrar                                                                                                    |
|-----------|----------------------------------------------------------------------------------------------------|
|           | Q625 Tilldela nytt verktygs-ID                                                                                                    |
|           | För att identifiera verktyget i verktygsbedömningen måste ett<br>verktygsidentitetsnummer vara sparat. Detta gör att du kan<br>skilja mellan verktyg. Verktygsidentitetsnumren är sparade i<br>tabellen <b>VTC-TOOLS.TAB</b> .              |
|           | 0: När ett verktygsidentitetsnummer är sparat använder<br>styrsystemet detta. Om det inte finns något verktygsidenti-<br>tetsnummer skapar styrsystemet en ny rad med det aktiva<br>verktyget och skapar ett nytt verktygsidentitetsnummer. |
|           | 1: Styrsystemet skapar ovillkorligen ett verktygsidentitets-<br>nummer. Om ett identitetsnummer redan har sparats för det<br>här verktyget skrivs det över.                                                                                 |
|           | Inmatning: <b>0</b> , <b>1</b>                                                                                                    |
|           | Ytterligare information: "VTC-verktygstabell", Sida 25                                                                                                    |
|           | Q629 Ingreppsvinkel på R/R2                                                                                                    |
|           | Med ingreppsvinkel definierar du punkten på verktygsradi-<br>en <b>R</b> eller <b>R2</b> , på vilken kameran fokuserar och genomför en<br>skäridentifiering.                                                                                |
|           | >=1: Styrsystemet fokuserar de individuella skären med den<br>definierade ingreppsvinkeln.                                                                                                    |
| + +       | Styrsystemet sparar detta värde i kolumnen <b>REF-ANGLE</b> i<br>VTC-verktygstabellen.                                                                                                    |
|           | Denna parameter är endast verksam för kul- och torusfräsar.                                                                                                    |
|           | Inmatning: 190                                                                                                    |
|           |                                                                                                    |

#### Exempel

| 11 TCH PROBE 624 | SKAERVINKEL MAETNING ~ |  |
|------------------|------------------------|--|
| Q625=+0          | ;NYTT VERKTYGS-ID ~    |  |
| Q629=+30         | ;INGREPPSVINKEL        |  |

## 5.7 Grunder mätcykler

## 5.7.1 Allmänt

Du mäter verktyg automatiskt med VTC-mätcyklerna. Längderna, radierna, hörnradierna, spetsvinklarna eller korrigeringsvärdena lagras i verktygstabellen och beaktas vid ytterligare bearbetningar.

För att exakt kunna bestämma verktygens faktiska värden måste du kalibrera kameran, annars kan styrsystemet inte erhålla några exakta mätresultat.

För detta tillhandahåller styrsystemet cykeln 625 VT-KALIBRERING.

Dessutom tillhandahåller styrsystemet cykeln **626 TEMPERATURKOMPENSATION**. Med denna kan du kompensera oönskad temperaturpåverkan på maskinen och kompensera för temperaturrelaterade avvikelser. Temperaturavvikelser kan till exempel märkas via axelförskjutningar.

Använd referensverktyget från HEIDENHAIN för att kalibrera kameran och bestämma temperaturkompensationen.

Följande cykler kan väljas för mätning av verktyget:

- Cykeln 627 VERKTYGSLÄNGD
- Cykeln 628 VERKTYGSRADIE
- Cykeln 629 VERKTYGSRADIE 2
- Cykeln 630 VERKTYGSMÄTNING
- Cykeln 631 MÄT VERKTYGSSPETS

## Cykelförlopp Verktygsmätning

- 1 Förpositionering
- 2 Mätning vid den första mätpositionen

0

Styrsystemet gör två mätningar för varje mätposition. I den andra mätningen förskjuter styrsystemet verktyget med en pixel. Styrsystemet använder dessa två värden för att bestämma det maximala värdet och fortsätter med detta värde.

- 3 Vid behov, upprepade mätningar
- 4 Vid behov, ytterligare mätpositioner

## 5.8 Cykel 625 VT-KALIBRERING

### Användningsområde

i

HEIDENHAIN garanterar funktionen för cykeln **VT-KALIBRERING** endast i kombination med HEIDENHAIN:s kalibreringsverktyg **VT 122**. Kalibreringsverktyget kan beställas från HEIDENHAIN som tillbehör.

# Med cykeln **625 VT-KALIBRERING** kalibrerar du kamerasystemet **VT 122** med ett referensverktyg.

Koordinaterna för kamerasystemet som bestäms under kalibreringen är koordinater i maskinens koordinatsystem.

#### Förutsättningar

Innan du utför cykeln måste kameran vara uppmätt. För detta tillhandahåller styrsystemet följande cykel:

Cykeln 620 VT KONFIGURATION

#### Cykelförlopp

- Styrsystemet flyttar referensverktyget till den säkra höjden och placerar det i skärpedjupet för kamera 1. Vid referensverktyget fokuseras på den yttersta verktygsradien.
- 2 Styrsystemet slår på spindeln.
- 3 Styrsystemet placerar referensverktyget beroende av L-OFFS framför kameran.
- 4 Styrsystemet utför den första kalibreringen av kameran med ledning av verktygsradien. Beroende av Q633 UPPREPADE MÄTNINGAR utför styrsystemet kalibreringen flera gånger.
- 5 Styrsystemet placerar referensverktyget framför kameran beroende av **R-OFFS** och längden **L** från verktygstabellen.
- 6 Styrsystemet utför den andra kalibreringen av kameran med ledning av verktygsaxeln. Beroende av **Q633 UPPREPADE MÄTNINGAR** utför styrsystemet kalibreringen flera gånger.
- 7 Vid cykelns slut placerar styrsystemet verktyget på säkerhetshöjden.
- 8 Om spindelrotation var aktiv före cykelanropet, återställer styrsystemet detta tillstånd vid cykelns slut.

Ytterligare information: "Observera för VTC-cykler", Sida 24

#### Rengöringsfunktion

- Före cykelns början aktiveras tryckluftsmunstyckena på båda kamerorna i två sekunder.
- Före den första mätningen och före varje upprepad mätning utsätts verktyget för tryckluft under en sekund.

## Anmärkning

- VTC kan inte utföras aktivt i kombination med VRID BEARBETNINGSPLAN.
- Om spridningstoleransen överskrids, avbryter styrsystemet m\u00e4tningen med ett felmeddelande.
- Med R-OFFS och L-OFFS definierar du mätpositionen.

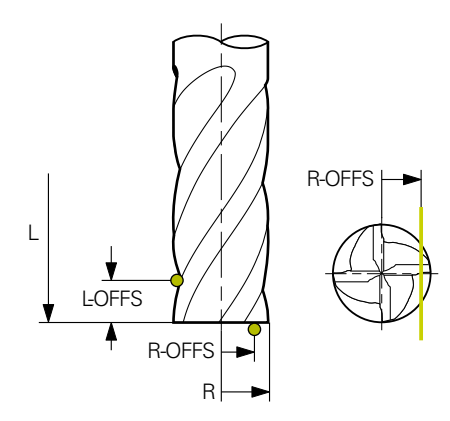

- Cykeln söker efter verktyget baserat på verktygsradien och verktygets längd. Cykeln söker till dess att RBREAK eller LBREAK överskrids. När värdet överskrids visar styrsystemet ett felmeddelande.
- Ytterligare information: "Observera för VTC-cykler", Sida 24

#### Information om verktyget

- Referensverktyget får inte vara en borr eller kulfräs.
- Du måste spara följande värden för referensverktyget i verktygstabellen:
  - Längd L
  - Radie R
  - Förskjutning L-OFFS
  - Förskjutning **R-OFFS**
- Referensverktyget får inte ha några korrigeringsvärden sparade för **DL** och **DR**.

## 5.8.1 Cykelparametrar

| Hjälpbild | Parametrar                                                                                                    |
|-----------|----------------------------------------------------------------------------------------------------|
|           | Q633 Antal upprepade mätningar?                                                                                     |
|           | Antal mätningar som cykeln upprepar i en mätposition.                                                               |
|           | Inmatning: 0-10                                                                                                    |
|           | Q634 Tillåten spridningstolerans?                                                                                   |
|           | Inmatning av spridningstoleransen                                                                                   |
|           | Vid upprepningar <b>Q633&gt;0</b> kontrollerar styrsystemet om<br>mätningarna ligger innanför spridningstoleransen. |
|           |                                                                                                    |

#### Exempel

| 11 TCH PROBE 625 VT 121 KALIBRERING ~ |                        |  |
|---------------------------------------|------------------------|--|
| Q633=+2                               | ;UPPREPADE MAETNINGAR~ |  |
| Q634=+0.03                            | ;SPRIDNINGSTOLERANS    |  |

## 5.9 Cykel 626 TEMPERATURKOMPENSATION

### Användningsområde

Speciellt inom området för 5-axlig bearbetning ökar noggrannhetskraven hela tiden. Komplexa detaljer ska kunna tillverkas exakt och med hög reproducerbarhet även över lång tid.

Med cykeln **626 TEMPERATURKOMPENSATION** kan du motverka oönskad temperaturpåverkan på maskinen och kompensera temperaturrelaterade avvikelser. Temperaturavvikelser kan till exempel märkas via axelförskjutningar.

För att kompensera för avvikelserna registrerar du först en referensmätning med ett referensverktyg. Referensmätningen motsvarar maskinens aktuella tillstånd.

För att motverka temperaturpåverkan med tiden har du möjlighet att göra en jämförelsemätning med referensmätningen. Styrsystemet kompenserar automatiskt avvikelsen vid ytterligare mätningar på kameran med cyklerna **627** till **631**.

Dessutom sparar styrsystemet avvikelserna i resultatparametrarna **Q115-Q117**. Du kan fortsätta att använda dessa i ditt NC-program och exempelvis ta hänsyn till den aktuella nollpunkten.

Temperaturkompensationen är aktiv till dess att du utför cykeln **626 TEMPERATURKOMPENSATION** eller cykeln **625 VT-KALIBRERING** på nytt. När styrsystemet startas om och temperaturkompenseringen är aktiv visar styrsystemet en varning.

De bestämda koordinaterna för kamerasystemet är koordinater i maskinens koordinatsystem.

#### Förutsättningar

Innan du utför cykeln måste kameran vara uppmätt och kalibrerad. För detta tillhandahåller styrsystemet följande cykler:

- Cykeln 620 VT KONFIGURATION
- Cykeln 625 VT-KALIBRERING

## Cykelförlopp

- 1 Styrsystemet flyttar referensverktyget till den säkra höjden och placerar det i skärpedjupet för kamera 1. Vid referensverktyget fokuseras på den yttersta verktygsradien.
- 2 Styrsystemet slår på spindeln.
- 3 Styrsystemet placerar referensverktyget framför kameran beroende av **R-OFFS** och **L-OFFS** från verktygstabellen.
- 4 Styrsystemet mäter verktyget.
- 5 Beroende av **Q633 UPPREPADE MÄTNINGAR** utför styrsystemet mätningen flera gånger.
- 6 Vid cykelns slut placerar styrsystemet verktyget på säkerhetshöjden.
- 7 Om spindelrotation var aktiv före cykelanropet, återställer styrsystemet detta tillstånd vid cykelns slut.
- 8 Styrsystemet sparar de uppmätta axelförskjutningarna för referensmätning i följande Q-parametrar:

| Q-parameter-<br>nummer | Betydelse                                                                   |
|------------------------|-----------------------------------------------------------------------------|
| Q115                   | Avvikelse från referensmätningen i maskinens koordinatsy-<br>stem i X-axeln |
| Q116                   | Avvikelse från referensmätningen i maskinens koordinatsy-<br>stem i Y-axeln |
| Q117                   | Avvikelse från referensmätningen i maskinens koordinatsy-<br>stem i Z-axeln |

Ytterligare information: "Observera för VTC-cykler", Sida 24

#### Rengöringsfunktion

- Före cykelns början aktiveras tryckluftsmunstyckena på båda kamerorna i två sekunder.
- Före den första mätningen och före varje upprepad mätning utsätts verktyget för tryckluft under en sekund.

## Anmärkning

- VTC kan inte utföras aktivt i kombination med VRID BEARBETNINGSPLAN.
- Om spridningstoleransen överskrids, avbryter styrsystemet m\u00e4tningen med ett felmeddelande.
- Med **R-OFFS** och **L-OFFS** definierar du mätpositionen.

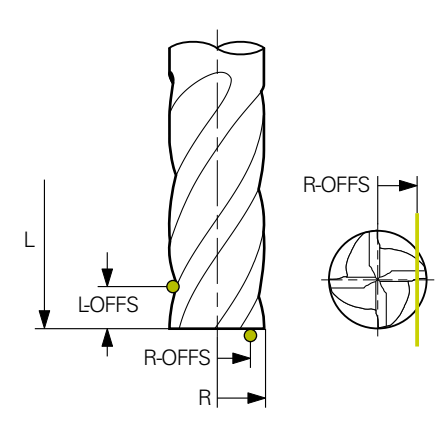

• Ytterligare information: "Observera för VTC-cykler", Sida 24

#### Information om verktyget

- Referensverktyget får inte vara en borr eller kulfräs.
- Du måste spara följande värden för referensverktyget i verktygstabellen:
  - Längd L
  - Radie R
  - Förskjutning L-OFFS
  - Förskjutning R-OFFS
- Referensverktyget får inte ha några korrigeringsvärden sparade för **DL** och **DR**.

## 5.9.1 Cykelparametrar

| Hjälpbild |          | Parametrar                                                                                                    |
|-----------|----------|----------------------------------------------------------------------------------------------------|
| Q630 = 0  | Q630 = 1 | Q630 Läget kompensation (0-1)?                                                                                                    |
|           |          | Val av läge:                                                                                                    |
|           |          | 0: Referensmätning - registrering av aktuell maskinstatus.                                                                            |
|           |          | 1: Jämförelsemätning mot referensmätningen - registrering<br>av avvikelser från referensmätningen t.ex. via en axelförskjut-<br>ning. |
|           |          | Inmatning: <b>0, 1</b>                                                                                                    |
|           |          | Q633 Antal upprepade mätningar?                                                                                                    |
|           | I        | Antal mätningar som cykeln upprepar i en mätposition.                                                                                 |
|           |          | Inmatning: 0-10                                                                                                    |
|           |          | Q634 Tillåten spridningstolerans?                                                                                                    |
|           |          | Inmatning av spridningstoleransen                                                                                                    |
|           |          | Vid upprepningar <b>Q633&gt;0</b> kontrollerar styrsystemet om mätningarna ligger innanför spridningstoleransen.                      |
|           |          | Inmatning: 0.0010.099                                                                                                    |
|           |          |                                                                                                    |

#### Exempel

| 11 TCH PROBE 626 TEMPERATURKOMPENSATION ~ |                         |  |
|-------------------------------------------|-------------------------|--|
| Q630=+0                                   | ;LAEGESVAL ~            |  |
| Q633=+2                                   | ;UPPREPADE MAETNINGAR ~ |  |
| Q634=+0.03                                | ;SPRIDNINGSTOLERANS     |  |

## 5.10 Cykel 627 VERKTYGSLÄNGD

### Användningsområde

Med cykeln 627 VERKTYGSLÄNGD bestämmer du ett verktygs längd.

#### Förutsättningar

Innan du utför cykeln måste kameran vara uppmätt och kalibrerad. För detta tillhandahåller styrsystemet följande cykler:

- Cykeln 620 VT KONFIGURATION
- Cykeln 625 VT-KALIBRERING

#### Cykelförlopp

- 1 Styrsystemet flyttar verktyget till den säkra höjden och placerar det i skärpedjupet för kamera 1. Vid verktyget fokuseras på den yttersta verktygsradien.
- 2 Styrsystemet slår på spindeln.
- 3 Styrsystemet placerar verktyget framför kameran beroende av **R-OFFS** från verktygstabellen.
- 4 Beroende av Q639 utför styrsystemet dessförinnan en initialmätning.
- 5 Styrsystemet mäter verktyget.
- 6 Beroende av **Q633 UPPREPADE MÄTNINGAR** utför styrsystemet mätningen flera gånger.
- 7 Vid cykelns slut placerar styrsystemet verktyget på säkerhetshöjden.
- 8 Om spindelrotation var aktiv före cykelanropet, återställer styrsystemet detta tillstånd vid cykelns slut.
- 9 Styrsystemet sparar det bestämda värdet och statusen i följande Q-parametrar:

| Q-parameter-<br>nummer | Betydelse                                                                                                    |  |
|------------------------|----------------------------------------------------------------------------------------------------|--|
| Q115                   | Avvikelsen från den aktuella verktygsradien - deltalängden<br><b>DL</b> + uppmätt avvikelse                                                              |  |
| Q601                   | Verktygsstatus:<br><ul> <li>-1 = mätning misslyckades</li> <li>0 = mätning ok</li> <li>1 = slitagetolerans uppnådd</li> <li>2 = verktygsbrott</li> </ul> |  |

Ytterligare information: "Observera för VTC-cykler", Sida 24

#### Rengöringsfunktion

- Före cykelns början aktiveras tryckluftsmunstyckena på båda kamerorna i två sekunder.
- Före den första mätningen och före varje upprepad mätning utsätts verktyget för tryckluft under en sekund.

#### Mäta verktyg med längden 0

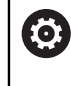

Beakta anvisningarna i maskinhandboken!

Maskintillverkaren kan i **VTC.tab** definiera en maximal verktygslängd för verktygsmätningscyklerna.

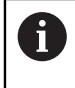

HEIDENHAIN rekommenderar att du om möjligt alltid definierar verktyg med den faktiska verktygslängden.

Med cykeln mäter du verktygslängden automatiskt. Du kan även mäta verktyg som definierats med en längd L på 0 i verktygstabellen. För att göra detta måste maskintillverkaren definiera ett värde för den maximala verktygslängden. Dessutom måste du spara radien **R**, **R2** (i förekommande fall) och **T-ANGLE** (i förekommande fall) i verktygstabellen. Styrsystemet startar en sökning där verktygets faktiska längd bestäms grovt i ett första steg. Därefter sker en finmätning.

## HÄNVISNING

#### Varning kollisionsrisk!

Om maskintillverkaren inte definierar en maximal verktygslängd sker ingen avsökning av verktyget. Styrsystemet förplacerar verktyget med en längd på 0. Det finns risk för kollision!

- Beakta maskinhandboken
- Definition av verktygen med den faktiska verktygslängden L

## HÄNVISNING

#### Varning kollisionsrisk!

Om verktyget är längre än den maximala längd som maskintillverkaren sparat finns det risk för kollision.

Beakta maskinhandboken

## Anmärkning

- VTC kan inte utföras aktivt i kombination med VRID BEARBETNINGSPLAN.
- Om spridningstoleransen överskrids, avbryter styrsystemet m\u00e4tningen med ett felmeddelande.
- Med R-OFFS definierar du mätpositionen.

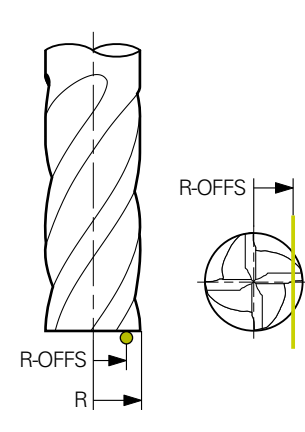

### Information om verktyget

### Mät längden

| Verktygstyp | Minsta verktygs-<br>diameter | Maximal<br>verktygsdiameter | R2      |
|-------------|------------------------------|-----------------------------|---------|
| Borr        | 1 mm                         | 32 mm                       | -       |
| Pinnfräs    | 1 mm                         | 100 mm                      | -       |
| Kulfräs     | 1 mm                         | 32 mm                       | -       |
| Torusfräs   | 1 mm                         | 32 mm                       | <=16 mm |

 Du måste spara följande värde för verktyget i verktygstabellen beroende på verktygstyp:

- = L
- R R
- **R2**
- LTOL
- R-OFFS

## 5.10.1 Cykelparametrar

| Hjälpbild | Parametrar                                                                                                    |
|-----------|----------------------------------------------------------------------------------------------------|
|           | Q632 Läget verktygsmätning (0-2)?                                                                                                    |
|           | Cykeln erbjuder följande alternativ för att skriva det bestäm-<br>da värdet för längden i verktygstabellen eller Q-parametrar:                                                                                                    |
|           | <b>0:</b> Styrsystemet överför värdet till kolumnen <b>L</b> . Styrsystemet<br>återställer det befintliga deltavärdet i kolumnen <b>DL</b> .                                                                                                    |
|           | 1: Styrsystemet för in deltavärdet i kolumnen DL samt i<br>Q115. För att bestämma deltavärdet jämför styrsystemet<br>den uppmätta verktygslängden med den verktygslängd som<br>införts i verktygstabellen. Styrsystemet övervakar slitage-<br>och brottoleransen och spärrar vid behov verktyget. |
|           | 2: Styrsystemet för in deltavärdet i <b>Q115</b> . För att bestäm-<br>ma deltavärdet jämför styrsystemet den uppmätta verktygs-<br>längden med den verktygslängd som införts i verktygstabel-<br>len. Styrsystemet övervakar slitage- och brottoleransen och<br>spärrar vid behov verktyget.      |
|           | Inmatning: 0, 1, 2                                                                                                    |
|           | Q633 Antal upprepade mätningar?                                                                                                    |
|           | Antal mätningar som cykeln upprepar i en mätposition.                                                                                                    |
|           |                                                                                                    |
|           | Q634 Tillaten spridningstolerans?                                                                                                    |
|           | Inmatning av spridningstoleransen                                                                                                    |
|           | mätningarna ligger innanför spridningstoleransen.                                                                                                    |
|           | Inmatning: <b>0.0010.099</b>                                                                                                    |
|           | Q639 Ytterligare initialmätning (0-1)?                                                                                                    |
|           | Fastställning av om en initialmätning med ett större mätom-<br>råde ska utföras före den faktiska mätningen av verktygets<br>längd.                                                                                                    |
|           | 0: Styrsystemet genomför ingen initialmätning. Verktygsläng-<br>den har redan bestämts i förväg och är sparad i verktygsta-<br>bellen TOOL.T.                                                                                                    |
|           | <ol> <li>Styrsystemet genomför en initialmätning i förväg. Den<br/>ungefärliga verktygslängden har bestämts och är sparad i<br/>verktygstabellen TOOL.T.</li> </ol>                                                                                                    |
|           | Inmatning: <b>0</b> , <b>1</b>                                                                                                    |
|           |                                                                                                    |
|           |                                                                                                    |

| TI TCH FRODE 027 VERKITGSLAENOD ~ |                         |  |
|-----------------------------------|-------------------------|--|
| Q630=+0                           | ;LAEGESVAL ~            |  |
| Q633=+1                           | ;UPPREPADE MAETNINGAR ~ |  |
| Q634=+0.03                        | ;SPRIDNINGSTOLERANS ~   |  |
| Q639=+0                           | ;INITIALMESSUNG         |  |

## 5.11 Cykel 628 VERKTYGSRADIE

### Användningsområde

Med cykeln 628 VERKTYGSRADIE bestämmer du ett verktygs radie.

#### Förutsättningar

Innan du utför cykeln måste kameran vara uppmätt och kalibrerad. För detta tillhandahåller styrsystemet följande cykler:

- Cykeln 620 VT KONFIGURATION
- Cykeln 625 VT-KALIBRERING

#### Cykelförlopp

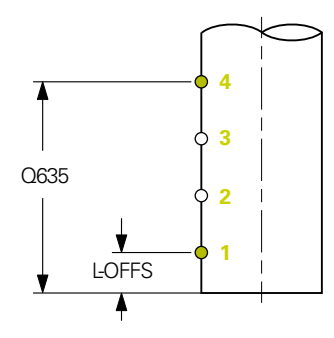

- 1 Styrsystemet flyttar verktyget till den säkra höjden och placerar det i skärpedjupet för kamera 1. Vid verktyget fokuseras på den yttersta verktygsradien.
- 2 Styrsystemet slår på spindeln.
- 3 Styrsystemet placerar verktyget framför kameran med ledning av **L-OFFS** från verktygstabellen.
- 4 Styrsystemet mäter verktygsradien vid startpunkten 1. Startpunkten ligger i höjd med **L-OFFS**.
- 5 Om du definierar **Q633 UPPREPADE MÄTNINGAR**, utför styrsystemet mätningen flera gånger i samma mätposition.
- 6 Beroende av definitionen av Q636 MÄTPUNKTER ANTAL utförs ytterligare mätningar. Dessa fördelas jämnt på längden för Q635 mellan start- och slutpunkten (mätpunkter 2 och 3). Beroende på definitionen upprepas steg 5 vid varje mätposition.
- 7 Slutligen mäter styrsystemet verktyget vid slutpunkten 4. Slutpunkten ligger i höjd med Q635 INMATNING MÄTLÄNGD. Beroende av definitionen av Q633 upprepas proceduren i steg 5.
- 8 Vid cykelns slut placerar styrsystemet verktyget på säkerhetshöjden.
- 9 Om spindelrotation var aktiv före cykelanropet, återställer styrsystemet detta tillstånd vid cykelns slut.
- 10 Styrsystemet sparar det bestämda värdet beroende av **Q632 LÄGESVAL** och status i följande Q-parametrar:

| Q-parameter-<br>nummer | Betydelse                                                                                                    |  |
|------------------------|----------------------------------------------------------------------------------------------------|--|
| Q116                   | Avvikelsen från den aktuella verktygsradien - deltaradien D<br>+ uppmätt avvikelse                                                                       |  |
| Q601                   | Verktygsstatus:<br><ul> <li>-1 = mätning misslyckades</li> <li>0 = mätning ok</li> <li>1 = slitagetolerans uppnådd</li> <li>2 = verktygsbrott</li> </ul> |  |

Ytterligare information: "Observera för VTC-cykler", Sida 24

#### Rengöringsfunktion

- Före cykelns början aktiveras tryckluftsmunstyckena på båda kamerorna i två sekunder.
- Före den första mätningen och före varje upprepad mätning utsätts verktyget för tryckluft under en sekund.

### Anmärkning

- VTC kan inte utföras aktivt i kombination med VRID BEARBETNINGSPLAN.
- Om parametern Q636 INMATNING MÄTLÄNGD är skild från 0 och är mindre än L-OFFS avger styrsystemet ett felmeddelande.
- Om spridningstoleransen överskrids, avbryter styrsystemet m\u00e4tningen med ett felmeddelande.

#### Information om verktyget

#### Mäta radien

| Verktygstyp | Minsta verktygs-<br>diameter | Maximal<br>verktygsdiameter | R2      |
|-------------|------------------------------|-----------------------------|---------|
| Borr        | 1 mm                         | 100 mm                      | -       |
| Pinnfräs    | 1 mm                         | 100 mm                      | -       |
| Kulfräs     | 1 mm                         | 32 mm                       | -       |
| Torusfräs   | 1 mm                         | 32 mm                       | <=16 mm |

- Du måste spara följande värde för verktyget i verktygstabellen, beroende på verktygstyp:
  - = L
  - R
  - R2
  - RTOL
  - L-OFFS

## 5.11.1 Cykelparametrar

| Hjälpbild  | Parametrar                                                                                                    |
|------------|----------------------------------------------------------------------------------------------------|
|            | Q632 Läget verktygsmätning (0-2)?                                                                                                    |
|            | Cykeln erbjuder följande möjligheter för att skriva det<br>bestämda värdet för radien i verktygstabellen eller Q-<br>parametrar:                                                                                                    |
|            | 0: Styrsystemet överför värdet till kolumnen <b>R</b> . Styrsystemet<br>återställer det befintliga deltavärdet i kolumnen <b>DR</b> .                                                                                                    |
|            | 1: Styrsystemet för in deltavärdet i kolumnen <b>DR</b> samt i<br><b>Q116</b> . För att bestämma deltavärdet jämför styrsystemet<br>den uppmätta verktygsradien med den verktygsradie som<br>införts i verktygstabellen. Styrsystemet övervakar slitage-<br>och brottoleransen och spärrar vid behov verktyget. |
|            | 2: Styrsystemet för in deltavärdet i <b>Q116</b> . För att bestäm-<br>ma deltavärdet jämför styrsystemet den uppmätta verktygs-<br>radien med den verktygsradie som införts i verktygstabel-<br>len. Styrsystemet övervakar slitage- och brottoleransen och<br>spärrar vid behov verktyget.                     |
|            | Inmatning: 0, 1, 2                                                                                                    |
|            | Q633 Antal upprepade mätningar?                                                                                                    |
|            | Antal mätningar som cykeln upprepar i en mätposition.                                                                                                    |
|            | Inmatning: 0-10                                                                                                    |
|            | Q634 Tillåten spridningstolerans?                                                                                                    |
|            | Inmatning av spridningstoleransen                                                                                                    |
|            | Vid upprepningar <b>Q633&gt;0</b> kontrollerar styrsystemet om mätningarna ligger innanför spridningstoleransen.                                                                                                    |
|            | Inmatning: 0.0010.099                                                                                                    |
|            | Q635 Mätlängd?                                                                                                    |
| Q635       | Med mätlängden definierar du i vilket intervall styrsystemet<br>mäter ytterligare mätpunkter för verktygsradien. De ytter-<br>ligare mätpunkterna fördelas jämnt på längden för <b>Q635</b><br>mellan start- och slutpunkt. Samtidigt definierar du den sista<br>mätpunktens höjd med mätlängden.               |
|            | Mätlängden börjar vid verktygets nederkant. Nederkanten<br>motsvarar verktygslängden L från verktygstabellen.                                                                                                    |
| <u>♥</u>   | 0: Styrsystemet utför en mätning vid L-OFFS.                                                                                                    |
|            | Inmatning: 0100                                                                                                    |
|            | Q636 Mätpunkter?                                                                                                    |
|            | Antal mätpunkter som cykeln dessutom registrerar mellan<br>start- och slutpunkterna.                                                                                                    |
| ∳ ¦        | 0: Styrsystemet mäter endast start- och slutpunkten.                                                                                                    |
| ● n = Q636 | 1-30: Styrsystemet mäter ytterligare mätpunkter mellan start- och slutpunkt och fördelar dessa jämnt.                                                                                                    |
|            | Inmatning: 0-30                                                                                                    |
|            |                                                                                                    |

| Hjälpbild        | Parametrar                                                                                                    |
|------------------|----------------------------------------------------------------------------------------------------|
|                  | Q637 Utvärderingsläge (0-2)?<br>Utvärderingarnas beteende med flera mätpunkter:<br>0: Styrsystemet utvärderar den maximala radien för alla<br>mätpunkter          |
| R <sub>max</sub> | <ul> <li>1: styrsystemet utvärderar den minimala radien för alla<br/>mätpunkter.</li> <li>2: Styrsystemet bilder ett medelvärde utifrån elle bestämde.</li> </ul> |
| R                | radier.<br>Parameter är endast verksam när <b>0635&gt;0</b>                                                                                                    |
|                  | Inmatning: 0, 1, 2                                                                                                    |

### Exempel

| 11 TCH PROBE 628 VERKTYGSRADIE ~ |                         |  |
|----------------------------------|-------------------------|--|
| Q630=+0                          | ;LAEGESVAL ~            |  |
| Q633=+2                          | ;UPPREPADE MAETNINGAR ~ |  |
| Q634=+0.03                       | ;SPRIDNINGSTOLERANS ~   |  |
| Q635=+0                          | ;INMATNING MAETLAENGD ~ |  |
| Q636=+0                          | ;ANTAL MAETPUNKTER ~    |  |
| Q637=+0                          | ;UTVÄRDERA              |  |

## 5.12 Cykel 629 VERKTYGSRADIE 2

## Användningsområde

Med cykeln **629 VERKTYGSRADIE 2** bestämmer du ett verktygs hörnradie. Beroende av mätningen av hörnradien beräknar styrsystemet längden och radien och korrigerar dem enligt definitionen.

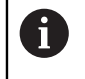

Utför endast denna cykel om verktyget används med en viss inkopplingsvinkel.

#### Förutsättningar

Innan du utför cykeln måste kameran vara uppmätt och kalibrerad. För detta tillhandahåller styrsystemet följande cykler:

- Cykeln 620 VT KONFIGURATION
- Cykeln 625 VT-KALIBRERING

#### Cykelförlopp

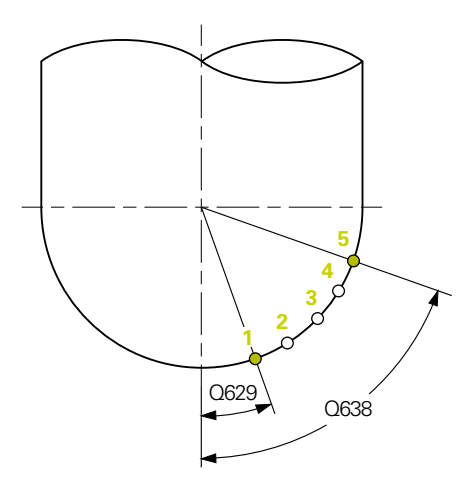

- 1 Styrsystemet flyttar verktyget till den säkra höjden och placerar det i skärpedjupet för kamera 1. Vid verktyget fokuseras på den yttersta verktygsradien.
- 2 Styrsystemet slår på spindeln.
- 3 Styrsystemet placerar verktyget framför kameran med ledning av **Q629** INGREPPSVINKEL.
- 4 Styrsystemet mäter verktygsradien vid startpunkten 1. Startpunkten ligger i höjd med **Q629 INGREPPSVINKEL**.
- 5 Om du definierar **Q633 UPPREPADE MÄTNINGAR**, utför styrsystemet mätningen flera gånger i samma mätposition.
- 6 Beroende av definitionen av Q636 MÄTPUNKTER ANTAL utförs ytterligare mätningar. Dessa fördelas jämnt på längden för Q638 mellan start- och slutpunkt (mätpunkter 2-4). Beroende på definitionen upprepas steg 5 vid varje mätpunkt.
- 7 Slutligen mäter styrsystemet verktyget vid slutpunkten 5. Slutpunkten ligger i höjd med **Q638 LÄNGD MÄTVINKEL**. Beroende av definitionen av **Q633** upprepas proceduren i steg 5.
- 8 Vid cykelns slut placerar styrsystemet verktyget på säkerhetshöjden.
- 9 Om spindelrotation var aktiv före cykelanropet, återställer styrsystemet detta tillstånd vid cykelns slut.
- 10 Styrsystemet sparar det bestämda värdet beroende av **Q632 LÄGESVAL** och status i följande Q-parametrar:

| Q-parameter-<br>nummer | Betydelse                                                                                      |  |
|------------------------|------------------------------------------------------------------------------------------------|--|
| Q115                   | Avvikelse från den aktuella verktygslängden - deltalängden<br><b>DL</b> + uppmätt avvikelse    |  |
| Q116                   | Avvikelse från den aktuella verktygsradien - deltaradien <b>DR</b> + uppmätt avvikelse         |  |
| Q117                   | Avvikelse från den aktuella verktygsradien 2 - deltaradien 2<br><b>DR2</b> + uppmätt avvikelse |  |
| Q601                   | Verktygsstatus:                                                                                |  |
|                        | <ul> <li>-1 = mätning misslyckades</li> </ul>                                                  |  |
|                        | 0 = mätning ok                                                                                 |  |
|                        | 1 = slitagetolerans uppnådd                                                                    |  |
|                        | 2 = verktygsbrott                                                                              |  |

Ytterligare information: "Observera för VTC-cykler", Sida 24

#### Rengöringsfunktion

- Före cykelns början aktiveras tryckluftsmunstyckena på båda kamerorna i två sekunder.
- Före den första mätningen och före varje upprepad mätning utsätts verktyget för tryckluft under en sekund.

#### Anmärkning

## HÄNVISNING

### Varning, fara för arbetsstycke och verktyg!

Längd, radie och deltavärden mäts inte. Styrsystemet beräknar dessa baserat på ingreppsvinkeln och hörnradien. Av detta skäl kan längden, radien och deltavärdena skilja sig från de faktiska värdena. Det kan leda till skador på verktyg och arbetsstycke!

- ► Kontrollera längden, radien och deltavärden efter att cykeln har körts
- ► HEIDENHAIN rekommenderar utvärderingsläget Q632 = 2
- VTC kan inte utföras aktivt i kombination med VRID BEARBETNINGSPLAN.
- Om parametern Q636 INMATNING MÄTLÄNGD är skild från 0 och är mindre än Q629 Ingreppsvinkel avger styrsystemet ett felmeddelande.
- Om spridningstoleransen överskrids, avbryter styrsystemet m\u00e4tningen med ett felmeddelande.

#### Information om verktyget

| Verktygstyp | Minsta verktygs-<br>diameter | Maximal<br>verktygsdiameter | R2      |
|-------------|------------------------------|-----------------------------|---------|
| Kulfräs     | 1 mm                         | 32 mm                       | -       |
| Torusfräs   | 1 mm                         | 32 mm                       | <=16 mm |

 Du måste spara följande värden för verktyget i verktygstabellen, beroende på verktygstyp:

L L

■ R

**R2** 

R2TOL

L-OFFS

## 5.12.1 Cykelparametrar

| Hjälpbild    | Parametrar                                                                                                    |
|--------------|----------------------------------------------------------------------------------------------------|
|              | Q632 Läget verktygsmätning (0-2)?                                                                                                    |
|              | Cykeln erbjuder följande möjligheter för att skriva in de<br>bestämda värdena för längd, radie och hörnradie <b>R2</b> i<br>verktygstabellen eller Q-parametrarna:                                                                                                    |
|              | 0: Styrsystemet överför värdena till kolumnerna L, R och R2.<br>Styrsystemet återställer befintliga deltavärden i kolumnerna<br>DL, DR och DR2.                                                                                                    |
|              | 1: Styrsystemet för in deltavärdena i kolumnerna <b>DL</b> , <b>DR</b> och <b>DR2</b> samt i <b>Q115</b> , <b>Q116</b> och <b>Q117</b> . För att bestämma delta-<br>värden jämför styrsystemet de uppmätta värdena med de<br>befintliga värdena i verktygstabellen. Styrsystemet övervakar<br>slitage- och brottoleransen och spärrar vid behov verktyget. |
|              | 2: Styrsystemet för in deltavärdena i <b>Q115</b> , <b>Q116</b> och <b>Q117</b> .<br>För att bestämma deltavärden jämför styrsystemet de<br>uppmätta värdena med de befintliga värdena i verktygstabel-<br>len. Styrsystemet övervakar slitage- och brottoleransen och<br>spärrar vid behov verktyget.                                                     |
|              | Inmatning: 0, 1, 2                                                                                                    |
|              | Q633 Antal upprepade mätningar?                                                                                                    |
|              | Antal mätningar som cykeln upprepar i en mätposition.                                                                                                    |
|              | Inmatning: 0-10                                                                                                    |
|              | Q634 Tillåten spridningstolerans?                                                                                                    |
|              | Inmatning av spridningstoleransen                                                                                                    |
|              | Vid upprepningar <b>Q633&gt;0</b> kontrollerar styrsystemet om<br>mätningarna ligger innanför spridningstoleransen.                                                                                                    |
|              | Inmatning: 0.0010.099                                                                                                    |
|              | Q629 Ingreppsvinkel vid R2                                                                                                    |
|              | Med ingreppsvinkeln definierar du startpunkten på hörnradi-<br>en <b>R2</b> , på vilken kameran fokuserar och mäter på verktyget.                                                                                                    |
|              | <b>0</b> : Ingen ingreppspunkt, styrsystemet fokuserar på verktygets nedre skär.                                                                                                    |
|              | Inmatning: 0-90                                                                                                    |
|              | Q638 Längd mätvinkel?                                                                                                    |
| Q629<br>Q638 | Med mätvinkeln definierar du det intervall i vilket styrsyste-<br>met mäter ytterligare mätpunkter för att mäta hörnradien. De<br>ytterligare mätpunkterna fördelas jämnt på vinkeln för <b>Q638</b><br>mellan start- och slutpunkt. Samtidigt definierar du den sista<br>mätpunktens position med mätvinkeln.                                             |
|              | 0: Styrsystemet utför mätningen vid <b>Q629 INGREPPSSVIN-</b><br>KEL.                                                                                                    |
|              | Inmatning: 0-90                                                                                                    |

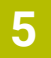

### Hjälpbild

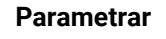

### Q636 Mätpunkter?

Antal mätpunkter som cykeln dessutom registrerar mellan start- och slutpunkterna.

**0**: Styrsystemet mäter endast start- och slutpunkten.

**1-30**: Styrsystemet mäter ytterligare mätpunkter mellan start- och slutpunkt och fördelar dessa jämnt. Inmatning: **0-30** 

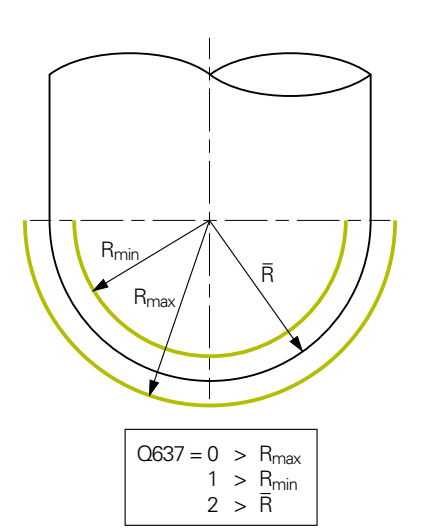

• n = Q636

#### Q637 Utvärderingsläge (0-2)?

Utvärderingarnas beteende med flera mätpunkter: **0**: Styrsystemet utvärderar den maximala **R2** för alla

**0**: Styrsystemet utvarderar den maximala **R2** för alla mätpunkter.

1: Styrsystemet utvärderar den minimala  $\mathbf{R2}$  för alla mätpunkter.

2: Styrsystemet bildar ett medelvärde av alla bestämda R2.Parameter är endast verksam när Q638>0.

Inmatning: 0, 1, 2

#### Exempel

| 11 TCH PROBE 629 VERKTYGSRADIE 2 ~ |                         |  |
|------------------------------------|-------------------------|--|
| Q630=+0                            | ;LAEGESVAL ~            |  |
| Q633=+1                            | ;UPPREPADE MAETNINGAR ~ |  |
| Q634=+0.03                         | ;SPRIDNINGSTOLERANS ~   |  |
| Q629=+30                           | ;INGREPPSVINKEL ~       |  |
| Q638=+80                           | ;MAETVINKEL ~           |  |
| Q636=+0                            | ;ANTAL MAETPUNKTER ~    |  |
| Q637=+0                            | ;UTVÄRDERA              |  |

## 5.13 Cykel 630 VERKTYGSMÄTNING

#### Användningsområde

Med cykeln **630 VERKTYGSMÄTNING** mäter du ett verktyg helt med kamerasystemet **VT 122**.

#### Förutsättningar

Innan du utför cykeln måste kameran vara uppmätt och kalibrerad. För detta tillhandahåller styrsystemet följande cykler:

- Cykeln 620 VT KONFIGURATION
- Cykeln 625 VT-KALIBRERING

#### Cykelförlopp

- 1 Styrsystemet flyttar verktyget till den säkra höjden och placerar det i skärpedjupet för kamera 1. Vid verktyget fokuseras på den yttersta verktygsradien.
- 2 Styrsystemet slår på spindeln.
- 3 Styrsystemet placerar verktyget framför kameran beroende av **R-OFFS** från verktygstabellen.
- 4 Beroende av Q639 utför styrsystemet dessförinnan en initialmätning.
- 5 Styrsystemet mäter verktygets längd. Allt efter definitionen av **Q633 UPPREPADE MÄTNINGAR** utför styrsystemet mätningen flera gånger.
- 6 Styrsystemet placerar verktyget framför kameran beroende av L-OFFS från verktygstabellen och mäter radien. Allt efter definitionen av Q633 UPPREPADE MÄTNINGAR utför styrsystemet mätningen flera gånger.
- 7 Vid cykelns slut placerar styrsystemet verktyget på säkerhetshöjden.
- 8 Om spindelrotation var aktiv före cykelanropet, återställer styrsystemet detta tillstånd vid cykelns slut.
- 9 Styrsystemet sparar det bestämda värdet beroende av **Q632 LÄGESVAL** och status i följande Q-parametrar:

| Q-parameter-<br>nummer | Betydelse                                                                                                    |
|------------------------|----------------------------------------------------------------------------------------------------|
| Q115                   | Avvikelse från den aktuella verktygslängden - deltalängden<br><b>DL</b> + uppmätt avvikelse                                                              |
| Q116                   | Avvikelse från den aktuella verktygsradien - deltaradien <b>DR</b> + uppmätt avvikelse                                                                   |
| Q601                   | Verktygsstatus:<br><ul> <li>-1 = mätning misslyckades</li> <li>0 = mätning ok</li> <li>1 = slitagetolerans uppnådd</li> <li>2 = verktygsbrott</li> </ul> |

Ytterligare information: "Observera för VTC-cykler", Sida 24

#### Rengöringsfunktion

- Före cykelns början aktiveras tryckluftsmunstyckena på båda kamerorna i två sekunder.
- Före den första mätningen och före varje upprepad mätning utsätts verktyget för tryckluft under en sekund.

## Anmärkning

- VTC kan inte utföras aktivt i kombination med VRID BEARBETNINGSPLAN.
- Om spridningstoleransen överskrids, avbryter styrsystemet m\u00e4tningen med ett felmeddelande.
- Med R-OFFS och L-OFFS definierar du den respektive m\u00e4tpositionen.

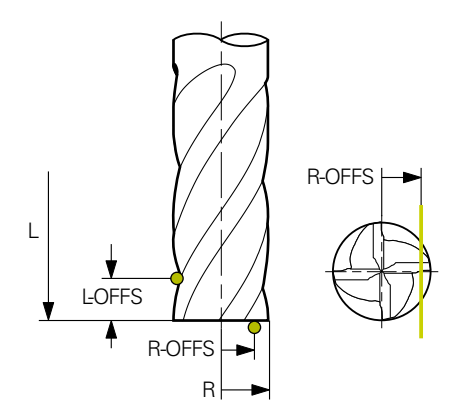

• Ytterligare information: "Observera för VTC-cykler", Sida 24

#### Information om verktyget

#### Mäta radien

| Verktygstyp | Minsta verktygs-<br>diameter | Maximal<br>verktygsdiameter | R2      |
|-------------|------------------------------|-----------------------------|---------|
| Borr        | 1 mm                         | 100 mm                      | -       |
| Pinnfräs    | 1 mm                         | 100 mm                      | -       |
| Kulfräs     | 1 mm                         | 32 mm                       | -       |
| Torusfräs   | 1 mm                         | 32 mm                       | <=16 mm |

#### Mät längden

| Verktygstyp | Minsta verktygs-<br>diameter | Maximal<br>verktygsdiameter | R2      |
|-------------|------------------------------|-----------------------------|---------|
| Borr        | 1 mm                         | 32 mm                       | -       |
| Pinnfräs    | 1 mm                         | 100 mm                      | -       |
| Kulfräs     | 1 mm                         | 32 mm                       | -       |
| Torusfräs   | 1 mm                         | 32 mm                       | <=16 mm |

- Du måste spara följande värden för verktyget i verktygstabellen, beroende på verktygstyp:
  - = L.
  - R
  - R2
  - RTOL
  - LTOL
  - L-OFFS
  - R-OFFS

## 5.13.1 Cykelparametrar

| Hjälpbild | Parametrar                                                                                                    |
|-----------|----------------------------------------------------------------------------------------------------|
|           | Q632 Läget verktygsmätning (0-2)?                                                                                                    |
|           | Cykeln erbjuder följande möjligheter för att skriva de bestäm-<br>da värdena för längd och radie i verktygstabellen eller Q-<br>parametrar:                                                                                                    |
|           | 0: Styrsystemet överför värdena till kolumnerna L och R.<br>Styrsystemet återställer befintliga deltavärden i kolumnerna<br>DL och DR.                                                                                                    |
|           | 1: Styrsystemet för in deltavärdena i kolumnerna <b>DL</b> och<br><b>DR</b> samt i <b>Q115</b> och <b>Q116</b> . För att bestämma deltavärden<br>jämför styrsystemet de uppmätta värdena med de befintliga<br>värdena i verktygstabellen. Styrsystemet övervakar slitage-<br>och brottoleransen och spärrar vid behov verktyget. |
|           | 2: Styrsystemet för in deltavärdena i <b>Q115</b> och <b>Q116</b> . För att<br>bestämma deltavärden jämför styrsystemet de uppmätta<br>värdena med de befintliga värdena i verktygstabellen. Styrsy-<br>stemet övervakar slitage- och brottoleransen och spärrar vid<br>behov verktyget.                                         |
|           | Inmatning: 0, 1, 2                                                                                                    |
|           | Q633 Antal upprepade mätningar?                                                                                                    |
|           | Antal mätningar som cykeln upprepar i en mätposition.                                                                                                    |
|           | Inmatning: 0-10                                                                                                    |
|           | Q634 Tillåten spridningstolerans?                                                                                                    |
|           | Inmatning av spridningstoleransen                                                                                                    |
|           | Vid upprepningar <b>Q633&gt;0</b> kontrollerar styrsystemet om mätningarna ligger innanför spridningstoleransen.                                                                                                    |
|           | Inmatning: 0.0010.099                                                                                                    |
|           | Q639 Ytterligare initialmätning (0-1)?                                                                                                    |
|           | Fastställning av om en initialmätning med ett större mätom-<br>råde ska utföras före den faktiska mätningen av verktygets<br>längd.                                                                                                    |
|           | <b>0</b> : Styrsystemet genomför ingen initialmätning. Verktygsläng-<br>den har redan bestämts i förväg och är sparad i verktygsta-<br>bellen <b>TOOL.T</b> .                                                                                                    |
|           | 1: Styrsystemet genomför en initialmätning i förväg. Den<br>ungefärliga verktygslängden har bestämts och är sparad i<br>verktygstabellen TOOL.T.                                                                                                    |
|           | Inmatning: <b>0</b> , <b>1</b>                                                                                                    |
|           |                                                                                                    |
| Exempel   |                                                                                                    |
|           |                                                                                                    |

| 11 TCH PROBE 630 VERKTYGSMAETNING ~ |                         |  |
|-------------------------------------|-------------------------|--|
| Q630=+0                             | ;LAEGESVAL ~            |  |
| Q633=+2                             | ;UPPREPADE MAETNINGAR ~ |  |
| Q634=+0.03                          | ;SPRIDNINGSTOLERANS ~   |  |
| Q639=+0                             | ;INITIALMESSUNG         |  |

## 5.14 Cykel 631 MÄTA VERKTYGSSPETSEN

### Användningsområde

Med cykeln **631 MÄTA VERKTYGSSPETSEN** mäter du spetsvinkeln **T-ANGLE** och eventuellt verktygets längd.

#### Förutsättningar

Innan du utför cykeln måste kameran vara uppmätt och kalibrerad. För detta tillhandahåller styrsystemet följande cykler:

- Cykeln 620 VT KONFIGURATION
- Cykeln 625 VT-KALIBRERING

#### Cykelförlopp

- 1 Styrsystemet flyttar verktyget till den säkra höjden och placerar det i skärpedjupet för kamera 1. Vid verktyget fokuseras på den yttersta verktygsradien.
- 2 Styrsystemet slår på spindeln.
- 3 Styrsystemet placerar verktyget framför kameran beroende av läget **Q631** och utför den första mätningen. Den första mätpositionen ligger vid **R-OFFS** eller i en beräknad position bredvid verktygsspetsen.
- 4 Beroende av **Q633 UPPREPADE MÄTNINGAR** utför styrsystemet mätningen flera gånger.
- 5 Styrsystemet utför en andra mätning för att bestämma spetsvinkeln **T-ANGLE**. Mätpositionen ligger i verktygets cylindriska område. Beroende av **Q633** upprepas steg 4.
- 6 När du har definierat bestämningen av verktygets längd utför cykeln ytterligare en mätning. Beroende av **Q633** upprepas steg 4.
- 7 Vid cykelns slut placerar styrsystemet verktyget på säkerhetshöjden.
- 8 Om spindelrotation var aktiv före cykelanropet, återställer styrsystemet detta tillstånd vid cykelns slut.

Ytterligare information: "Observera för VTC-cykler", Sida 24

#### Rengöringsfunktion

- Före cykelns början aktiveras tryckluftsmunstyckena på båda kamerorna i två sekunder.
- Före den första mätningen och före varje upprepad mätning utsätts verktyget för tryckluft under en sekund.

## Anmärkning

- VTC kan inte utföras aktivt i kombination med VRID BEARBETNINGSPLAN
- Om spridningstoleransen överskrids, avbryter styrsystemet m\u00e4tningen med ett felmeddelande.
- Ytterligare information: "Observera för VTC-cykler", Sida 24

#### Information om verktyget

| Verktygstyp | Minsta verktygsdiame-<br>ter | Maximal verktygsdia-<br>meter |
|-------------|------------------------------|-------------------------------|
| Borr        | 1 mm                         | 32 mm                         |

Du måste spara följande värden för verktyget i verktygstabellen:

- = L
- R R
- R-OFFS (valfritt)

### 5.14.1 Cykelparametrar

| Hjälpbild |              |                         |
|-----------|--------------|-------------------------|
| Q631 > 0  | $\mathbb{Z}$ | Q631 < 0                |
| Q631 = 1  | T-ANGLE      | Q631 = 2                |
| Q631 = 3  | T-ANGLE      | Q631 = 4 $L$<br>T-ANGLE |

|   | Q631 Läget spetsmätning (0-4)?                                                    |
|---|-----------------------------------------------------------------------------------|
|   | Bestäm i vilken position cykeln mäter verktyget:                                  |
| I | +/-1:: Bestäm spetsvinkeln T-ANGLE på verktyget                                   |
|   | +/-2: Bestäm ett slitage vid R-OFFS. Med R-OFFS definierar du mätpositionen.      |
| 5 | +/-3: Bestäm spetsvinkeln <b>T-ANGLE</b> och längden för de teoretiska spetsarna. |
|   | +/-4. Bestäm spetsvinkeln T-ANGLE och ländden på verkty-                          |

+/-4: Bestäm spetsvinkeln **T-ANGLE** och längden på verktygets cylindriska del

Med förtecknet **+/-** definierar du hur verktyget har uppmätts eller är sparat för närvarande:

- +: Verktyget har för närvarande mätts vid den teoretiska spetsen.
- -: Verktyget har för närvarande mätts vid längden av verktygets cylindriska del.

Inmatning: -4, -3, -2, -1, +1, +2, +3, +4

Parametrar

#### Q632 Läget verktygsmätning (0-2)?

Cykeln erbjuder följande möjligheter att skriva in de bestämda värdena för längd och spetsvinkel **T-ANGLE** i verktygstabellen eller Q-parametrarna:

**0:** Styrsystemet överför värdena till kolumnerna **L** och **T-ANGLE**. Styrsystemet återställer befintliga deltavärden i kolumnen DL.

1: Styrsystemet för in deltavärdet i kolumnen **DL** samt i **Q115**. För att bestämma deltavärdet jämför styrsystemet den uppmätta längden med den befintliga längden i verktygstabellen. Spetsvinkeln sparar styrsystemet direkt i kolumnen **T-ANGLE**. Styrsystemet övervakar slitage- och brottoleransen och spärrar vid behov verktyget.

2: Styrsystemet för in deltavärdet i **Q115**. För att bestämma deltavärdet jämför styrsystemet den uppmätta längden med den befintliga längden i verktygstabellen. Styrsystemet övervakar slitage- och brottoleransen och spärrar vid behov verktyget.

Inmatning: 0, 1, 2

#### Q633 Antal upprepade mätningar?

Antal mätningar som cykeln upprepar i en mätposition.

Inmatning: 0-10

| Hjälpbild | Parametrar                                                                                                    |
|-----------|----------------------------------------------------------------------------------------------------|
|           | Q634 Tillåten spridningstolerans?                                                                                |
|           | Inmatning av spridningstoleransen                                                                                |
|           | Vid upprepningar <b>Q633&gt;0</b> kontrollerar styrsystemet om mätningarna ligger innanför spridningstoleransen. |
|           | Inmatning: 0.0010.099                                                                                            |
|           |                                                                                                    |
| Exempel   |                                                                                                    |

| 11 TCH PROBE 631 VERKTYGSSPETS ~ |                         |  |
|----------------------------------|-------------------------|--|
| Q631=+0                          | ;MODE ~                 |  |
| Q632=+1                          | ;LAEGESVAL ~            |  |
| Q633=+2                          | ;UPPREPADE MAETNINGAR ~ |  |
| Q634=+0.03                       | ;SPRIDNINGSTOLERANS     |  |

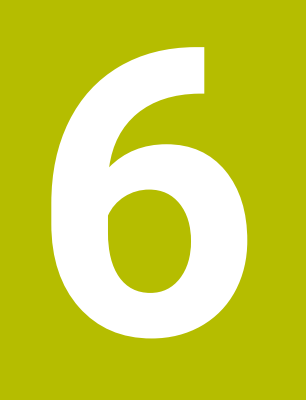

# Allmänt handhavande

## 6.1 Översikt

I det här kapitlet beskrivs programvarans användargränssnitt, manöverelement och grundfunktioner.

## 6.2 Användargränssnitt

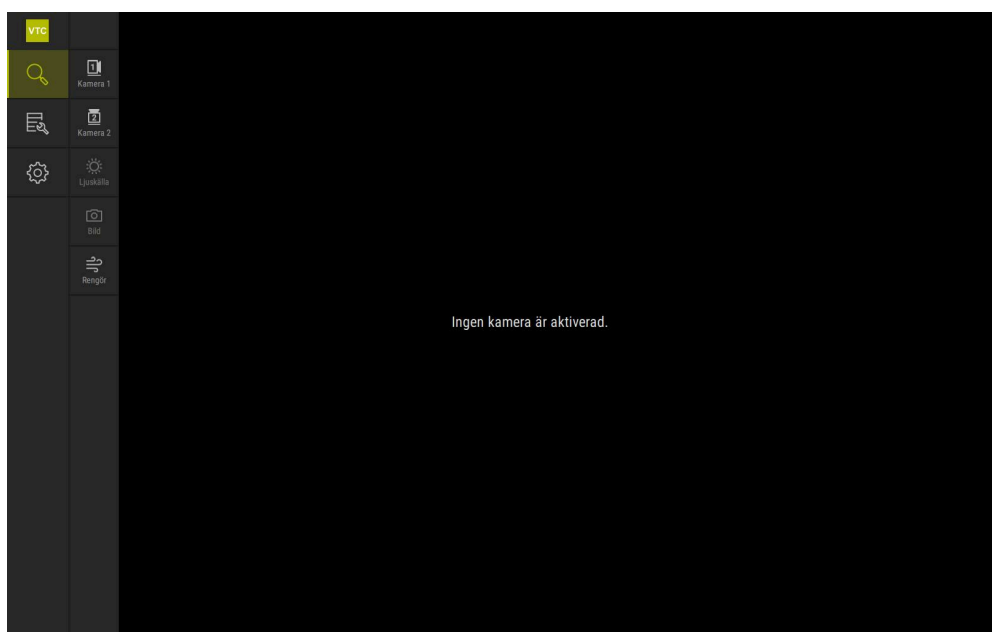

Bild 1: Användargränssnittets huvudmeny

#### Manövreringsknappar på huvudmenyn

| Manövrerings-<br>knapp | Funktion                                                                                                    |
|------------------------|----------------------------------------------------------------------------------------------------|
| Q                      | <b>Manual tool inspection</b><br>Realtidsbild av verktyget med val av kamera, styrning av<br>belysningen via belysningspaletten och tagning av singelbil-<br>der och panoramabilder |
|                        | <b>Tool evaluation</b><br>Översikt över de tagna bilderna och utvärdering av verkty-<br>gets skick                                                                                  |
| <pre> {</pre>          | Inställningar<br>Inställningar för enheten, såsom t.ex. programvarukonfigura-<br>tion eller aktivering av programvarualternativ                                                     |

## 6.3 Manövrering med pekskärm och gester

Manövreringen av VTC-programvarans användargränssnitt sker med gester på pekskärmen eller via en ansluten mus.

Om du vill mata in data kan du använda pekskärmens bildskärmstangentbord.

Gesterna som används på pekskärmen kan skilja sig från åtgärderna som utförs med musen.

Om det förekommer skillnader mellan hur pekskärmen och musen används, beskrivs båda alternativen som alternativa handlingssteg i den här handboken.

De alternativa åtgärdsstegen för användning med pekskärm och mus markeras med följande symboler:

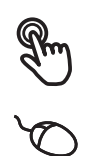

Manövrering med pekskärmen

Manövrering med musen

I följande översikt beskrivs de olika gesterna för användning av pekskärmen och musen:

## Trycka

i

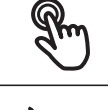

är en kort beröring av pekskärmen

∽ <sup>ang</sup>

anger enkelklickning med vänster musknapp

#### En tryckning genererar bland annat följande åtgärder

- Välj menyer, element eller parametrar
- Mata in tecken med bildskärmstangentbordet
- Stäng dialogruta

#### Dubbeltrycka

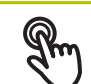

är en kort dubbel beröring av pekskärmen

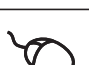

anger dubbelklickning med vänster musknapp

#### Dubbeltryckning genererar bland annat följande åtgärder

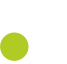

Zooma in och ut ur bilder i funktionerna Enskilda respektive Inspektion

| Hålla |                                                               |
|-------|---------------------------------------------------------------|
| R     | är en längre beröring av pekskärmen                           |
| Q     | anger enkelklickning och sedan inhållning av vänster musknapp |
|       |                                                               |

#### Att hålla genererar bland annat följande åtgärder

 Snabb ändring av värden i inmatningsfält med plus- och minusknapparna

Dra

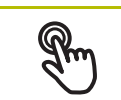

anger en rörelse med fingret över pekskärmen där minst startpunkten för rörelsen är entydigt definierad

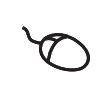

anger enkelklickning och sedan inhållning av vänster musknapp samtidigt som musen flyttas; minst startpunkten för rörelsen är entydigt definierad

#### Att dra genererar bland annat följande åtgärder

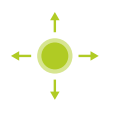

Bläddra bland listor och text
# 6.4 Allmänna manöverelement och funktioner

Följande kontroller möjliggör konfiguration och manövrering via pekskärm eller inmatningsenheter.

## Bildskärmstangentbord

Med hjälp av skärmtangentbordet matar du in text i användargränssnittets inmatningsfält. Beroende på inmatningsfältet visas ett numeriskt eller alfanumeriskt tangentbord.

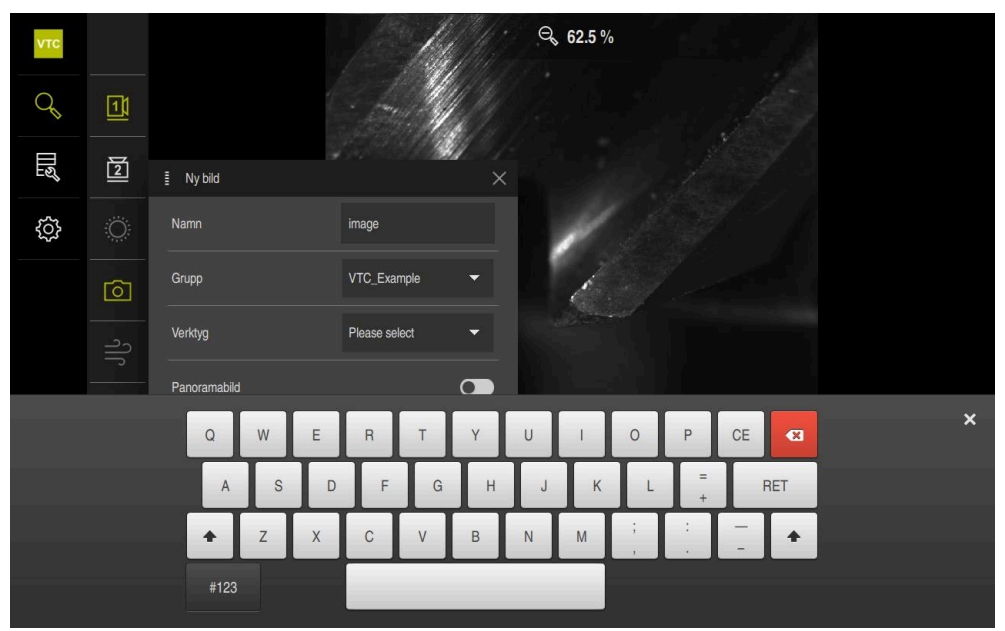

Bild 2: Bildskärmstangentbord

#### Använda skärmtangentbord

- Klicka i inmatningsfältet för att mata in värden
- > Inmatningsfältet markeras.
- > Skärmtangentbordet visas.
- Mata in text och siffror
- > Om inmatningen är korrekt och fullständig visas en grön bock.
- > Om inmatningen är ofullständig eller om värdena är felaktiga visas ett rött utropstecken, om tillämpligt. Inmatningen kan då inte fullföljas.
- Bekräfta inmatningen med **RET** för att överföra värdena
- > Värdena visas.
- > Skärmtangentbordet döljs.

| Manövrerings-<br>knapp | Funktion                                                                                                    |  |  |  |
|------------------------|----------------------------------------------------------------------------------------------------|--|--|--|
| кпарр<br>— 500 +       | <ul> <li>Inmatningsfält med knapparna plus och minus</li> <li>Med knapparna plus + och minus - på båda sidorna av siffervärdet kan du justera siffervärdena.</li> <li>Tryck på + eller - tills önskat värde visas</li> <li>Håll + eller - intryckt för att ändra värdena snabbare</li> <li>Det valda värdet visas</li> <li>Växlare</li> <li>Med växlaren kan du byta mellan olika funktioner.</li> <li>Tryck på den önskade funktionen</li> <li>Den aktiverade funktionen visas grön</li> <li>Den inaktiva funktionen visas liusgrå</li> </ul> |  |  |  |
|                        | <ul> <li>Skjutreglage</li> <li>Med skjutreglaget aktiverar eller avaktiverar du en funktion.</li> <li>Dra skjutreglaget till önskad position<br/>eller</li> <li>Tryck på skjutreglaget</li> <li>Funktionen aktiveras eller avaktiveras</li> </ul>                                                                                                    |  |  |  |
|                        | <ul> <li>Skjutreglage</li> <li>Med skjutreglaget kan du ändra värdet steglöst (horisontellt eller vertikalt).</li> <li>Dra skjutreglaget till önskad position</li> <li>Det inställda värdet visas grafiskt eller i procent</li> </ul>                                                                                                    |  |  |  |
| 1 Vpp                  | <ul> <li>Listruta</li> <li>Knapparna i listrutan markeras med en nedåtpekande triangel.</li> <li>Klicka på funktionsknappen</li> <li>Listrutan öppnas</li> <li>Den aktiva inmatningen är grönmarkerad</li> </ul>                                                                                                    |  |  |  |

| Manövrerings-<br>knapp | Funktion                                                                                             |  |  |  |
|------------------------|----------------------------------------------------------------------------------------------------|--|--|--|
|                        | <ul> <li>Tryck på önskad inmatning</li> </ul>                                                        |  |  |  |
|                        | <ul> <li>Önskad inmatning tillämpas</li> </ul>                                                       |  |  |  |
| Manövrerings-<br>knapp | Funktion                                                                                             |  |  |  |
|                        | Stänga                                                                                               |  |  |  |
| X                      | <ul> <li>Tryck på Stäng för att stänga en dialogruta</li> </ul>                                      |  |  |  |
|                        | Bekräfta                                                                                             |  |  |  |
|                        | <ul> <li>Tryck på Bekräfta för att stänga en aktivitet</li> </ul>                                    |  |  |  |
|                        | Tillbaka                                                                                             |  |  |  |
|                        | <ul> <li>Tryck på Tillbaka för att återgå till den överordnade nivån<br/>i menystrukturen</li> </ul> |  |  |  |

# 6.5 Menyn Manual tool inspection

### Anrop

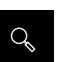

- > Tryck på Manual tool inspection på huvudmenyn
- > Användargränssnittet för kontroll av verktyget visas.

#### Kort beskrivning

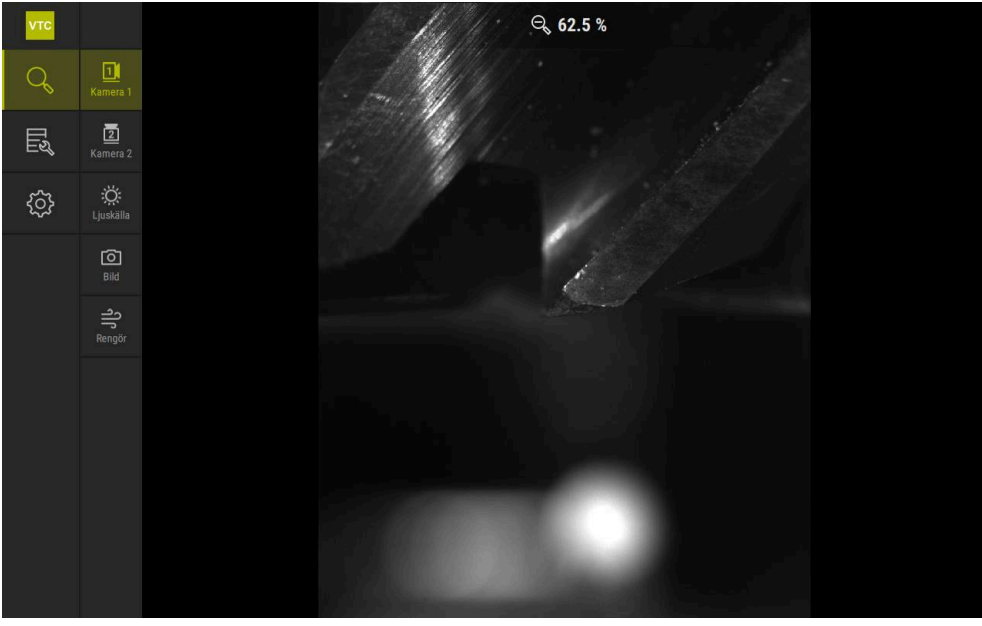

Bild 3: Menyn Manual tool inspection

## Funktioner

| Manövreringsknapp                      | Funktion                                                                           |  |  |
|----------------------------------------|------------------------------------------------------------------------------------|--|--|
| Ta H                                   | Camera 1                                                                           |  |  |
|                                        | Vy av verktyget vanligtvis från sidan                                              |  |  |
|                                        | Camera 2                                                                           |  |  |
|                                        | Vy av verktyget vanligtvis underifrån                                              |  |  |
| ~~~~~~~~~~~~~~~~~~~~~~~~~~~~~~~~~~~~~~ | Lighting palette                                                                   |  |  |
| <u></u>                                | Inställning av belysningen med lysdioderna på enheten                              |  |  |
|                                        | Ny bild                                                                            |  |  |
|                                        | Ta en singelbild eller en panoramabild                                             |  |  |
| رد                                     | Blås bort                                                                          |  |  |
|                                        | Aktivering av enhetens munstycksblock för att blåsa av<br>täckglasen och verktyget |  |  |

# 6.6 Menyn Tool evaluation

#### Anrop

Щ

- Tryck på Tool evaluation på huvudmenyn
  - > Användargränssnittet för utvärdering av verktygets skick visas.

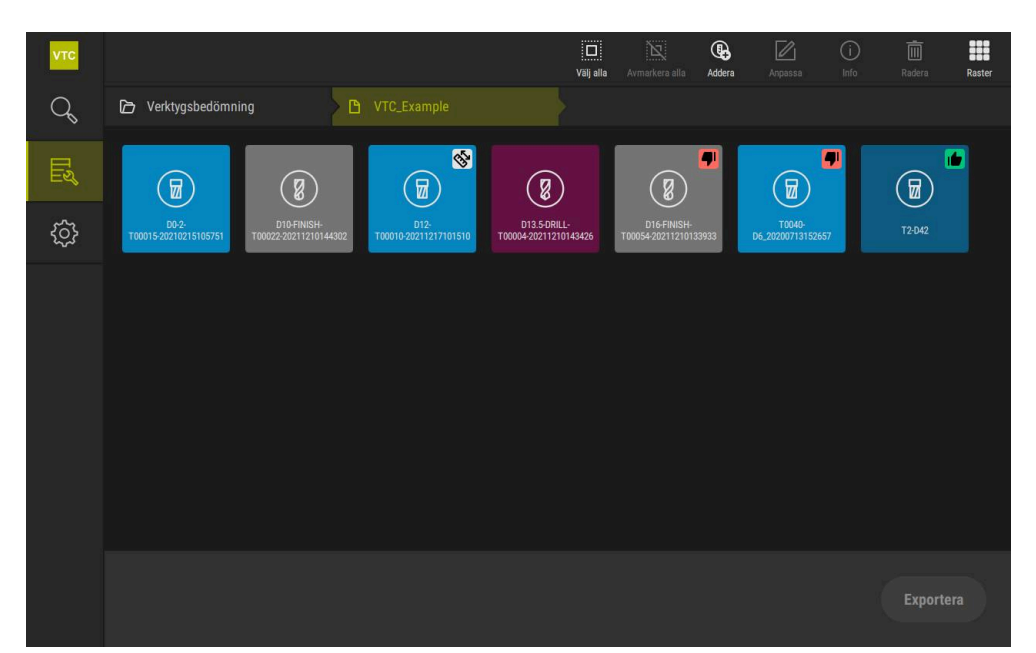

Bild 4: Menyn Tool evaluation

#### Navigeringselement

Menyn **Tool evaluation** har hierarkiska menynivåer. Navigeringssökvägen i funktionsområdet hjälper dig att hitta rätt bland menynivåerna.

Tool evaluation ► Grupp ► Verktyg ► Bildserie

# 6.7 Menyn Inställningar

#### Anrop

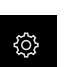

- > Tryck på Inställningar på huvudmenyn
- > Användargränssnittet för enhetsinställningarna visas.

### Kort beskrivning

| VTC |           |     |                    |   |
|-----|-----------|-----|--------------------|---|
| q   | Allmänt   | @ < | Programinformation | F |
| ES, | Sensorer  | ۲   | Bilddatabas        | × |
|     | Datasnitt | ě   | Enheter            | ŀ |
|     | Service   | Z   | Upphovsrätt        | Þ |
|     |           |     |                    |   |
|     |           |     |                    |   |
|     |           |     |                    |   |
|     |           |     |                    |   |
|     |           |     |                    |   |
|     |           |     |                    |   |
|     |           |     |                    |   |
|     |           |     |                    |   |
|     |           |     |                    |   |

Bild 5: Meny Inställningar

Menyn **Inställningar** visar alla alternativ för konfiguration av enheten. Med inställningsparametrarna kan du anpassa enheten till kraven på den plats där den används.

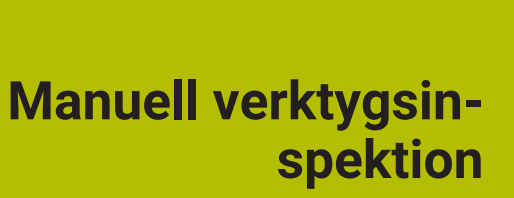

# 7.1 Översikt

I menyn **Manual tool inspection** kan du se en kameras realtidsbild. Du kan konfigurera belysningen och spara en bild. Du öppnar realtidsbilden via cykeln **621** med det anslutna styrsystemet.

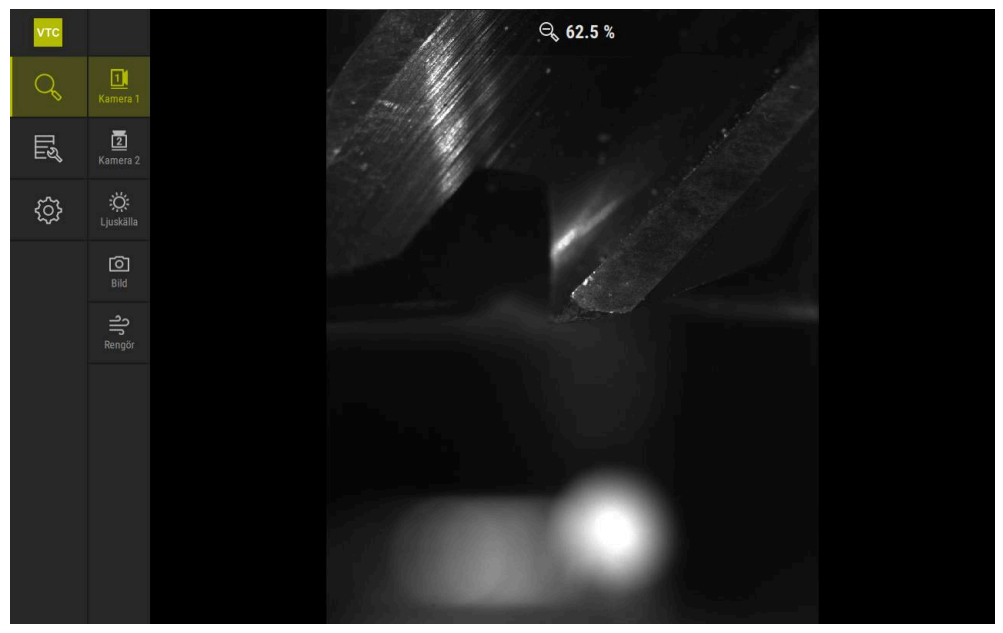

Bild 6: Meny Manual tool inspection

## 7.2 Visa kamerabild

Kamera 1 visar sidovyn av verktyget. Kamera 2 visar vyn underifrån av verktyget. Via cykeln **621** aktiveras kameravyerna.

Gör på följande sätt för att manuellt växla mellan kameravyn för kamera 1 och kamera 2:

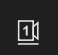

- > Tryck på Camera 1 för att visa sidovyn
- > Sidovyn visas.
- > Den aktiva kameran visas grön.

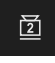

- Tryck på Camera 2 för att visa vyn underifrån
- > Vyn underifrån visas.
- > Den aktiva kameran visas grön.

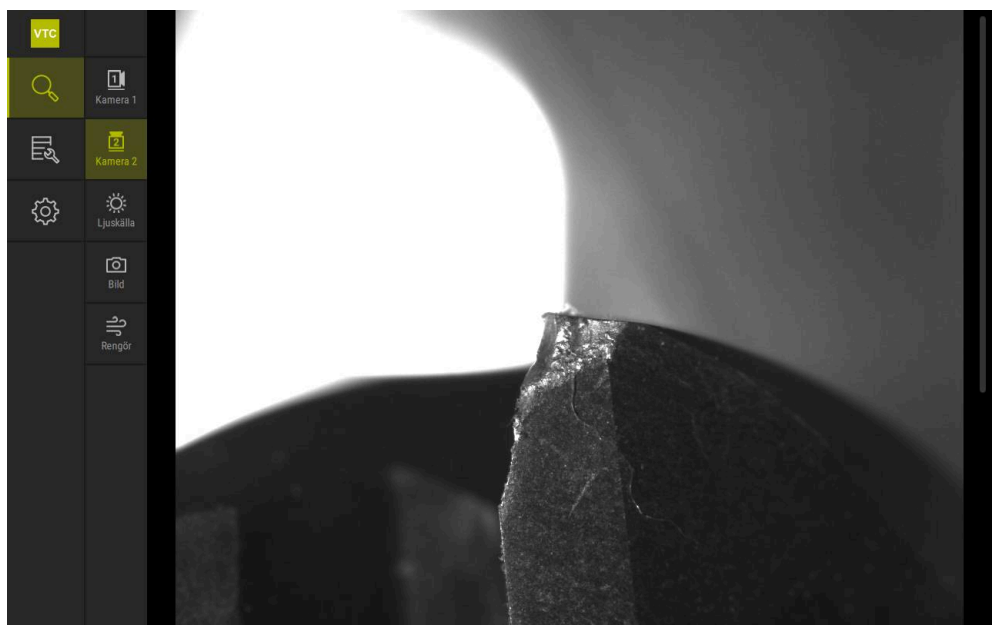

Bild 7: Realtidsbild från kamera 2

# 7.3 Lighting palette

Du kan anpassa ljusstyrkan på lysdioderna på enheten individuellt beroende på ljusförhållandena i verktygsmaskinen. För detta ändamål är kamera 1 och kamera 2 utrustade med en ringlampa med tolv lysdioder vardera.

I belysningspaletten kan du under **Enkel** ställa in de olika sektorernas ljusstyrka. Under **Utökad** kan du styra varje lysdiod i ringlampan separat.

## 7.3.1 Öppna belysningspaletten

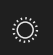

- I menyn Manual tool inspection klickar du på Ljuskälla
- > Belysningspaletten Enkel öppnas.
- För att styra varje lysdiod separat klickar du på Utökad
- > Belysningspaletten Utökad öppnas.

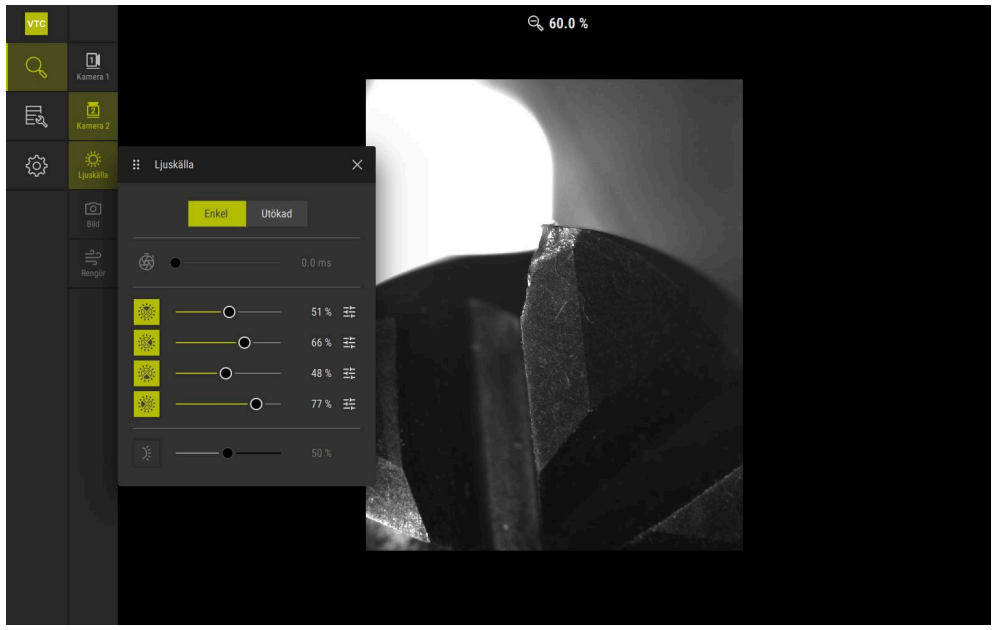

Bild 8: Dialogrutan Ljuskälla

# 7.3.2 Manövreringsknappar hos Lighting palette

I belysningspaletten är följande funktioner tillgängliga:

| Symbol  | Förklaring                                                                                                    |
|---------|----------------------------------------------------------------------------------------------------|
| Ś       | <ul> <li>Enkel: Exponeringstid med en noggrannhet på 1/10 ms</li> <li>Utökad: Exponeringstid med en noggrannhet på 1/100 ms</li> <li>Inställningar: 0 66 ms</li> <li>Standardinställning: 7 ms</li> </ul>                                 |
|         | kameran.                                                                                                    |
|         | <ul> <li>Enkel: Genomsnittlig ljusstyrka för den övre sektorn</li> <li>Utökad: Ljusstyrka för de 3 översta lysdioderna. Lysdioderna kan styras separat</li> <li>Inställningar: 0 % 100 %</li> <li>Standardinställning: 50 %.</li> </ul>   |
|         | <ul> <li>Enkel: Genomsnittlig ljusstyrka för den högra sektorn</li> <li>Utökad: Ljusstyrka för de 3 högra lysdioderna. Lysdioderna kan styras separat</li> <li>Inställningar: 0 % 100 %</li> <li>Standardinställning: 50 %</li> </ul>     |
|         | <ul> <li>Enkel: Genomsnittlig ljusstyrka för den nedre sektorn</li> <li>Utökad: Ljusstyrka för de 3 nedre lysdioderna. Lysdioderna kan styras separat</li> <li>Inställningar: 0 % 100 %</li> <li>Standardinställning: 50 %</li> </ul>     |
|         | <ul> <li>Enkel: Genomsnittlig ljusstyrka för den vänstra sektorn</li> <li>Utökad: Ljusstyrka för de 3 vänstra lysdioderna. Lysdioderna kan styras separat</li> <li>Inställningar: 0 % 100 %</li> <li>Standardinställning: 50 %</li> </ul> |
| 井       | Manövreringsknappen visas i enkelt läge när tre samman-<br>kopplade lysdioder har olika belysningsvärden.                                                                                                    |
| ).<br>E | Ljusstyrka för sidolysdioden på munstycksblocket<br>Inställningar: <b>0 % 100 %</b><br>Standardinställning: <b>50 %</b>                                                                                                    |

## 7.3.3 Konfigurera belysning

I belysningspaletten kan du styra belysningen steglöst med hjälp av skjutreglaget:

- I läget Enkel visar skjutreglagen genomsnittsvärdet för de tre lysdioderna i procent.
- I läget Utökad visar skjutreglagen lysdiodernas enskilda värden i procent.

Procentvärdet visar den inställda ljusstyrkan för lysdioderna för motsvarande kamera. Om värdet är under 100 % är lysdioderna nedtonade.

Ställ in värdet på 0 % för att hålla en lysdiod släckt vid automatiska bilder.

Gör på följande sätt för att anpassa belysningen:

## Konfigurera belysning i enkelt läge

| Ö |  |
|---|--|
|   |  |

ĭ

- Välj önskad kamera
- Tryck på Ljuskälla
- Klicka på Enkel för att ställa in sektorernas ljusstyrka
- Klicka på motsvarande manövreringsknapp för att aktivera sektorn
- > Manövreringsknappen och skjutreglaget visas i grönt.
- För önskad belysning drar du skjutreglaget horisontellt åt höger eller vänster
- > Belysningen anpassas.

#### Konfigurera belysning i utökat läge

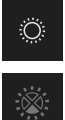

- Välj önskad kamera
- Tryck på Ljuskälla
- ▶ Klicka på Utökad för att ställa in enskilda lysdioders ljusstyrka
- Klicka på motsvarande manövreringsknapp för att aktivera sektorn
- > Manövreringsknappen och skjutreglaget visas i grönt.
- För önskad belysning drar du skjutreglaget horisontellt åt höger eller vänster
- > Belysningen anpassas.

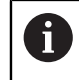

Den konfigurerade belysningen i ett läge överförs automatiskt till det andra läget.

#### Stänga belysningspaletten

| X |  |
|---|--|
| Ö |  |

- Tryck på Stäng för att stänga dialogrutan eller
- ► Tryck på Ljuskälla
- > Konfigurationen av belysningen sparas.
- > Dialogrutan stängs.

## 7.4 Manuella singelbilder

Du kan manuellt ta och spara bilder av en realtidsbild. Med ledning av bilderna kan du göra en brottkontroll av verktyget.

Om du tidigare skapat och öppnar en grupp och en verktygspost i menyn **Tool evaluation**, överförs denna information automatiskt för tagning av en ny bild.

**Ytterligare information:** "Lägg till ny grupp", Sida 92 **Ytterligare information:** "Lägg till ny verktygspost", Sida 95

## 7.4.1 Ta en manuell singelbild

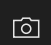

i

- ▶ I menyn Manual tool inspection trycker du på Spela in
- > Dialogrutan Ny bild öppnas.
- Mata in önskade parametrar (se "Parametrar för singelbild", Sida 86)
- Tryck på OK för att spara singelbilden
- > Singelbilden sparas i det angivna området Tool evaluation.

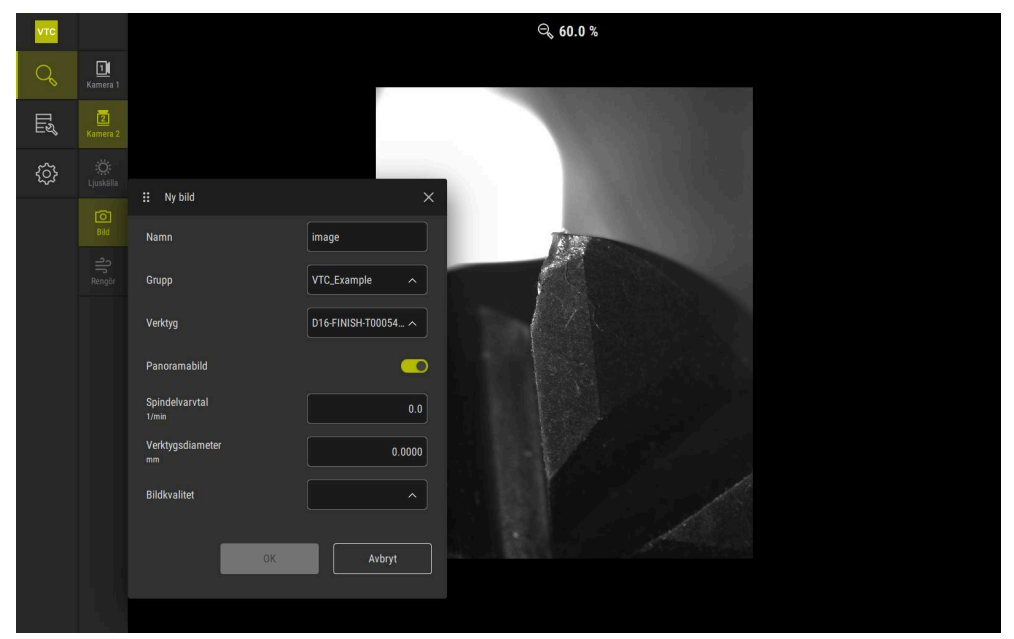

Bild 9: Dialogrutan Ny bild

# 7.4.2 Parametrar för singelbild

I dialogrutan Ny bild är följande parametrar tillgängliga:

| Parametrar       | Förklaring                                                                                                    |  |  |
|------------------|----------------------------------------------------------------------------------------------------|--|--|
| Namn             | Beteckning på bilden, under vilken den sparas i <b>Tool</b><br>evaluation                                                                                                    |  |  |
| Grupp            | Tilldelning till en grupp i <b>Tool evaluation</b>                                                                                                    |  |  |
| Verktyg          | Tilldelning till en verktygspost i <b>Tool evaluation</b>                                                                                                    |  |  |
| Panoramabild     | Aktivering av panoramabilden<br>Inställning: ON eller OFF<br>Standardinställning: OFF                                                                                                    |  |  |
| Spindelvarvtal   | <ul> <li>Ange det värde som verktyget roterar med. Kameran behöver den här informationen för att skapa panoramabilden</li> <li>Inställning: Motsvarande varvtal för verktygs-maskinen</li> </ul> |  |  |
|                  | Standardinställning: 0,0 1/min                                                                                                    |  |  |
| Verktygsdiameter | Ange diametern för det aktuella verktyget. Programmet<br>behöver denna information för att skapa panoramabil-<br>den                                                                             |  |  |
|                  | Inställning: Verktygets diameter i maskinen                                                                                                    |  |  |
|                  | Standardinställning: 0,0000 mm                                                                                                    |  |  |
| Bildkvalitet     | Val av den kvalitet med vilken bilden sparas                                                                                                    |  |  |
|                  | Inställning: Snabb, Medel eller Hög                                                                                                    |  |  |
|                  | Standardinställning: /                                                                                                    |  |  |
|                  | <b>1</b> Ett lägre spindelvarvtal krävs för en högre kvalitet.                                                                                                    |  |  |

# 7.5 Rengör

Med funktionsknappen **Reinigen** kan du blåsa av täckglasen och området runt verktyget med tryckluft.

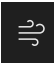

- ▶ I menyn Manual tool inspection trycker du på Reinigen
- > Dialogrutan Blås bort öppnas.
- I dialogrutan Blås bort trycker du och håller på Starta
- > Täckglasen och verktyget blåses av med tryckluft via enhetens munstycksblock.
- ► Släpp Starta
- > Tryckluften stängs av.

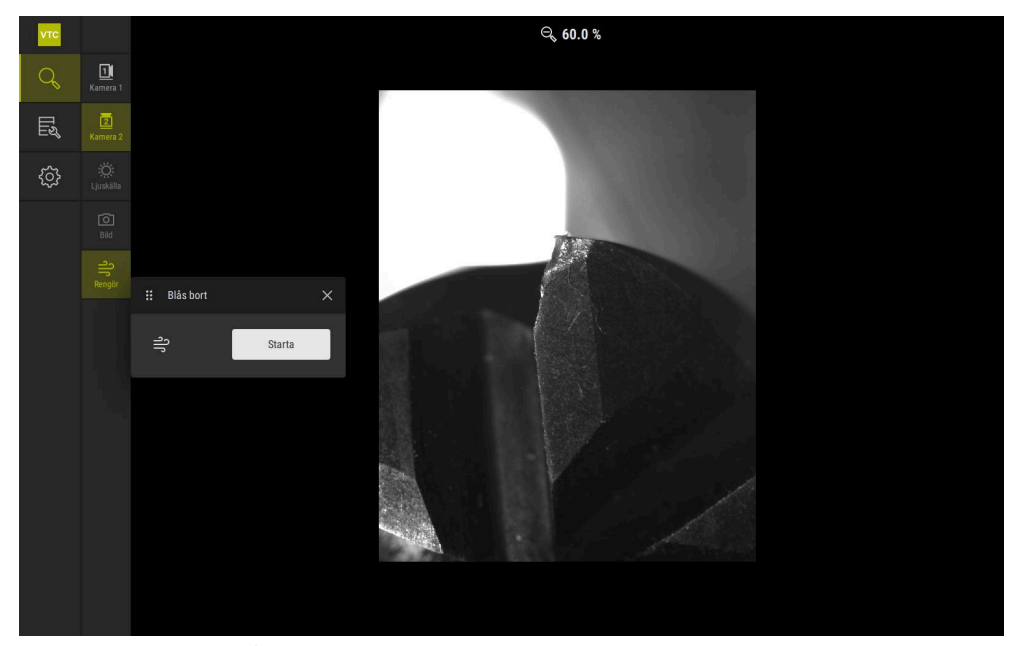

Bild 10: Dialogrutan Blås bort

# Verktygsutvärdering

# 8.1 Översikt

I menyn **Tool evaluation** har du åtkomst till bilderna från cyklerna **621** och **622**. För att få en översikt över de tagna bilderna kan du gruppera bilder och serier av bilder i grupper som du organiserar enligt dina krav. För den faktiska utvärderingen kan bilderna sedan analyseras i olika lägen och jämföras med varandra.

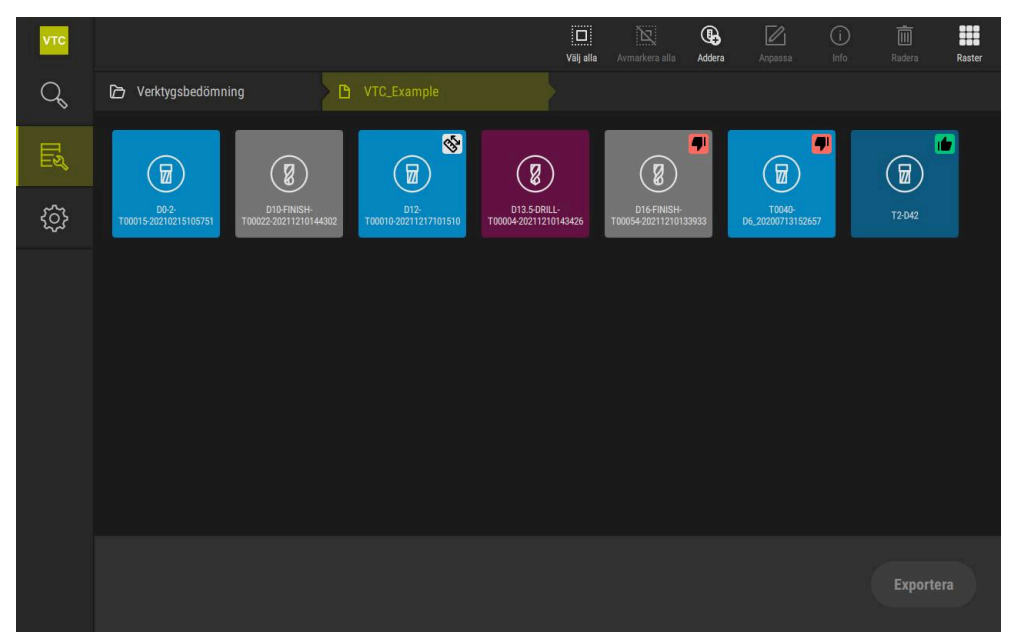

Bild 11: Meny **Tool evaluation** 

# 8.2 Navigering i verktygsbedömningen

#### Menynivåer

Menyn Verktygsbedömning har följande menynivåer:

- Menynivå Verktygsbedömning
- Menynivå Grupp
- Menynivå Verktyg

### Navigeringssökväg

Navigeringssökvägen i funktionsområdet i menyn **Verktygsbedömning** gör det möjligt för dig att navigera i menynivåerna.

| Symbol   | l                                                   | Menynivå                                                                                                    |
|----------|-----------------------------------------------------|----------------------------------------------------------------------------------------------------|
|          |                                                     | Verktygsbedömning                                                                                           |
| ß        |                                                     | Grupp                                                                                                    |
| <b>:</b> |                                                     | Verktyg                                                                                                    |
| Ø        |                                                     | Bildserie                                                                                                   |
| 6        | Om du använder i<br>menynivå igen vis<br>markering. | navigeringssökvägen för att visa en tidigare vald<br>sas det senaste valet på den här menynivån med en grön |
| Visning  | salternativ                                         |                                                                                                    |
| Manövi   | reringsknapp                                        | Förklaring                                                                                                  |
|          |                                                     | View small<br>Element visas med liten storlek                                                               |
|          |                                                     | View medium                                                                                                 |
|          |                                                     | Element visas med medelstorlek                                                                              |
|          |                                                     | View large                                                                                                  |
|          |                                                     | Element visas med stor storlek                                                                              |

# 8.3 Menynivå Tool evaluation

l menynivån **Tool evaluation** kan du skapa grupper. Med grupperna kan du strukturera verktygsposter, singelbilder och bildserier.

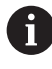

När du genererar bildserier i cykeln **622** anger du gruppen som parametern **QS610**. **Ytterligare information:** "Cykelparametrar", Sida 35

# 8.3.1 Manövreringsknappar hos menynivån Verktygsbedömning

I menynivån Verktygsbedömning är följande funktioner tillgängliga:

| Manövreringsknappar | Förklaring                                                                                     |  |  |
|---------------------|------------------------------------------------------------------------------------------------|--|--|
|                     | Välj alla                                                                                      |  |  |
|                     | Markerar alla visade element hos nivån.                                                        |  |  |
|                     | Avmarkera alla                                                                                 |  |  |
|                     | Inaktiverar valet av alla visade element hos nivån.                                            |  |  |
|                     | Addera                                                                                         |  |  |
| Lo                  | Skapar en ny grupp och öppnar dialogrutan <b>Lägg till</b><br><b>grupp</b> .                   |  |  |
|                     | Anpassa                                                                                        |  |  |
|                     | Öppnar dialogrutan <b>Anpassa</b> . Gruppen kan döpas om<br>och anpassas med följande element: |  |  |
|                     | Symbol                                                                                         |  |  |
|                     | Färg                                                                                           |  |  |
|                     | Kommentar                                                                                      |  |  |
|                     | Info                                                                                           |  |  |
| $\bigcirc$          | Aktiverar visningen av följande information om det valda<br>elementet:                         |  |  |
|                     | <ul> <li>Skapelsedatum</li> </ul>                                                              |  |  |
|                     | <ul> <li>Ändringsdatum</li> </ul>                                                              |  |  |
|                     | Senaste öppningsdatum                                                                          |  |  |
|                     | Kommentar                                                                                      |  |  |
|                     | Radera                                                                                         |  |  |
|                     | Öppnar dialogrutan <b>Radera</b> .                                                             |  |  |

## 8.3.2 Lägg till ny grupp

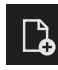

- Fryck på Addera för att skapa en ny grupp
- > Dialogrutan Lägg till grupp öppnas.
- ► Tryck i fältet Namn
- > Ange önskat namn med bildskärmstangentbordet
- Bekräfta med RET
- Bekräfta med OK
- > Den nya gruppen skapas.

## 8.3.3 Döpa om och anpassa grupp

- Om du vill redigera en grupp håller du ned önskad grupp
- > Gruppen visas markerad.

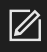

#### Tryck på Anpassa

- > Dialogrutan Anpassa öppnas.
- ▶ Tryck eventuellt i fältet **Namn** och ange det nya namnet
- ▶ Bekräfta med **RET**
- Tryck vid behov på önskad symbol
- Om det behövs trycker du på önskad färg
- ► Tryck eventuellt i fältet Kommentar och mata in kommentaren
- ► Bekräfta med **RET**
- Bekräfta med **OK**
- > Visningen av gruppen ändras.

| νтс | Element 1 valt |             |                  | D<br>Välj alla | Avmarkera alla | <b>Anpassa</b> | (i)<br>Info | Radera |
|-----|----------------|-------------|------------------|----------------|----------------|----------------|-------------|--------|
| q   |                |             |                  |                |                |                |             |        |
| ШĨ  |                |             | II Anpassa       |                |                |                |             |        |
| ŝ   |                | VTC_Example | Namn VTC_Example |                |                |                |             |        |
|     |                |             | symbol:          | \$             |                |                |             |        |
|     |                |             | Firg:            |                |                |                |             |        |
|     |                |             | Kommentar:       |                |                |                |             |        |
|     |                |             | OK Avbryt        |                |                |                |             |        |
|     |                |             |                  | Öŗ             |                |                |             | in     |

Bild 12: Dialogrutan Anpassa

## 8.3.4 Radera grupp

i

Observera att när du raderar en grupp raderas även alla verktygsposter och deras innehåll i gruppen.

- Om du vill redigera en grupp håller du ned önskad grupp
- > Gruppen visas markerad.

|       | _ |
|-------|---|
| - 100 | m |

- ► Tryck på Radera
- > Dialogrutan Radera öppnas.
- Bekräfta med **OK** för att radera gruppen och alla verktygsposter i gruppen
- > Grupp tas bort.

93

# 8.4 Menynivå grupp

I menynivån **Grupp** kan du skapa verktygsposter. Med verktygsposterna kan du strukturera bilderna individuellt.

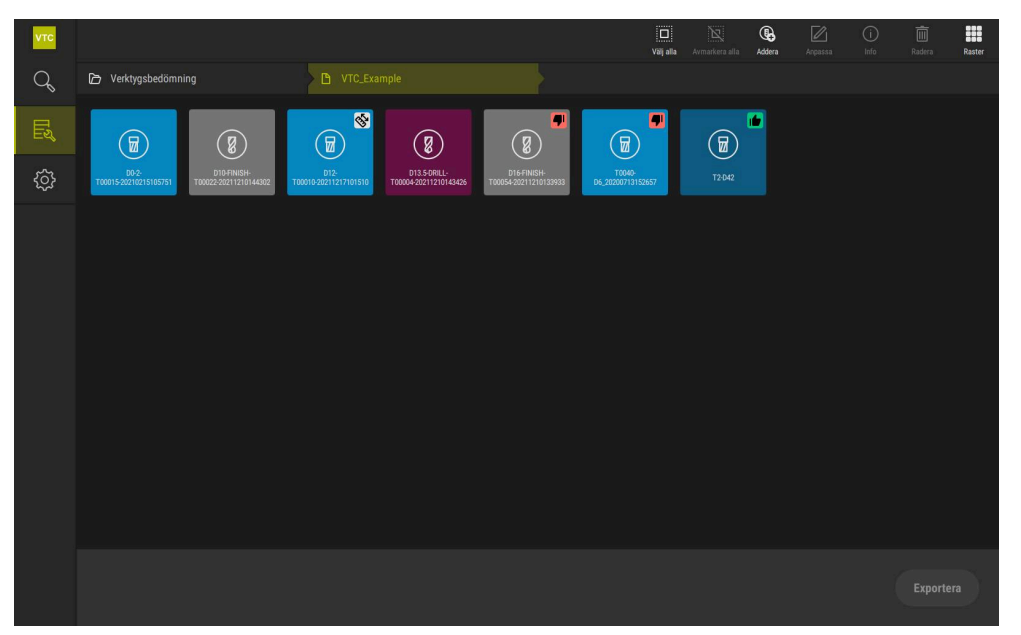

Bild 13: Menynivå Grupp

## 8.4.1 Manövreringsknappar hos menynivån Grupp

I menynivån **Grupp** är följande funktioner tillgängliga:

| Manövreringsknappar | Förklaring                                                                                                    |
|---------------------|----------------------------------------------------------------------------------------------------|
|                     | Välj alla                                                                                                    |
|                     | Markerar alla visade element hos nivån.                                                                        |
| Z                   | Avmarkera alla                                                                                                 |
|                     | Inaktiverar valet av alla visade element hos nivån.                                                            |
|                     | Addera                                                                                                    |
|                     | Skapar en ny verktygspost och öppnar dialogrutan <b>Lägg</b><br>till verktygsuppgift.                          |
|                     | Anpassa                                                                                                    |
|                     | Öppnar dialogrutan <b>Anpassa</b> . Verktygsposten kan döpas<br>om och anpassas med hjälp av följande element: |
|                     | Symbol (olika verktygstyper)                                                                                   |
|                     | ■ Färg                                                                                                    |
|                     | Kommentar                                                                                                    |
| $\bigcirc$          | Info                                                                                                    |
| U                   | Aktiverar visningen av följande information om det valda elementet:                                            |
|                     | <ul> <li>Skapelsedatum</li> </ul>                                                                              |
|                     | <ul> <li>Ändringsdatum</li> </ul>                                                                              |
|                     | Senaste öppningsdatum                                                                                          |
|                     | Status                                                                                                    |
|                     | Status last applied                                                                                            |
|                     | Kommentar                                                                                                    |
| 面                   | Radera                                                                                                    |
|                     | Öppnar dialogrutan <b>Radera</b> .                                                                             |

## 8.4.2 Lägg till ny verktygspost

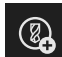

- > Tryck på Addera för att skapa en ny verktygspost
- > Dialogrutan Lägg till verktygsuppgift öppnas.
- Tryck i fältet Namn
- Ange önskat namn med bildskärmstangentbordet
- Bekräfta med RET
- ► Bekräfta med **OK**
- > En ny verktygspost skapas.

## 8.4.3 Döpa om och anpassa verktygspost

- Om du vill redigera en verktygspost håller du ned önskad verktygspost
- > Verktygsposten visas markerad.

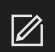

- Tryck på Anpassa
- > Dialogrutan **Anpassa** öppnas.
- Fryck eventuellt i fältet Namn och ange det nya namnet
- ► Bekräfta med **RET**
- Tryck vid behov på önskad symbol för en verktygstyp
- > Om det behövs trycker du på önskad färg
- > Tryck eventuellt i fältet Kommentar och mata in kommentaren
- Bekräfta med RET
- ► Bekräfta med **OK**
- > Verktygspostens visning ändras.

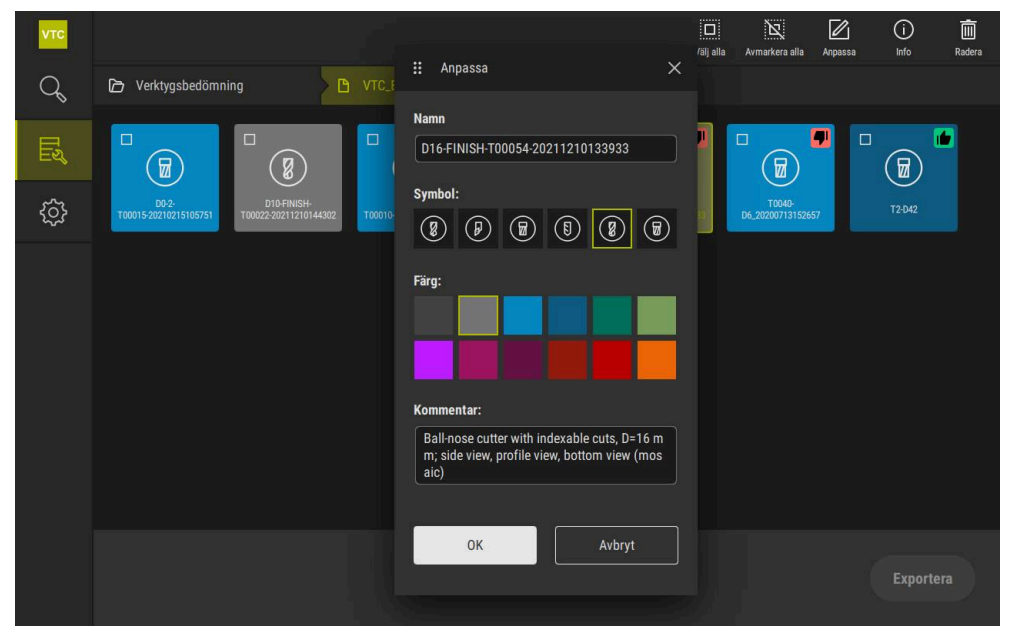

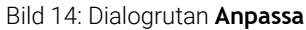

## 8.4.4 Radera verktygsuppgift

Observera att när du raderar en verktygspost raderas alla bilder och bildserier i verktygsposten.

- Om du vill redigera en verktygspost håller du ned önskad verktygspost
- > Verktygsposten visas markerad.

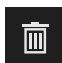

i

#### Tryck på Radera

- > Dialogrutan Radera öppnas.
- Bekräfta med OK för att radera verktygsposten och bilderna i den
- > Verktygsposten tas bort.

8

## 8.5 Menynivån Verktyg

I menynivån **Verktyg** kan du visa ett verktygs bilder och ändra verktygsstatus. Om du vill kombinera en serie med flera bilder kan du också skapa bildserier.

Bilderna kan du antingen skapa själv i menyn **Manual tool inspection** eller låta generera via cykeln **622**.

Tryck på **Snabbstart verktygsanalys** för att börja med den första bildserien.

Ytterligare information: "Ta en manuell singelbild", Sida 85

Ytterligare information: "Cykelparametrar", Sida 35

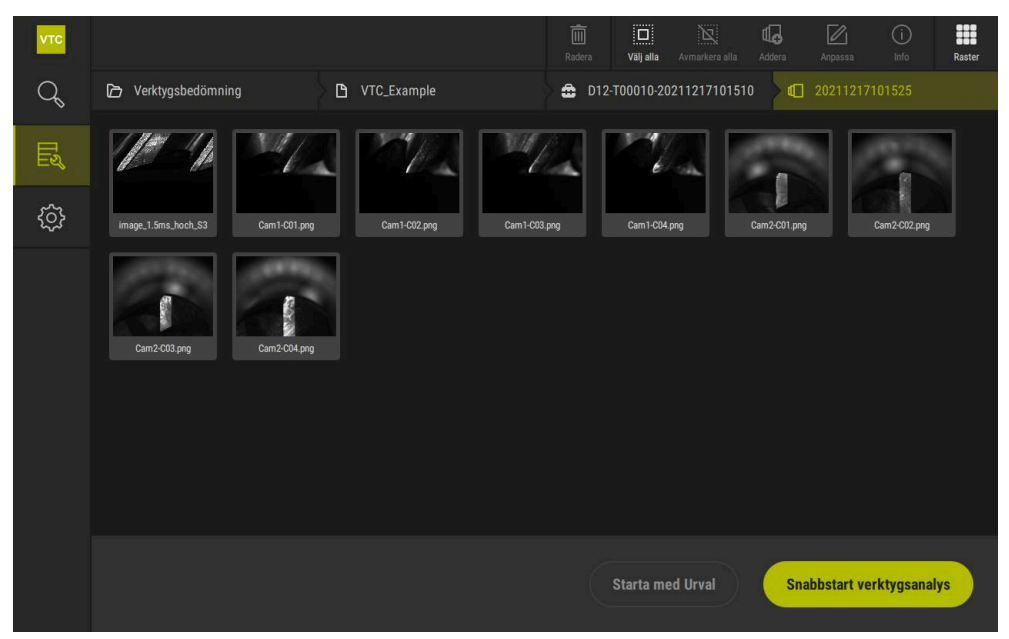

Bild 15: Menynivå Verktyg

## 8.5.1 Manövreringsknappar för menynivån verktyg

I menynivån **Verktyg** är följande funktioner tillgängliga:

| Manövreringsknapp | Förklaring                                                                                                    |
|-------------------|----------------------------------------------------------------------------------------------------|
|                   | <b>Välj alla</b><br>Markerar alla visade element hos nivån.                                                                                                    |
| X                 | <b>Avmarkera alla</b><br>Inaktiverar valet av alla visade element hos nivån.                                                                                                    |
| ₫_•               | <b>Addera</b><br>Skapar en ny bildserie och öppnar dialogrutan <b>Lägg till</b><br><b>bildserie</b> .                                                                                                    |
|                   | Anpassa<br>Öppnar dialogrutan Anpassa. Bildserien kan döpas om<br>och anpassas med följande element:<br>Färg<br>Kommentar                                                                                                    |
|                   | <ul> <li>Info</li> <li>Aktiverar visningen av följande information om det valda elementet:</li> <li>Skapelsedatum</li> <li>Ändringsdatum</li> <li>Senaste öppningsdatum</li> <li>Option: <ul> <li>Bildstorlek</li> <li>Vy</li> <li>Kamera</li> <li>Information om belysning</li> <li>Exponeringstid</li> </ul> </li> <li>Kommentar</li> </ul> |
| Ē                 | Radera<br>Öppnar dialogrutan Radera.                                                                                                    |

## 8.5.2 Lägga till ny bildserie

| ⅆℴ |
|----|
|----|

- Fryck på Addera för att skapa en ny bildserie
- > Dialogrutan Lägg till bildserie öppnas.
- ► Tryck i fältet Namn
- > Ange önskat namn med bildskärmstangentbordet
- Bekräfta med **RET**
- ► Bekräfta med **OK**
- > En ny bildserie skapas.

## 8.5.3 Döpa om och anpassa bildserie

- Om du vill redigera en bildserie håller du ned önskad bildserie
- > Bildserien visas markerad.

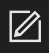

#### Tryck på Anpassa

- > Dialogrutan Anpassa öppnas.
- ▶ Tryck eventuellt i fältet **Namn** och ange det nya namnet
- ▶ Bekräfta med **RET**
- Om det behövs trycker du på önskad färg
- > Tryck eventuellt i fältet Kommentar och mata in kommentaren
- Bekräfta med RET
- Bekräfta med OK
- > Visningen av bildserien anpassas.

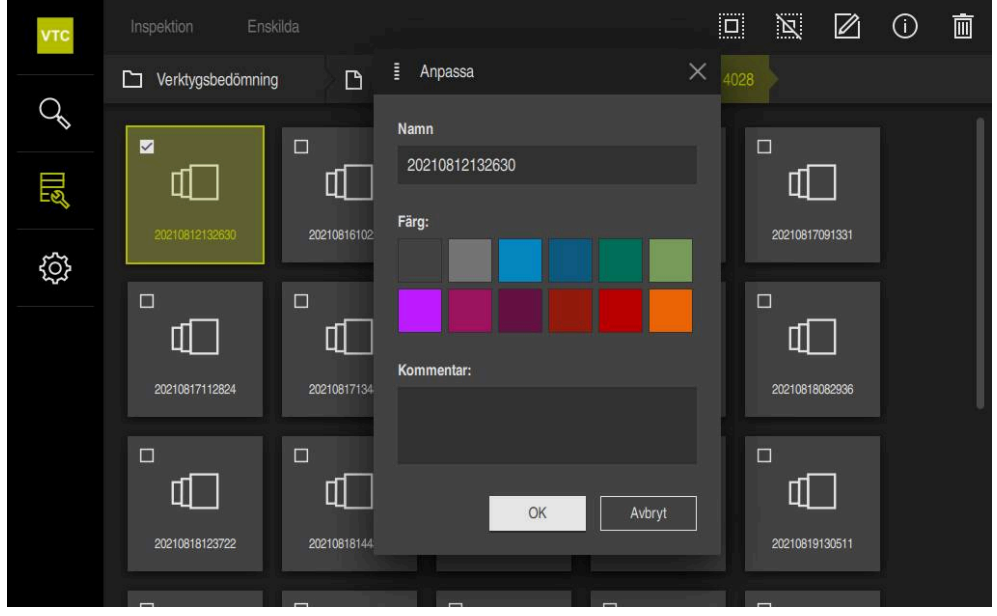

Bild 16: Dialogrutan Anpassa

## 8.5.4 Radera bildserier och singelbilder

Observera att om du raderar en serie bilder tas alla tillhörande bilder bort.

- > Om du vill redigera en bildserie håller du ned önskad bildserie
- > Bildserien visas markerad.

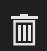

i

- Tryck på Radera
- > Dialogrutan Radera öppnas.
- Bekräfta med **OK** för att radera bildserien och bilderna i den
- > Bildserien tas bort.
- Ī
- > Om du vill radera en singelbild trycker du på önskad singelbild
- Tryck på Radera
- > Singelbilden tas bort.

# 8.6 Verktygsanalys

I verktygsanalysen kan du

- granska och mäta slitaget på dina verktyg
- granska utvecklingen av verktygets tillstånd på olika sätt
- skapa rapporter med de uppmätta slitagevärdena

I verktygsanalysen kan du granska och mäta slitagestatus för dina verktyg, granska utvecklingen av verktygets tillstånd på olika sätt och skapa rapporter med de uppmätta slitagevärdena.

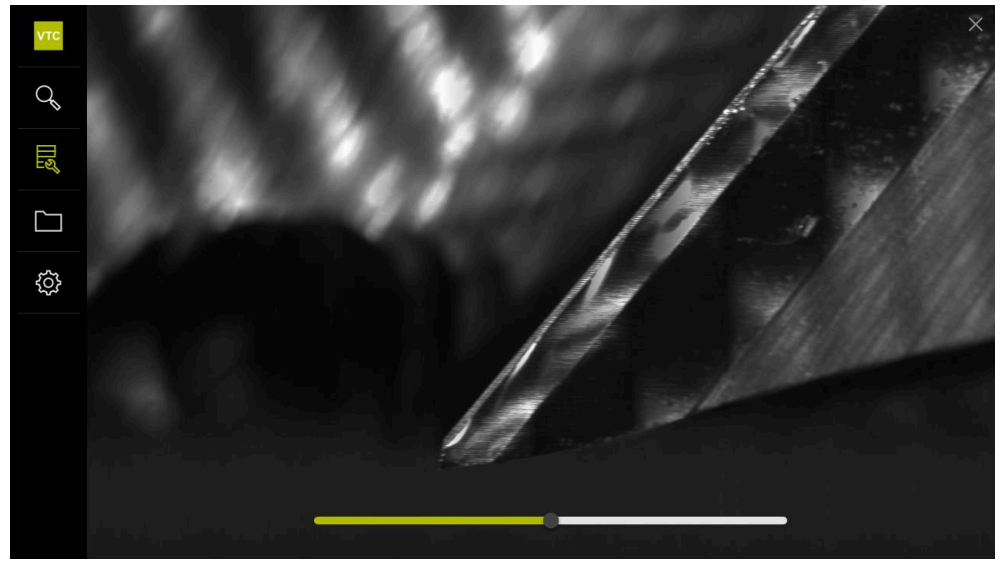

Bild 17: Verktygsanalys

| Manövreringsknapp | Förklaring                                     |
|-------------------|------------------------------------------------|
| 13                | Galleri                                        |
|                   | Visar alla bilder av ett verktyg i gallerivyn. |
| ×                 | Stäng                                          |
|                   | Stänger fönstret för verktygsanalys.           |

## 8.6.1 Arbeta i läget Bildvisning

Läget **Bildvisning** är tillgängligt för bilder från cyklerna och bilder av den manuella verktygsinspektionen. I läget **Bildvisning** kan du förstora delar av bilden och navigera mellan bilderna.

Om bilden är en panoramabild kan du virtuellt ändra den visade belysningsvinkeln för enskilda skär med skjutreglaget för bättre slitagekontroll och därmed inspektera verktyget i närbild.

Gör på följande sätt för att arbeta med läget Bildvisning:

- Tryck på önskad bild
- > Bildvisning öppnas.
- ٥П٥
- Tryck på Enskilda för att se de enskilda bilderna av ett verktyg
- > Enkelvyn visas.

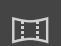

- Tryck på Panorama för att se på verktyget i panoramavyn
- > Panoramavyn visas.

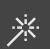

- Tryck på Optimera för att anpassa en bilds ljusstyrka och kontrast
- > Bildens vy anpassas.

| 1   |    |  |
|-----|----|--|
| - ( | +) |  |
| `   | シ  |  |

- Tryck på Förstora för att förstora en bild
- > Bilden förstoras stegvis.
- > Bildstorleken visas i procent.

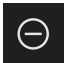

- Tryck på Förminska för att förminska en bild
- > Bilden förminskas stegvis.
- > Bildstorleken visas i procent.
- Om du vill växla mellan 100 %-visningen och helskärmsvisningen i fönstret dubbelklickar du på bilden

#### Granska verktyget i virtuell närbild i panoramabilden

- Om du vill granska ett verktyg i närbild drar du reglaget för belysningsvinkel åt höger eller vänster
- > Ljusets infallsvinkel anpassas.
- > Skärets återgivning granskas i virtuell närbild.

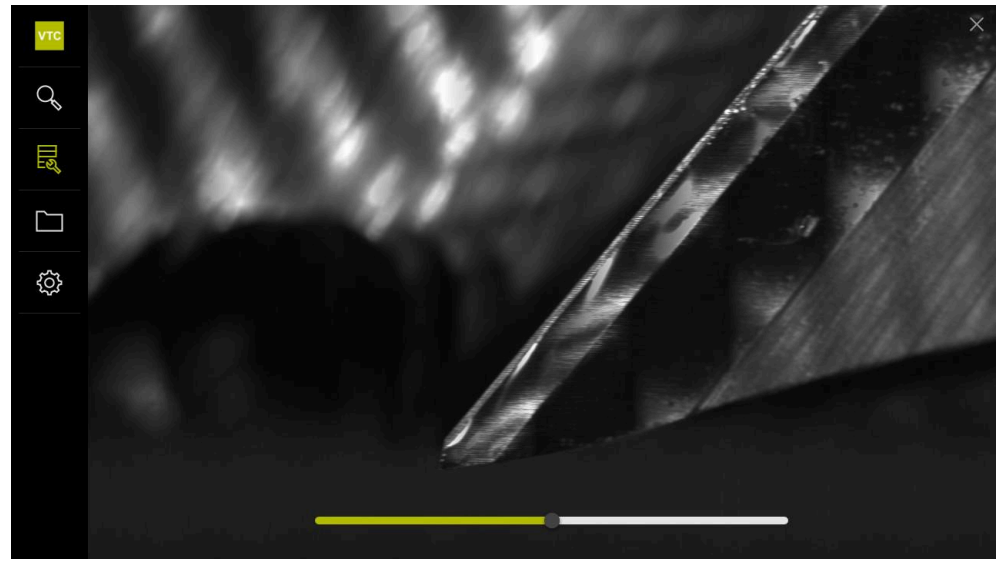

Bild 18: Belysningsvinkel för panoramabild

#### Visning av små verktyg i panoramabilden

För små verktyg med en diameter på < 4 mm anpassas visningen av skären och bildens sidokanter visas halvgenomskinliga.

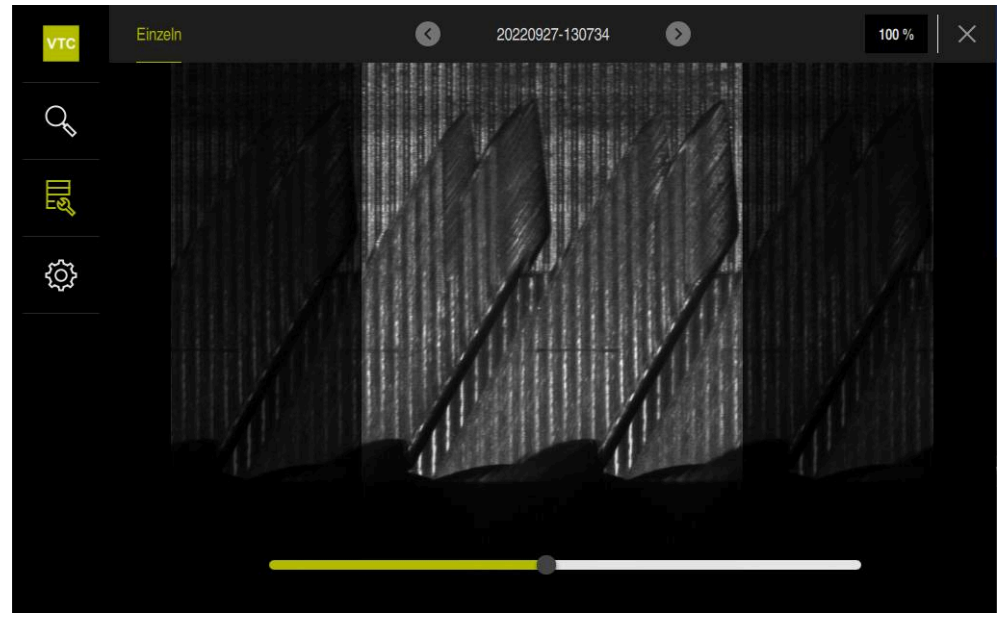

Bild 19: Panoramabild av små verktyg

## 8.6.2 Arbeta i läget Inspektion

ĺ

Läget **Inspektion** är endast tillgängligt för automatiskt genererade bildserier från cykeln **622**.

I läget Inspektion är följande bildvyer tillgängliga:

- Vy underifrån
- Vy från sidan
- Profilvy (endast för kulfräs eller torusfräs)

l **Vy från sidan** och **Vy underifrån** är en enkelvy eller ev. en panoramavy tillgänglig. Om du väljer en **Vy från sidan** eller en **Vy underifrån**, visas ett bildavsnitt i **Zoomvy**n.

I Vy från sidan och Vy underifrån kan du arbeta med zoomramen:

- Om du ändrar bildpositionen i Zoomvyn, visar zoomramen dig den aktuella positionen i Vy från sidan eller Vy underifrån.
- I Zoomvyn kan du förstora och förminska bildavsnittet. Zoomramen anpassas i enlighet med bildavsnittet.
- När du ställer in en zoomram och växlar mellan bildserier bibehålls den inställda zoomramen i samma position.

Om du har aktuella bilder från en cykel, kan du inspektera ditt verktyg med ledning av bilderna och fastställa motsvarande **Verktygsstatus**.

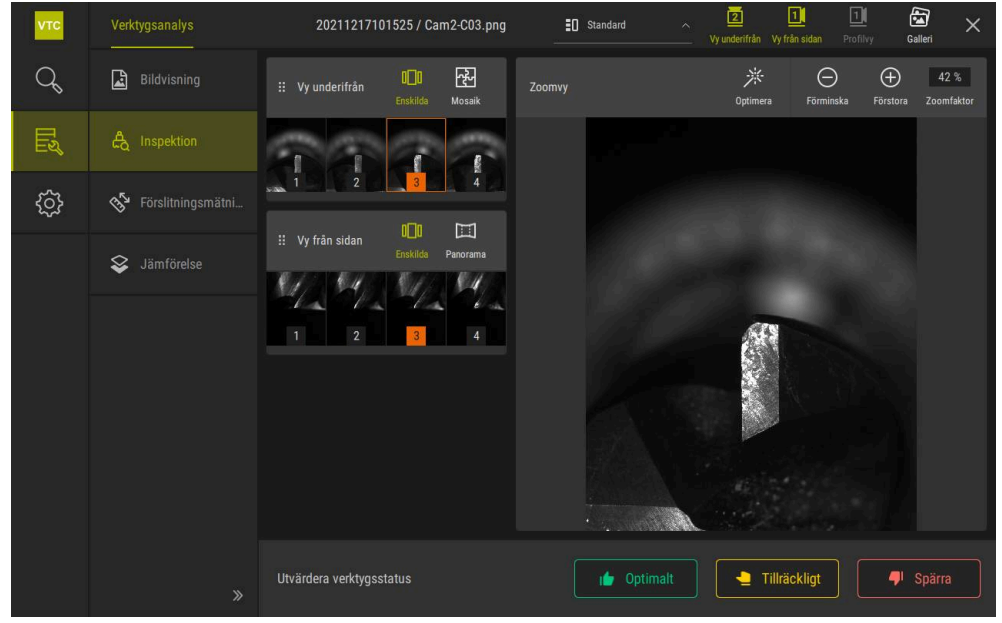

Bild 20: Läget Inspektion

## Manövreringsknappar för läget Inspektion

I läget Inspektion är följande manövreringsknappar tillgängliga:

| Manövrerings-<br>knapp | Funktion                                                                                                    |
|------------------------|----------------------------------------------------------------------------------------------------|
| Verktygsstatus         | Definierar verktygsstatus, följande alternativ är tillgängliga: <ul> <li>Optimalt (grön)</li> <li>Tillräckligt (gul)</li> <li>Spärra (röd)</li> </ul>                                                                                                   |
| Ĭ                      | Aktiverar och inaktiverar <b>Vy underifrån</b> .<br><b>Vy underifrån</b> visar den valda verktygsbilden ur kamera 2:s<br>perspektiv.                                                                                                    |
| 11                     | Aktiverar och inaktiverar <b>Vy från sidan</b> .<br><b>Vy från sidan</b> visar den valda verktygsbilden ur kamera 1:s<br>perspektiv.                                                                                                    |
|                        | Aktiverar och inaktiverar <b>Profilvy</b> .<br><b>Profilvy</b> visar bilden av hela profilen av ett verktygsskär ur<br>kamera 1:s perspektiv.<br>Denna vv är endagt tillgänglig för kulfrägar eller terusfrägar                                         |
| <b>A</b>               | Aktiverar och inaktiverar <b>Galleri</b> .                                                                                                    |
| 0_0                    | Aktiverar och inaktiverar vyn <b>Enskilda</b> för seriens bilder.<br>Denna vy är tillgänglig i <b>Vy underifrån</b> och <b>Vy från sidan</b> .                                                                                                    |
| 잔                      | Aktiverar och inaktiverar vyn <b>Mosaik</b> . Vyn <b>Mosaik</b> visar en<br>befintlig mosaikbild eller genererar en sammansatt bild av<br>singelbilder av ett verktyg underifrån (kamera 2).<br>Denna vy är endast tillgänglig i <b>Vy underifrån</b> . |
|                        | Aktiverar och inaktiverar <b>Panoramic view</b> , när en panorama-<br>bild skapats i serien (kamera 1).<br>Denna vy är endast tillgänglig i <b>Vy från sidan</b> .                                                                                      |
| *                      | <b>Optimera</b><br>Anpassar bildens ljusstyrka och kontrast                                                                                                    |
| $( \pm )$              | <b>Förstora</b> / <b>Förminska</b><br>Förstorar eller förminskar bildavsnittet stegvis                                                                                                    |

# $\ominus$

Gör på följande sätt för att arbeta med vyerna och zoomramen i läget Inspektion:

- > Tryck på en bild i Vy underifrån eller Vy från sidan
- > En orange ram läggs runt den valda bilden.
- > Zoomramen visar bildavsnittet i **Zoomvy**.
- Tryck i Zoomvy för att förändra bildavsnittet och dra till den önskade positionen
- > Zoomramen visar den nya positionen i den valda bilden.
- Tryck på Optimera för att anpassa en bilds ljusstyrka och kontrast
- > Bildens vy anpassas.
- $\oplus$

(-)

- Tryck på Förstora för att förstora en bild
- > Bilden förstoras stegvis.
- > Bildstorleken visas i procent.
- Tryck på Förminska för att förminska en bild
- > Bilden förminskas stegvis.
- > Bildstorleken visas i procent.
- Om du vill växla mellan 100 %-visningen och helskärmsvisningen i fönstret dubbelklickar du på bilden
- 6
- I Vy från sidan och Vy underifrån indikerar siffror sammanhanget. Detta gör att du kan sätta bilderna av skären i relation till varandra.
- Via ett dubbelklick i Zoomvy kan du växla direkt mellan 100 %-visning och totalbilden.
- Genom att hålla i Zoomvy kan du förstora bildavsnittet runt detta ställe. Efter en kort tid visas ett zoomfönster som du kan anpassa genom att dra.

#### Utvärdera verktygsstatus

I **Verktygsstatus** kan du med ledning av bilderna från den respektive aktuella cykeln utvärdera verktygets status.

- Beroende på resultatet av din utvärdering väljer du ett av skicken:
  - Optimalt (grön)
  - Tillräckligt (gul)
  - Spärra (röd)
- Tryck på Bekräfta i dialogrutan
- > Verktygsstatus sparas med datum och klockslag.
  - För att avbryta en utvärdering
    - Tryck på det valda skicket igen
    - Tryck på Bekräfta i dialogrutan
    - > Utvärderingen upphävs.

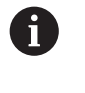

i

Endast för HEIDENHAIN-styrsystem TNC7 och TNC 640: Om du väljer verktygsstatus **Spärra**, spärras verktyget permanent i verktygstabellen **TOOL.T**.

## 8.6.3 Arbeta i läget Förslitningsmätning

Läget **Förslitningsmätning** är endast tillgängligt för automatiskt genererade bildserier från cykeln **622**.

I läget Förslitningsmätning är följande bildvyer tillgängliga:

#### Enskilda

#### Panorama

I en cykels bilder kan du mäta slitaget av de fria ytorna och fastlägga motsvarande **Verktygsstatus**.

Du kan exportera de bestämda data om slitage av de fria ytorna som en CSV-fil. **Ytterligare information:** "Exportera slitagevärden till fil ", Sida 110

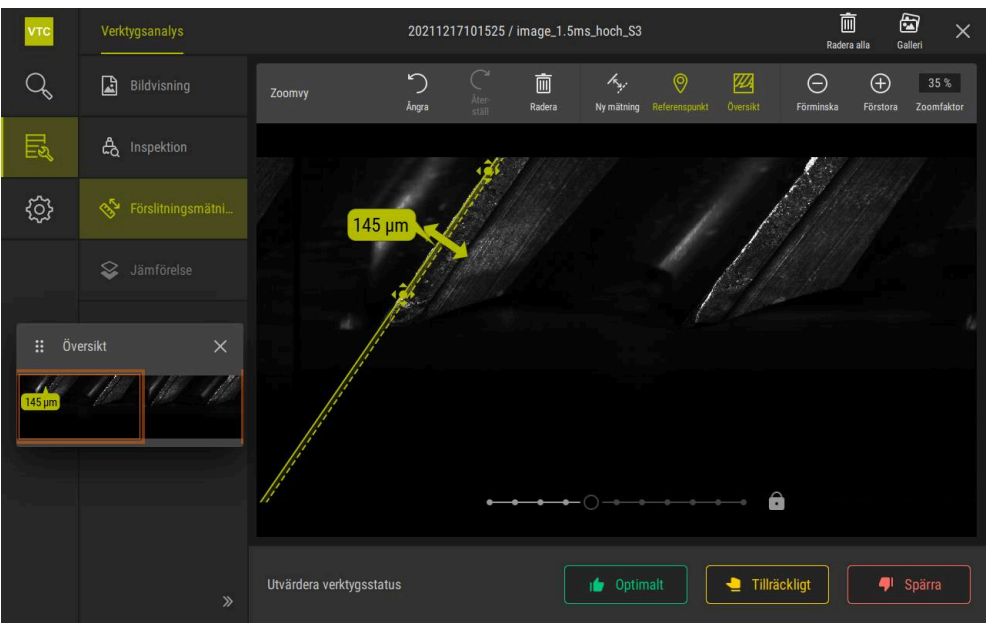

Bild 21: Läget Förslitningsmätning

# Manövreringsknapp i läget Förslitningsmätning

I läget Förslitningsmätning är följande manövreringsknappar tillgängliga:

| Manövreringsknapp | Förklaring                                                    |
|-------------------|---------------------------------------------------------------|
| Verktygsstatus    | Definierar verktygsstatus, följande alternativ är tillgängli- |
|                   | ga:                                                           |
|                   | Optimalt (grön)                                               |
|                   | Tillräckligt (gul)                                            |
|                   | <ul> <li>Spärra (röd)</li> </ul>                              |
| Ky;               | Aktiverar och inaktiverar <b>Ny mätning</b>                   |
|                   | Denna funktion kan användas för att visuellt mäta slita-      |
|                   | get av de fria ytorna.                                        |
| 0                 | Referenspunkt                                                 |
|                   | Med denna funktionen kan i vyn <b>Panorama</b> en             |
|                   | Referenspunkt ställas in.                                     |
|                   | Översikt                                                      |
|                   | Med denna funktion kan <b>Översikt</b> visas och döljas.      |
#### Arbeta med förslitningsmätningen

För att visa slitaget av de fria ytorna med mikroskopisk noggrannhet och mäta med **Ny mätning**, gör du på följande sätt:

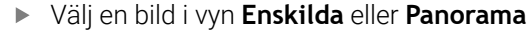

- Välj Ny mätning
- Tryck på skärkanten i bilden
- > En grön linje visas längs skärkanten.
- > En grön dubbelpil visas.
- Tryck på den gröna dubbelpilen för att mäta slitaget av de fria ytorna
- > En streckad grön linje visas.
- Tryck på den streckade gröna linjen och dra den till önskad position

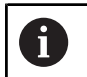

Du kan också dra den gröna dubbelpilen direkt.

- > Slitaget på de fria ytorna visas.
- Tryck på Optimera för att anpassa en bilds ljusstyrka och kontrast
- Bildens vy anpassas.

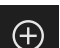

淤

- Tryck på Förstora för att förstora en bild
- > Bilden förstoras stegvis.
- Bildstorleken visas i procent.
- Tryck på Förminska för att förminska en bild
- > Bilden förminskas stegvis.
- > Bildstorleken visas i procent.
- Om du vill växla mellan 100 %-visningen och helskärmsvisningen i fönstret dubbelklickar du på bilden

0

I vyn Panorama kan du ställa in en Referenspunkt för att orientera dig.

- Via ett dubbelklick i Zoomvy kan du växla direkt mellan 100 %-visning och totalbilden.
- Genom att hålla i Zoomvy kan du förstora bildavsnittet runt detta ställe.
   Efter en kort tid visas ett zoomfönster som du kan anpassa genom att dra.

### 8.6.4 Exportera slitagevärden till fil

Du kan exportera data om de fria ytornas slitage som en CSV-fil och utvärdera den i MS Excel.

Funktionen Exportera är tillgänglig i menynivån Grupp.

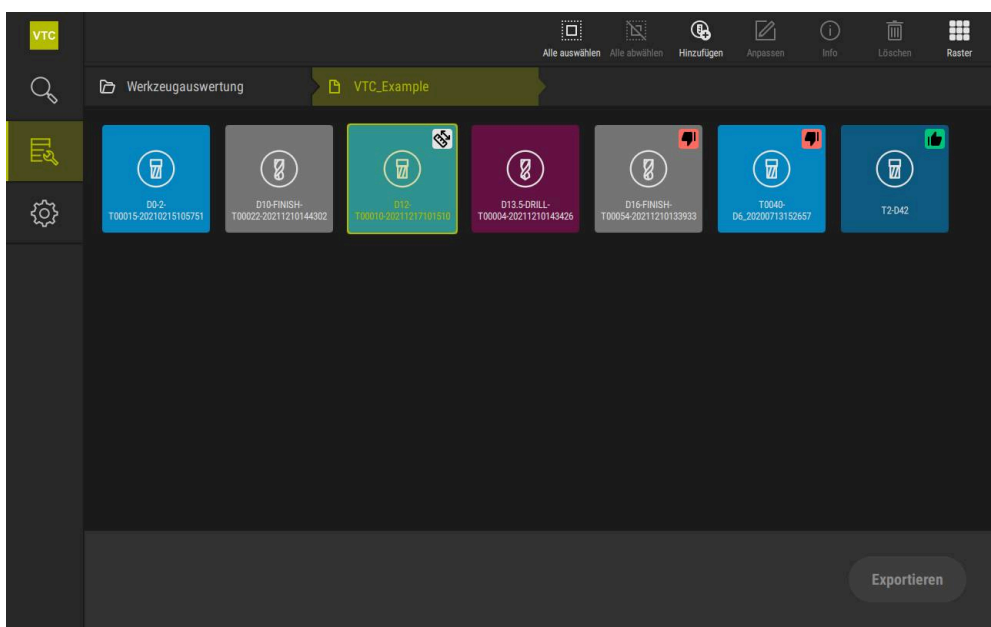

Bild 22: Menynivå Grupp

- Om du vill exportera slitagevärden för ett verktyg håller du det verktyg som krävs nedtryckt
- > Verktyget visas markerat.
- > Funktionen **Exportera** visas grön.

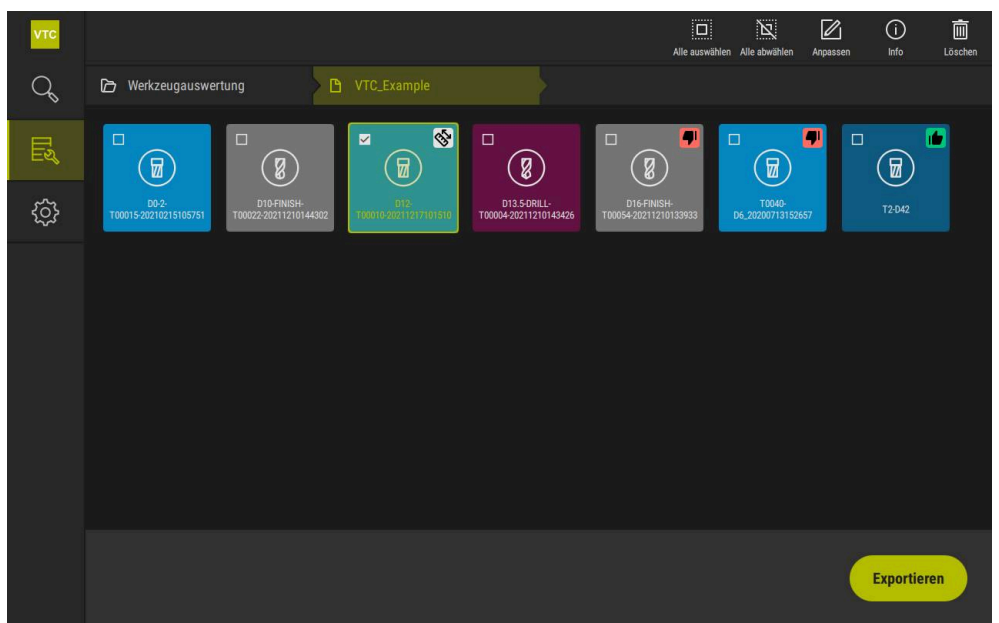

Bild 23: Välj verktyg i menynivån Grupp

- > Tryck på Exportera för att fastlägga data för CSV-filen
- > Dialogrutan Exportera öppnas.

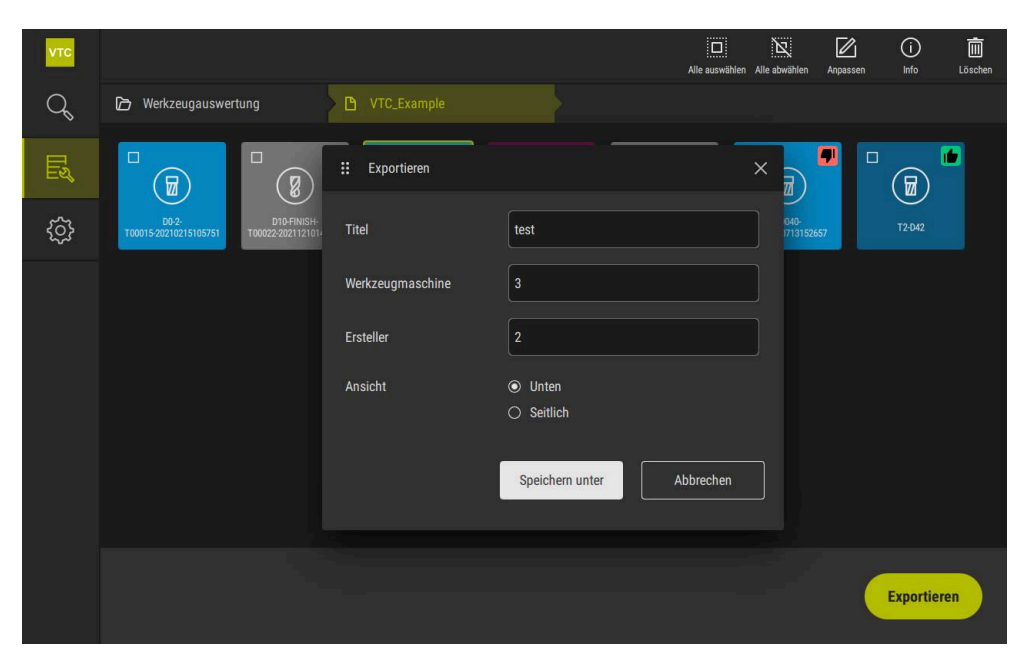

Bild 24: Dialogrutan Exportera

- Klicka i inmatningsfältet för att mata in värden
- > Inmatningsfältet markeras.
- > Skärmtangentbordet visas.
- Mata in text och siffror
- Bekräfta inmatningen med **RET** för att överföra inmatningen
- > Värdena visas.
- > Skärmtangentbordet döljs.
- > Vid Vy väljer du om bilderna från Botten eller På sidan ska mätas
- > Spara som visas.

## 8.6.5 Arbeta i läget Jämförelse

Läget Jämförelse är endast tillgängligt för bildserier från cykler.

I läget **Jämförelse** kan du visa en aktuell bild bredvid en jämförelsebild. Denna jämförelsevisning kan förstoras synkront för bättre slitagekontroll och anpassas i visningen.

Gör på följande sätt för att arbeta med läget Jämförelse:

- ► Tryck på Jämförelse
- Tryck på önskad bild
- > Jämförelsevyn öppnas.
- $\oplus$

Ť

- > Tryck på Förstora för att förstora en bild
- > Bilden förstoras stegvis.
- Bildstorleken visas i procent.
- > Tryck på Förminska för att förminska en bild
- > Bilden förminskas stegvis.
- > Bildstorleken visas i procent.
- Om du vill växla mellan 100 %-visningen och helskärmsvisningen i fönstret dubbelklickar du på bilden

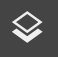

Överlagra bilder

- Tryck på Overlay
- > I området Aktuell bild överlagras bilden med en differensbild.

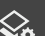

Justera visningen

- Tryck på Inställningar
- > Dialogrutan Inställningar öppnas.
- Visningen i området Aktuell bild kan anpassas med följande parametrar:
  - Tolerans fastlägger gränsvärdet för bildavvikelser
  - Täckförmåga fastlägger den färgade markeringens täckningsförmåga
  - Färgkodning visar en ytterligare stapel med färginformationen
- > Visningen i området Aktuell bild anpassas.

- Tryck på funktionsknappen < eller >
- I området Jämförelsebild används nästa bildserie för jämförelsen.
- > Den överlagrade visningen i området **Aktuell bild** anpassas.

| νтс | Verktygsanalys      |                          |                  | Förminska Fö | 🕀 42 % 🖾 🗙<br>jrstora Zoomfaktor Galleri |
|-----|---------------------|--------------------------|------------------|--------------|------------------------------------------|
| Q   | Bildvisning         | Aktuell bild Cam1-C02    | : Inställningar  | ×            |                                          |
| E   | A Inspektion        | läg                      | Tolerans         |              |                                          |
| ŝ   | 🔗 Förslitningsmätni |                          | Täckförmåga<br>- | 90           |                                          |
|     | S Jämförelse        |                          | 50 % O           |              | 181 Della                                |
|     |                     |                          |                  |              |                                          |
|     |                     |                          |                  |              |                                          |
|     |                     |                          |                  |              |                                          |
|     |                     |                          |                  |              |                                          |
|     |                     | Utvärdera verktygsstatus | ı 👉 Optimalt     | Tillra       | äckligt 🥊                                |

Bild 25: Läget Jämförelse

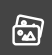

Växla aktuell bild

- ► Tryck på Galleri
- > Alla inspelningsserier för det här verktyget visas i en remsa.
- > Välj en annan serie eller annan bild
- > Den aktuella bilden ändras.

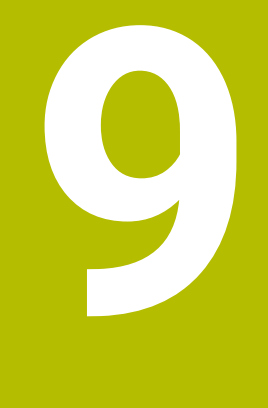

# Inställningar

## 9.1 Översikt

Det här kapitlet beskriver inställningarna för att konfigurera manövrering och visning.

#### 9.1.1 Programinformation

#### Sökväg: Inställningar ► Allmänt ► Programinformation

Översikten visar grundläggande information om programvaran.

| Parametrar              | Visar informationen                                 |
|-------------------------|-----------------------------------------------------|
| Produktbeteckning       | Programvarans produktbeteckning                     |
| Serienummer             | Programvarans serienummer                           |
| Version                 | Programvarans versionsnummer                        |
| Skapat den              | Datum för skapande av programvaran                  |
| Senaste uppdatering den | Datum för den senaste uppdateringen av programvaran |

## 9.1.2 Bilddatabas

#### Inställningar ► Allmänt ► Bilddatabas

Översikten visar sökvägarna där bilderna sparas.

| Parametrar                    | Visar informationen                                         |
|-------------------------------|-------------------------------------------------------------|
| Sökväg till databasen         | Sökvägsspecifikation på valfri hårddisk där bilderna sparas |
| Standardsökväg till databasen | Återställ sökvägen till standardsökvägen                    |

#### 9.1.3 Ljud

#### Inställningar ► Allmänt ► Ljud

Tillgängliga toner är sammanfattade i temaområden. Tonerna skiljer sig från varandra inom ett tema.

| Parametrar        | Förklaring                                                      |
|-------------------|-----------------------------------------------------------------|
| Högtalare         | Inställningar: ON eller OFF                                     |
|                   | Standardinställning: ON                                         |
| Ljudvolym         | Ljudstyrka för enhetens högtalare                               |
|                   | Inställningsområde: 0 % … 100 %                                 |
|                   | Standardinställning: 50 %                                       |
| Message and Error | Signalljudstema när ett meddelande visas                        |
|                   | När markerad, ljuder pipet från det valda ämnet                 |
|                   | Inställningar: Standard, Guitar, Robot, Outer space, Inget ljud |
|                   | Standardinställning: Standard                                   |
| Tangentljud       | Signalljudstema när åtgärder utförs på manöverpanelen           |
|                   | När markerad, ljuder pipet från det valda ämnet                 |
|                   | Inställningar: Standard, Guitar, Robot, Outer space, Inget ljud |
|                   | Standardinställning: Standard                                   |

## 9.1.4 Enheter

## Inställningar ► Allmänt ► Enheter

| Parametrar                               | Förklaring                                                                                                    |
|------------------------------------------|----------------------------------------------------------------------------------------------------|
|                                          | Enhet för de liniära värdena                                                                                                    |
|                                          | <ul> <li>Inställningar: Millimeter eller Tum</li> </ul>                                                                                      |
|                                          | <ul> <li>Standardinställning: Millimeter</li> </ul>                                                                                          |
| Avrundningsprincip för linjära<br>värden | Avrundningsprincip för linjära värden<br>Inställningar:                                                                                      |
|                                          | <ul> <li>Kommersiell: Decimaler från 1 till 4 avrundas. Decimaler från 5<br/>till 9 avrundas</li> </ul>                                      |
|                                          | Avrunda ner: Decimaler från 1 till 9 avrundas                                                                                                |
|                                          | Avrunda upp: Decimaler från 1 till 9 avrundas                                                                                                |
|                                          | <ul> <li>Heltalsdel: Decimaler trunkeras utan avrundning uppåt eller<br/>nedåt</li> </ul>                                                    |
|                                          | <ul> <li>Avrundar till 0 och 5: Decimalerna ≤ 24 eller ≥ 75 avrundas till</li> <li>0, decimalerna ≥ 25 eller ≤ 74 avrundas till 5</li> </ul> |
|                                          | Standardinställning: Kommersiell                                                                                                    |
| Decimaler för linjära värden             | Antal decimaler för linjära värden                                                                                                    |
|                                          | Inställningsområde:                                                                                                    |
|                                          | Millimeter: 0 5                                                                                                    |
|                                          | Tum: 0 7                                                                                                    |
|                                          | Standardvärde:                                                                                                    |
|                                          | Millimeter: 4                                                                                                    |
|                                          | ■ Tum: 6                                                                                                    |
| Enhet för vinkelvärden                   | Enhet för vinkelvärden                                                                                                    |
|                                          | Inställningar:                                                                                                    |
|                                          | Radiant: Vinkel i radiant (rad)                                                                                                    |
|                                          | Decimalgrader: Vinkel i grader (°) med decimaler                                                                                             |
|                                          | Grad-Min-Sek: Visning i grader (°), minuter ['] och sekunder ["]                                                                             |
|                                          | Standardinställning: Decimalgrader                                                                                                    |
| Avrundningsprincip för                   | Avrundningsprincip för decimalvinkelvärden                                                                                                   |
| vinkelvärden                             | Inställningar:                                                                                                    |
|                                          | <ul> <li>Kommersiell: Decimaler från 1 till 4 avrundas. Decimaler från 5<br/>till 9 avrundas</li> </ul>                                      |
|                                          | Avrunda ner: Decimaler från 1 till 9 avrundas                                                                                                |
|                                          | Avrunda upp: Decimaler från 1 till 9 avrundas                                                                                                |
|                                          | <ul> <li>Heltalsdel: Decimaler trunkeras utan avrundning uppåt eller<br/>nedåt</li> </ul>                                                    |
|                                          | Avrundar till 0 och 5: Decimalerna ≤ 24 eller ≥ 75 avrundas till<br>0, decimalerna ≥ 25 eller ≤ 74 avrundas till 5                           |
|                                          | Standardinställning: Kommersiell                                                                                                    |

| Parametrar                 | Förklaring                             |
|----------------------------|----------------------------------------|
| Decimaler för vinkelvärden | Antal decimaler för vinkelvärdena      |
|                            | Inställningsområde:                    |
|                            | Radiant: 0 7                           |
|                            | Decimalgrader: 0 5                     |
|                            | Grad-Min-Sek: 0 2                      |
|                            | Standardvärde:                         |
|                            | Radiant: 5                             |
|                            | Decimalgrader: 3                       |
|                            | Grad-Min-Sek: 0                        |
| Decimaltecken              | Separator för visning av värden        |
|                            | Inställningar: Punkt eller Kommatecken |
|                            | Standardinställning: Punkt             |

#### 9.1.5 Upphovsrätt

#### Inställningar ► Allmänt ► Upphovsrätt

| Parametrar          | Betydelse och funktion                                |
|---------------------|-------------------------------------------------------|
| Open Source-program | Visning av licenserna för den programvara som används |

## 9.2 Sensors

I detta kapitel beskrivs inställningarna för sensorernas konfiguration. Beroende på vilka software-optioner som är aktiverade på enheten finns det olika parametrar för konfiguration av sensorerna.

## 9.2.1 Kamera

Sökväg: Inställningar ► Sensorer ► Kamera

I menyn Kamera visas de virtuella kamerorna i en lista.

### 9.2.2 Virtuell kamera eller hårdvarukamera

#### Inställningar ► Sensors ► Kamera ► Kamerabeteckning

| Parametrar                 | Förklaring                                                                                        |
|----------------------------|---------------------------------------------------------------------------------------------------|
| Camera                     | Visar kamerans namn                                                                               |
| Serienummer                | Visar kamerans serienummer                                                                        |
| Sensor resolution          | Visar kamerasensorns upplösning                                                                   |
| Frames per second          | Visar antalet kamerabilder per sekund                                                             |
| Frames (successful/faulty) | Visar antalet framgångsrikt och felaktigt tagna bilder sedan förra<br>gången enheten var påslagen |
| Image directory            | Plats för demobilden som lagras i enheten (kan endast ställas in<br>för virtuella kameror)        |
|                            | Standardinställning: Mappen Kamera i installationsmappen                                          |

| Parametrar       | Förklaring                                                                                                    |  |  |
|------------------|----------------------------------------------------------------------------------------------------|--|--|
| Network settings | Nätverksanslutningens nätverksadress och nätmask (endast<br>inställningsbart för ansluten kamera <b>(GigE)</b> ) |  |  |
|                  | Inställningar:                                                                                                   |  |  |
|                  | IPv4-adress: nätverksadress                                                                                      |  |  |
|                  | IPv4-subnetmask: subnätmask                                                                                      |  |  |
|                  | Standardinställning: OFF                                                                                         |  |  |
|                  | B Kameran måste befinna sig i samma subnet som enheten.                                                          |  |  |
| Frame rate (fps) | Antal inlästa bilder per sekund                                                                                  |  |  |
|                  | Inställningsområde: beror på ansluten kamera                                                                     |  |  |
| Standardvärden   | Återställer <b>Pixel clock (MHz)</b> och <b>Frame rate (fps)</b> till standard-<br>värdena                       |  |  |
| Fokuspunkter     | Visar värdena för kamerans fokuspunkter                                                                          |  |  |
|                  |                                                                                                    |  |  |

Deactivate camera

Inaktiverar kamera och livebild

## 9.3 Datasnitt

I det här kapitlet beskrivs inställningar för konfiguration av nätverk, nätverksenheter och USB-minnen.

### 9.3.1 OPC UA-server

Sökväg: Inställningar ► Datasnitt ► OPC UA-Server

| Parametrar | Förklaring                     |
|------------|--------------------------------|
| Port       | Ingång för OPC UA-gränssnittet |

## HÄNVISNING

Porten får inte blockeras av brandväggen

## 9.4 Service

## 9.4.1 Information om fast pgmvara

### Inställningar ► Service ► Information om fast pgmvara

För service och underhåll visas information om enskilda programvarumoduler.

| Parametrar              | Förklaring                                             |
|-------------------------|--------------------------------------------------------|
| Core-version            | Versionsnummer för mikrokernel                         |
| Boot ID                 | Identifikationsnummer för startprocedur                |
| C Library Version       | Versionsnummer för C-bibliotek                         |
| Compiler Version        | Versionsnummer för kompilerare                         |
| Antal enhetsstarter     | Antal påslagningar av anordningen                      |
| Qt build system         | Versionsnummer för Qt-kompileringsprogrammet           |
| Qt runtime libraries    | Versionsnummer för Qt-löptidsbibliotek                 |
| Kernel                  | Versionsnummer för Linux-kärnan                        |
| Login status            | Information om den inloggade användaren                |
| SystemInterface         | Versionsnummer för modulen Systemgränssnitt            |
| Guilnterface            | Versionsnummer för modulen Användargränssnitt          |
| TextDataBank            | Versionsnummer för modulen Textdatabas                 |
| CameraInterface         | Versionsnummer för modulen Kameragränssnitt            |
| NetworkInterface        | Versionsnummer för modulen Nätverksgränssnitt          |
| OSInterface             | Versionsnummer för modulen Gränssnitt för driftsystem  |
| VTCComServer            | Versionsnummer för modulen VTC ComServer               |
| VTCDataBase             | Versionsnummer för modulen VTC-databank                |
| VTCSettings             | Versionsnummer för modulen VTC-inställningar           |
| system.xml              | Versionsnummer för systemparametrar                    |
| info.xml                | Versionsnummer för informationsparametrar              |
| audio.xml               | Versionsnummer för ljudparametrar                      |
| camera.xml              | Versionsnummer för kameraparametrar                    |
| network.xml             | Versionsnummer för nätverkspararmetrar                 |
| os.xml                  | Versionsnummer för driftsystemsparametrar              |
| runtime.xml             | Versionsnummer för körtidsparametrar                   |
| users.xml               | Versionsnummer för användarparametrar                  |
| vtcCameraSettings.xml   | Versionsnummer för VTC-kameraparametrar                |
| vtcDataBaseSettings.xml | Versionsnummer för VTC-databasparametrarna             |
| vtcDisplaySettings.xml  | Versionsnummer för parametrarna för VTC-presentationen |
| vtcLightSettings.xml    | Versionsnummer för belysningsparametrarna              |
| vtcServerSettings.xml   | Versionsnummer för VTC-serverparametrarna              |
| GI Patch Level          | Patch-Stand för Golden Image (GI)                      |

### 9.4.2 Spara eller återställa

#### Sökväg: Inställningar ► Service ► Spara eller återställa

Enhetens inställningar eller användarfiler kan säkerhetskopieras som fil så att de är tillgängliga efter en återställning till fabriksinställningarna eller för installation av fler enheter.

| Parametrar              | Förklaring                                                                                                    |
|-------------------------|----------------------------------------------------------------------------------------------------|
| Återställ inställningar | Återställ säkerhetskopierade inställningar<br><b>Ytterligare information:</b> "Återställ inställningar", Sida |
| Spara inställningarna   | Säkerhetskopiera enhetsinställningarna<br>Ytterligare information: "Spara inställningarna", Sida              |

#### 9.4.3 Programalternativ

Sökväg: Inställningar ► Service ► Programalternativ

## 9.4.4 Verktyg

Sökväg: Inställningar ► Service ► Verktyg

| Parametrar                   | Förklaring                                                |
|------------------------------|-----------------------------------------------------------|
| Fjärråtkomst för skärmdumpar | Aktivera fjärråtkomst för skärmdumpar av programvaran     |
|                              | Inställningar: ON eller OFF                               |
|                              | Standardinställning: OFF                                  |
| Hilfswerkzeuge               | Åtkomst till hjälpverktygen är endast möjlig med lösenord |

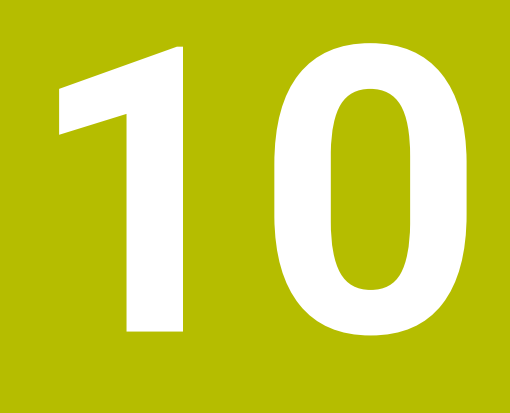

Service och underhåll

## 10.1 Översikt

I det här kapitlet beskrivs programvarans servicefunktioner. Du kan säkerhetskopiera och återställa inställningarna. Du kan också aktivera programvarualternativ.

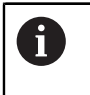

Följande steg får endast utföras av kvalificerad personal. **Ytterligare information:** "Personalens kvalifikationer", Sida 14

## 10.2 Spara inställningarna

Enhetens inställningar kan säkerhetskopieras som fil så att de är tillgängliga efter en återställning till fabriksinställningar eller för installation på fler enheter.

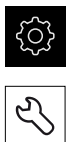

- Tryck på Inställningar på huvudmenyn
- Tryck på Service
- Öppna efter varandra:
  - Spara eller återställa
  - Spara inställningarna
- Tryck på Fullständig säkerhetskopiering
- Anslut eventuellt ett USB-minne (FAT32-format) till en USBport på enheten
- Välj mapp dit du vill kopiera konfigurationsfilen
- Ange önskat namn för konfigurationsdata till exempel "<yyyymm-dd>\_config"
- Bekräfta inmatningen med RET
- Tryck på Spara som
- Bekräfta korrekt säkerhetskopiering av konfigurationen med OK
- > Konfigurationsfilen säkerhetskopierades.

Ytterligare information: "Spara eller återställa", Sida 121

## 10.3 Återställ inställningar

Säkerhetskopierade inställningar kan läsas in igen. Den aktuella konfigurationen av programvaran ersätts då.

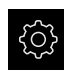

f

- Tryck på Inställningar på huvudmenyn
- Anropa efter varandra:
  - Service
  - Spara eller återställa
  - Återställ inställningar
- Tryck på Fullständig återställning
- Anslut eventuellt ett USB-minne till en USB-port
- ▶ Gå till mappen som innehåller backupfilen
- Välj säkerhetskopieringsfil
- Tryck på Selektera
- Bekräfta överföringen med OK
- > Programvaran avslutas.

## 10.4 Aktivera Programalternativ

Ytterligare Programalternativ aktiveras via en Licensnyckel.

Du kan kontrollera aktiverade **Programalternativ** på översiktssidan. **Ytterligare information:** "Kontrollera Programalternativ", Sida 128

## 10.5 Begär licensnyckel

Du kan begära en licensnyckel på följande sätt:

Skapa begäran om licensnyckel

#### Skapa begäran om licensnyckel

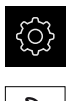

- > Tryck på Inställningar på huvudmenyn
- Tryck på Service
- Tryck på Programalternativ
- Tryck på Begär alt.för att begära ett avgiftsbelagt programvarualternativ
- Tryck på Begär testalternativ för att begära ett kostnadsfritt testalternativ
- För att välja önskade programvarualternativ trycker du på motsvarande bockar eller använder + och - för att väja antal alternativ.

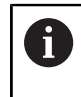

Tryck på haken för respektive programalternativ för att återställa inmatningen

► Tryck på Skapa formulär

- Välj önskad lagringsplats där licensbegäran ska sparas i dialogrutan
- Ange ett lämpligt filnamn
- Bekräfta inmatningen med **RET**
- ► Tryck på Spara som
- > Licensansökan skapas och lagras i den valda mappen
- Säker borttagning av USB-masslagringsenhet
- Kontakta HEIDENHAIN-serviceavdelningen, skicka in licensansökan och begär en licensnyckel
- > Licensnyckeln och licensfilen genereras och skickas via e-post

## 10.6 Aktivera licensnyckel

En licensnyckel kan aktiveras på följande sätt:

- Läs in licensnyckeln på enheten från den skickade licensfilen
- Ange licensnyckeln manuellt på maskinen

#### 10.6.1 Läs in licensnyckel som licensfil

|   | ŝ |
|---|---|
| 1 |   |
|   | 5 |

- Fryck på Inställningar i huvudmenyn
- Ľ
- Tryck på Service
- Öppna efter varandra:
  - Programalternativ
  - Aktivera alt.
- Tryck på Läs in licensfil
- Välj licensfilen i filsystemet, USB-minnet eller i nätverksenheten
- Bekräfta valet med Selektera
- ► Tryck på **OK**
- > Licensnyckeln aktiveras
- ► Tryck på **OK**
- > Beroende på software-option kan en omstart krävs
- Bekräfta omstarten med **OK**
- > Aktiverad software-option är tillgänglig

#### 10.6.2 Mata in licensnyckel manuellt

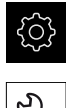

Tryck på Inställningar i huvudmenyn

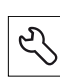

- Tryck på Service
- Öppna efter varandra:
  - Programalternativ
  - Aktivera alt.
- Ange licensnyckeln i inmatningsfältet Licensnyckel
- Bekräfta inmatningen med RET
- ► Tryck på OK
- > Licensnyckeln aktiveras
- ► Tryck på OK
- > Beroende på software-option kan en omstart krävas
- Bekräfta omstarten med **OK**
- > Aktiverad software-option är tillgänglig

## 10.7 Kontrollera Programalternativ

På översiktssidan kan du kontrollera vilka **Programalternativ** som är aktiverade för enheten.

Fryck på Inställningar på huvudmenyn

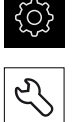

- ► Tryck på Service
- Öppna efter varandra:
  - Programalternativ
  - Överblick
- > En lista över frigivna Programalternativ visas

## 11 Index

| A                              |
|--------------------------------|
| Aktivera Programalternativ 125 |
| Användargränssnitt             |
| menyn inställningar 78         |
| Menyn manuell                  |
| verktygsinspektion76           |
| Menyn verktygsbedömning 77     |
| avrundningsprincip 117         |
|                                |

#### **B** Bild

| Dilu                        |    |
|-----------------------------|----|
| belysning 8                 | 52 |
| enkelvy 10                  | 12 |
| Förslitningsmätning 10      | 17 |
| Inspektionsvy 10            | )4 |
| Jämförelsevy 11             | 2  |
| Lägg till serie 9           | 8  |
| parametrar för singelbild 8 | 6  |
| se bild 8                   | 5  |
| Bilddatabas 11              | 6  |
| Bildvisning 10              | 12 |

## С

| Cykler                        |    |
|-------------------------------|----|
| Brottkontroll                 | 37 |
| Inspelningar                  | 33 |
| Manuell inspektion            | 30 |
| Mäta verktyget helt           | 61 |
| Mäta verktygsspetsen          | 64 |
| mätning av verktygsradien     | 52 |
| mätning av verktygsradien R2. | 56 |
| Mätning verktygslängd         | 48 |
| Skärvinkel mätning            | 40 |
| Temperaturkompensation        | 45 |
| VT-kalibrering                | 43 |
| VT-konfiguration              | 28 |

#### D

| decimaler               |
|-------------------------|
| E                       |
| Enheter                 |
| F                       |
| Förslitningsmätning 107 |

#### **G** Ges<sup>-</sup>

| ester        |    |
|--------------|----|
| Dra          | 72 |
| Dubbeltrycka | 71 |
| Hålla        | 72 |
| Trycka       | 71 |
|              |    |

#### **H** handhavande

| allmänt handhavande<br>Hålla            | 70<br>72 |
|-----------------------------------------|----------|
| l i i i i i i i i i i i i i i i i i i i |          |
| Informationsanvisning                   | 10       |
| Inspektionsvy                           | 104      |
| Installera programvara                  | 18       |
| inställningar                           |          |
| meny                                    | 78       |
| spara                                   | 124      |
| Återställa                              | 125      |
| Inställning av ljus                     | 84       |
| Enkelt                                  | 84       |
| Utökat                                  | 84       |

## J

Jämförelse..... 112

## K

| Kamera                |     |
|-----------------------|-----|
| belysningspalett      | 82  |
| inställningar         | 118 |
| Realtidsbild          | 81  |
| Klicka                | 71  |
| Kvalificerad personal | 14  |

#### L

| licensnyckel     |      |
|------------------|------|
| aktivera         | 127  |
| begär            | 126  |
| mata in          | 127  |
| Lysdioder        | . 82 |
| Läs in licensfil | 127  |

#### Μ

| manöverelement        |    |
|-----------------------|----|
| Bekräfta              | 75 |
| bildskärmstangentbord | 73 |
| Knappen plus/minus    | 74 |
| Listruta              | 74 |
| Skjutreglage74,       | 74 |
| Stänga                | 75 |
| Tillbaka              | 75 |
| Växlare               | 74 |
| Manövrering           |    |
| Manöverelement        | 73 |
| manövreringsknappar   |    |
| huvudmeny             | 70 |
| Meny                  |    |

| inställningar                                                                                                    | 16<br>80<br>90                                                                               |
|----------------------------------------------------------------------------------------------------|----------------------------------------------------------------------------------------------|
| Manuell verktygsinspektion<br>Menynivå i verktygsbedömning<br>Mosaikvy                                                            | 76<br>91<br>05                                                                               |
| Dra<br>Dubbelklicka<br>Hålla<br>Klicka                                                                                            | 72<br>71<br>72<br>71                                                                         |
| grunder                                                                                                    | 42                                                                                           |
| Ν                                                                                                    |                                                                                              |
| Navigeringselement                                                                                                    | 91                                                                                           |
| 0                                                                                                    |                                                                                              |
| Operatör                                                                                                    | 11                                                                                           |
| Uperator                                                                                                    | 14                                                                                           |
| Ρ                                                                                                    |                                                                                              |
| Panoramabild 103, 1<br>Personalens kvalifikationer                                                                                | 05<br>14                                                                                     |
|                                                                                                    |                                                                                              |
| R                                                                                                    |                                                                                              |
| <b>R</b><br>Realtidsbild<br>Registrera                                                                                            | 81<br>85                                                                                     |
| R<br>Realtidsbild<br>Registrera                                                                                                   | 81<br>85                                                                                     |
| R<br>Realtidsbild<br>Registrera<br>S<br>Serie                                                                                     | 81<br>85<br>98                                                                               |
| R<br>Realtidsbild<br>Registrera<br>Serie<br>Skyldigheter för                                                                      | 81<br>85<br>98                                                                               |
| R<br>Realtidsbild<br>Registrera<br>S<br>Serie<br>Skyldigheter för<br>verksamhetsutövaren<br>Slitagekontroll                       | 81<br>85<br>98<br>15<br>12                                                                   |
| R<br>Realtidsbild<br>Registrera<br>S<br>Serie<br>Skyldigheter för<br>verksamhetsutövaren<br>Slitagekontroll<br>1<br>Slitagevärden | 81<br>85<br>98<br>15<br>12                                                                   |
| R     Realtidsbild                                                                                                    | 81<br>85<br>98<br>15<br>12                                                                   |
| R     Realtidsbild                                                                                                    | 81<br>85<br>98<br>15<br>12<br>10<br>10                                                       |
| R     Realtidsbild                                                                                                    | 81<br>85<br>98<br>15<br>12<br>10<br>10<br>14                                                 |
| R         Realtidsbild                                                                                                    | 81<br>85<br>98<br>15<br>12<br>10<br>10<br>14                                                 |
| R         Realtidsbild                                                                                                    | 81<br>85<br>98<br>15<br>12<br>10<br>10<br>14<br>85                                           |
| R         Realtidsbild                                                                                                    | 81<br>85<br>98<br>15<br>12<br>10<br>10<br>14<br>85                                           |
| R      Realtidsbild                                                                                                    | 81<br>85<br>98<br>15<br>12<br>10<br>10<br>14<br>85<br>07                                     |
| R     Realtidsbild                                                                                                    | 81<br>85<br>98<br>15<br>12<br>10<br>10<br>14<br>85<br>07                                     |
| R         Realtidsbild                                                                                                    | 81<br>85<br>98<br>15<br>12<br>10<br>10<br>14<br>85<br>07                                     |
| R     Realtidsbild                                                                                                    | 81<br>85<br>98<br>15<br>12<br>10<br>10<br>14<br>85<br>07<br>07                               |
| R         Realtidsbild                                                                                                    | 81<br>85<br>98<br>15<br>12<br>10<br>10<br>14<br>85<br>07<br>07<br>03                         |
| R         Realtidsbild                                                                                                    | 81<br>85<br>98<br>15<br>12<br>10<br>10<br>10<br>14<br>85<br>07<br>07<br>03<br>07<br>03<br>91 |

## 12 Bildförteckning

| Bild 1:  | Användargränssnittets huvudmeny       |     |
|----------|---------------------------------------|-----|
| Bild 2:  | Bildskärmstangentbord                 | 73  |
| Bild 3:  | Bildskärmstangentbord                 |     |
| Bild 4:  | Menyn Manual tool inspection          | 76  |
| Bild 5:  | Menyn Tool evaluation                 | 77  |
| Bild 6:  | Meny Inställningar                    |     |
| Bild 7:  | Meny Manual tool inspection           |     |
| Bild 8:  | Realtidsbild från kamera 2            |     |
| Bild 9:  | Dialogrutan Ljuskälla                 |     |
| Bild 10: | Dialogrutan <b>Ny bild</b>            |     |
| Bild 11: | Dialogrutan <b>Blås bort</b>          |     |
| Bild 12: | Meny Tool evaluation                  | 90  |
| Bild 13: | Dialogrutan <b>Anpassa</b>            |     |
| Bild 14: | Menynivå <b>Grupp</b>                 | 94  |
| Bild 15: | Dialogrutan <b>Anpassa</b>            | 96  |
| Bild 16: | Menynivå <b>Verktyg</b>               | 97  |
| Bild 17: | Dialogrutan <b>Anpassa</b>            |     |
| Bild 18: | Verktygsanalys                        | 101 |
| Bild 19: | Belysningsvinkel för panoramabild     |     |
| Bild 20: | Panoramabild av små verktyg           |     |
| Bild 21: | Läget Inspektion                      |     |
| Bild 22: | Läget Förslitningsmätning             |     |
| Bild 23: | Menynivå <b>Grupp</b>                 |     |
| Bild 24: | Välj verktyg i menynivån <b>Grupp</b> |     |
| Bild 25: | Dialogrutan <b>Exportera</b>          |     |
| Bild 26: | Läget <b>Jämförelse</b>               |     |
|          |                                       |     |

# HEIDENHAIN

DR. JOHANNES HEIDENHAIN GmbH Dr.-Johannes-Heidenhain-Straße 5 83301 Traunreut, Germany ☺ +49 8669 31-0 +49 8669 32-5061 info@heidenhain.de

Technical supportImage: 149866932-1000Measuring systems149866931-3104service.ms-support@heidenhain.deNC support149866931-3101service.nc-support@heidenhain.deNC programming149866931-3103service.nc-pgm@heidenhain.dePLC programming149866931-3102service.plc@heidenhain.dePLC programming149866931-3102service.plc@heidenhain.deAPP programming149866931-3106service.app@heidenhain.de

www.heidenhain.com

##